# Lenovo.

# ThinkServer Management Module User Guide

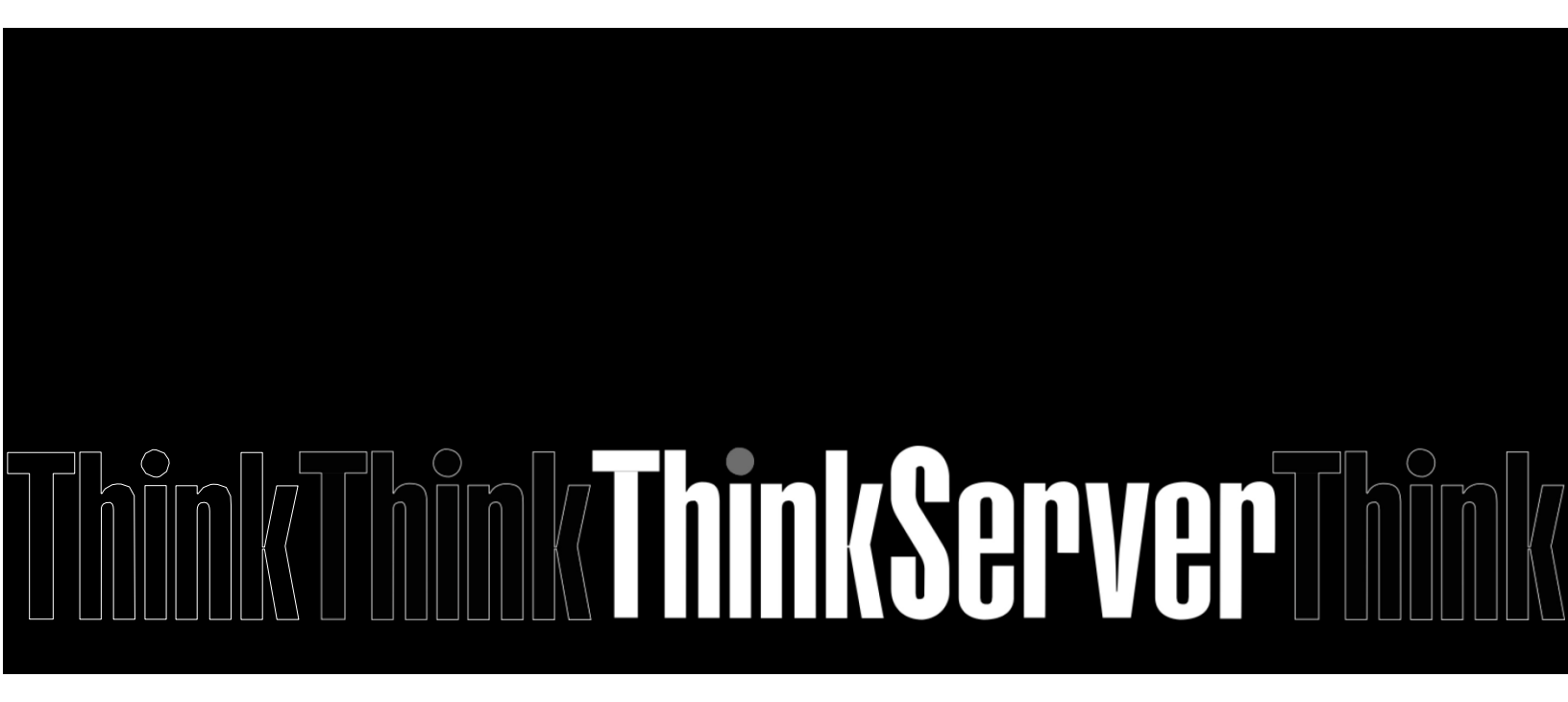

**Note:** Before using the information and the product it supports, be sure to read and understand "<u>Appendix A Notices</u>".

First Edition (November 2017)

© Copyright Lenovo 2017.

LIMITED AND RESTRICTED RIGHTS NOTICE: If data or software is delivered pursuant a General Services Administration "GSA" contract, use, reproduction, or disclosure is subject to restrictions set forth in Contract No. GS-35F-05925.

| Date              | Version     | Description                                                                                                    |
|-------------------|-------------|----------------------------------------------------------------------------------------------------|
| August-15-2016    | v0.1        | Preliminary draft                                                                                                    |
| August-30-2016    | v0.2        | Add List of Figures and List of Tables<br>Add System and Audit Log feature in "The Server<br>Health Group displays".<br>Change all IMM to TMM.<br>Modify Chapter 5. |
| September-23-2016 | v0.3        | Modify Chapter 5.                                                                                                    |
| October-04-2016   | v0.4        | Modify Chapter 5.                                                                                                    |
| October-14-2016   | v0.5        | Modify Chapter 5.                                                                                                    |
| October-20-2016   | <i>v0.6</i> | Modify Chapter 5.                                                                                                    |
| October-27-2016   | v0.7        | Modify Chapter 5.                                                                                                    |
| Nomember-2-2016   | v0.8        | Modify Chapter 5.                                                                                                    |
| Nomember-10-2016  | v0.9        | Modify Chapter 5.                                                                                                    |
| Nomember-17-2016  | v1.0        | Modify Chapter 5.                                                                                                    |
| Nomember-24-2016  | v1.1        | Add a note in Chapter 3.<br>Modify Chapter 5.                                                                                                    |
| December-9-2016   | v1.2        | Modify Chapter 5.                                                                                                    |
| December-16-2016  | v1.3        | Modify Chapter 5.                                                                                                    |
| December-22-2016  | v1.4        | Modify Chapter 5.                                                                                                    |
| December-30-2016  | v1.5        | Modify Chapter 5 (FRU Information).                                                                                                    |
| January-06-2017   | v1.6        | Modify Chapter 5 (Interfaces, NTP, PAM Order).                                                                                                    |

| January-13-2017  | v1.7 | Modify Chapter 5 (System Firewall, Remote Session,<br>Services, SNMP, SSL, Users).                                                             |
|------------------|------|----------------------------------------------------------------------------------------------------|
| January-20-2017  | v1.8 | Modify Chapter 5 (Dashboard, PAM Order, PEF, SSL,<br>Users, Java SOL, Recorded Video, Restore<br>Configuration, Firmware Update, BIOS Update). |
| February-17-2017 | v1.9 | Modify Chapter 5 (Dashboard).                                                                                                    |
| March-10-2017    | v2.0 | Modify a note in Chapter 3.                                                                                                    |
| March-17-2017    | v2.1 | Add a note in Chapter 3.                                                                                                    |
| May-05-2017      | v2.2 | Add a note in Chapter 5 (Console Redirection).<br>Modify Chapter 5 (Users).                                                                    |
| June-19-2017     | v2.3 | Remove a note in Chapter 5 (Console Redirection).<br>Remove a note in Chapter 5 (SSL).                                                         |
| Nomember-13-2017 | v2.4 | Update the First Edition date.                                                                                                    |

# Contents

| Chapter 1. Introduction               | 10 |
|---------------------------------------|----|
| Terminology                           | 10 |
| Safety information                    | 11 |
| Chapter 2. Overview of the Lenovo TMM | 12 |
| Features of the TMM                   | 12 |
| Chapter 3. Configuring of the TMM     | 13 |
| System requirements                   | 13 |
| Chapter 4. TMM Quick Start            | 14 |
| Connecting to the TMM                 | 14 |
| Logging on                            | 14 |
| Navigation                            | 14 |
| Refresh                               | 15 |
| Print                                 | 15 |
| Logout                                | 15 |
| Help                                  | 15 |
| Chapter 5. TMM Web Console Options    | 16 |
| Log in and access control             | 16 |
| Forgot password                       | 16 |
| Required Browser Settings             | 17 |
| Dashboard                             | 17 |
| Device Information                    | 18 |
| Network Information                   | 18 |
| Power Supply Information              | 18 |
| Location LED Status                   | 19 |
| Remote Control                        | 19 |
| Remote Control Screenshot             | 19 |
| Sensor Monitoring                     | 19 |
| Event Logs                            | 19 |
| Menu Bar                              | 19 |
| System                                | 20 |
| Inventory                             | 20 |

| FRU Information      | 21 |
|----------------------|----|
| Location             | 23 |
| Server Health        | 23 |
| Sensor Reading       | 23 |
| Event Log            | 26 |
| System and Audit Log | 27 |
| BSOD Screen          | 28 |
| Configuration Group  | 29 |
| Active Directory     | 30 |
| DNS                  | 33 |
| Event Log            | 34 |
| Images Redirection   | 35 |
| LDAP/E-Directory     | 37 |
| Mouse Mode           | 38 |
| Network              | 39 |
| NTP                  | 41 |
| PAM Order            | 42 |
| PEF                  | 42 |
| RADIUS               | 52 |
| Remote Session       | 54 |
| Services             | 54 |
| Interfaces           | 57 |
| SMTP                 | 58 |
| SNMP                 | 59 |
| SSL                  | 60 |
| System Firewall      | 63 |
| Users                | 65 |
| Virtual Media        | 69 |
| Cipher Suites        | 70 |
| Remote Control       | 70 |
| Console Redirection  | 71 |
| Server Power Control | 79 |
| Java SOL             | 80 |

| Auto Video Recording8      | 1 |
|----------------------------|---|
| Triggers Configuration8    | 1 |
| Recorded Video8            | 2 |
| Maintenance Group8         | 4 |
| Preserve Configuration8    | 4 |
| Restore Configuration8     | 5 |
| Firmware Update8           | 5 |
| Firmware Update8           | 6 |
| BIOS Update8               | 7 |
| Protocol Configuration8    | 8 |
| Chapter 6. User Privilege9 | 0 |
| Appendix A. Notices9       | 1 |
| Trademarks9                | 3 |

# List of Figures

| FIGURE 1. LOGON PAGE                                          | 16                                      |
|---------------------------------------------------------------|-----------------------------------------|
| FIGURE 2. FORGOT PASSWORD DIALOG                              | 17                                      |
| Figure 3. Dashboard                                           | 18                                      |
| FIGURE 4. MENU BAR                                            | 20                                      |
| FIGURE 5. SYSTEM - MENU                                       | 20                                      |
| FIGURE 6. INVENTORY                                           | 21                                      |
| FIGURE 7. FRU INFORMATION                                     | 22                                      |
| FIGURE 8. LOCATION                                            | 23                                      |
| Figure 9. Server Health - Menu                                | 23                                      |
| Figure 10. Sensor Reading Page                                | 24                                      |
| FIGURE 11. LIVE WIDGET                                        | 25                                      |
| FIGURE 12. THRESHOLD SETTINGS                                 | 25                                      |
| FIGURE 13. EVENT LOG PAGE                                     | 26                                      |
| FIGURE 14. SYSTEM LOG                                         | 28                                      |
| FIGURE 15. AUDIT LOG                                          | 28                                      |
| FIGURE 16. BSOD SCREEN                                        | 29                                      |
| FIGURE 17. CONFIGURATION CROUP MENU                           | 30                                      |
| FIGURE 18. ACTIVE DIRECTORY SETTINGS                          |                                         |
| FIGURE 19. ADD ROLE GROUP                                     |                                         |
| FIGURE 20. Advanced Active Directory Settings                 |                                         |
| FIGURE 21. DNS SERVER SETTINGS PAGE                           |                                         |
| Figure 22. System Event Log Page                              |                                         |
| FIGURE 23. IMAGES REDIRECTION PAGE                            |                                         |
| FIGURE 24. ADVANCED MEDIA SETTINGS PAGE                       |                                         |
| FIGURE 25. I DAP/E-DIRECTORY SETTINGS PAGE                    |                                         |
| FIGURE 26. ADVANCED LDAP/E-DIRECTORY SETTINGS PAGE            |                                         |
| FIGURE 27 MOUSE MODE SETTINGS PAGE                            | 39                                      |
| FIGURE 28 NETWORK SETTINGS PAGE                               | 40                                      |
| FIGURE 29 NTP SETTINGS PAGE                                   | 41                                      |
| FIGURE 30 PAM ORDER PAGE                                      | 42                                      |
| FIGURE 30 PFE MANAGEMENT – EVENT FILTER PAGE                  | 43                                      |
| FIGURE 32 PEF MANAGEMENT – MODIFY EVENT FILTER PAGE           | 45<br>44                                |
| FIGURE 32. PEF MANAGEMENT – MODELLE EVENT HELENT AGE          | 46                                      |
| FIGURE 32 PEF MANAGEMENT – $A$ BET POLICY PAGE                |                                         |
| FIGURE 35, PEF MANAGEMENT – MODIEV ALERT POLICY ENTRY PAGE    |                                         |
| FIGURE 36 PEE MANAGEMENT - MODILY FALLERY OLD'E ERTRY PAGE    | 40 ــــــــــــــــــــــــــــــــــــ |
| FIGURE 37 PEF MANAGEMENT – JAN DESTINATION PAGE               |                                         |
| FIGURE 37.1 ET MANAGEMENT – DAN DESTINATION FAGE              | 51                                      |
| FIGURE 30. TEL MANAGEMENT - MODILI EAN DESTINATION ENTRY PAGE |                                         |
| FIGURE 35.1 ET MANAGEMENT ADD LAN DESTINATION ENTRY FAGE      |                                         |
| FIGURE 40. RADIUS SETTINGS FACE                               | 54                                      |
| FIGURE 41. RADIOS ACTIONIZATION FAGE                          | +55                                     |
| FIGURE 42. REMOTE SESSION FAGE                                |                                         |
| FIGURE 43. SERVICES FAGE                                      |                                         |
|                                                               |                                         |
| FIGURE 45. INICOLIFY SERVICE FAGE                             |                                         |
|                                                               |                                         |
|                                                               | סכ<br>הם                                |
|                                                               |                                         |
| TIGURE 43. JUL CERTIFICATE CONFIGURATION - OPLOAD JUL PAGE    | 00                                      |
| FIGURE DU. DDL CERTIFICATE CONFIGURATION - GENERATE DDL PAGE  |                                         |
| FIGURE 51. CERTIFICATE CUNFIGURATION - VIEW SSL PAGE          |                                         |
| FIGURE 52. SYSTEM FIREWALL PAGE                               |                                         |

| FIGURE 53. ADVANCED FIREWALL PAGE         | 63 |
|-------------------------------------------|----|
| FIGURE 54. ADD NEW RULE FOR IP PAGE       | 64 |
| FIGURE 55. SYSTEM FIREWALL PAGE           | 65 |
| FIGURE 56. ADD NEW RULE FOR PORT PAGE     | 65 |
| FIGURE 57. USER MANAGEMENT PAGE           | 66 |
| FIGURE 58. ADD NEW USER PAGE              | 67 |
| FIGURE 59. MODIFY USER PAGE               | 68 |
| FIGURE 60. VIRTUAL MEDIA PAGE             | 70 |
| FIGURE 61. CIPHER SUITES PAGE             | 70 |
| FIGURE 62. REMOTE CONTROL PAGE            | 71 |
| FIGURE 63. CONSOLE REDIRECTION PAGE       | 71 |
| FIGURE 64. IPMI COMMAND DIALOG            | 75 |
| FIGURE 65. VIRTUAL MEDIA                  | 76 |
| FIGURE 66. VIDEO RECORD SETTINGS PAGE     | 78 |
| FIGURE 67. POWER CONTROL AND STATUS PAGE  | 80 |
| FIGURE 68. JAVA SOL PAGE                  | 80 |
| FIGURE 69. JAVA SOL PAGE                  | 81 |
| FIGURE 70. AUTO VIDEO RECORDING MENU      | 81 |
| FIGURE 71. RECORD VIDEO                   | 82 |
| FIGURE 72. ADVANCED REMOTE VIDEO SETTINGS | 83 |
| FIGURE 73. PRESERVE CONFIGURATION         | 84 |
| FIGURE 74. RESTORE CONFIGURATION          | 85 |
| FIGURE 75. FIRMWARE UPDATE MENU           | 86 |
| FIGURE 76. FIRMWARE UPDATE                | 86 |
| FIGURE 77. FIRMWARE UPDATE PROCESS        | 87 |
| FIGURE 78. UPLOAD BMC IMAGE PAGE          | 87 |
| FIGURE 79. BIOS UPDATE                    | 88 |
| FIGURE 80. START UPDATING BIOS PAGE       | 88 |
| FIGURE 81. UPLOAD BIOS IMAGE PAGE         | 88 |
| FIGURE 82. IMAGE TRANSFER PROTOCOL        | 89 |

#### 

# **Chapter 1. Introduction**

Welcome to "Lenovo ThinkServer Management Module (TMM)" User Guide. For simplicity, in the next sections, the term "TMM" will refer to "Lenovo ThinkServer Management Module".

This *User Guide* describes how to use the TMM on TS460, the overview of the module features and how to set up and operate the module.

The User Guide is for system administrators responsible for configuring, upgrading, and maintaining the TMM. As a system administrator once you are familiar with the User Guide, you can access the TMM remotely from any location to respond to emergencies. If further assistance is required, please, proceed to the Lenovo support web site.

Some screenshots in this document may be not same as the actual TMM UI, they're only for reference.

## Terminology

The following table lists the terms that are used in this document and its corresponding descriptions.

| Abbreviation | Definition                                |
|--------------|-------------------------------------------|
| AD           | Active Directory                          |
| BIOS         | Basic Input Output System                 |
| BMC          | Baseboard Management Controller           |
| CPLD         | Complex Programmable Logic Device         |
| DCMI         | Data Center Manageability Interface       |
| DHCP         | Dynamic Host Configuration Protocol       |
| DIMM         | Dual-Inline-Memory-Modules                |
| DNS          | Domain Name Service                       |
| FRU          | Field Replaceable Unit                    |
| FQDN         | Fully Qualified Domain Name               |
| IP           | Internet Protocol                         |
| IPMI         | Intelligent Platform Management Interface |
| KVM          | Keyboard, Video, and Mouse                |
| LAN          | Local Area Network                        |
| LDAP         | Lightweight Directory Access Protocol     |
| MAC          | Media Access Controller                   |

| ME/NM    | Node Manager                                        |
|----------|-----------------------------------------------------|
| NCSI     | Network Communication Services Interface            |
| NFS      | Network File System                                 |
| NIC      | Network Interface Controller                        |
| Nsupdate | Direct Dynamic DNS                                  |
| NTP      | Network Time Protocol                               |
| PEF      | Platform Event Filter                               |
| POST     | Power On Self Test                                  |
| PSU      | Power Supply Unit                                   |
| RAID     | Redundant Arrays of independent Disks               |
| RADIUS   | Remote Authentication Dial In User Service          |
| SEL      | System Event Log                                    |
| SMASH    | Systems Management Architecture for Server Hardware |
| SMTP     | Simple Mail Transfer Protocol                       |
| SNMP     | Simple Network Management Protocol                  |
| SOL      | Serial Over LAN                                     |
| SSH      | Secure Shell                                        |
| SSL      | Secure Sockets Layer                                |
| TCP/IP   | Transfer Control Protocol/Internet Protocol         |
| TDM      | ThinkServer Deployment Manager                      |
| ТММ      | ThinkServer Management Module                       |
| TSIG     | Transaction SIGnature                               |
| USB      | Universal Serial Bus                                |
| VLAN     | Virtual Local Area Network                          |

## **Safety information**

#### WARNING

With reference to either the Guide or other documents, you should always pay particular attention to safety information before operating the ThinkServer. To ensure full compliance with the existing certification and licensing, you must follow the installation instructions in the Guide.

Power on / off: the power button does not disable TMM power. To disable the TMM, you must disconnect the AC power cord from the power outlet. When opening the chassis to install or remove the parts, you should make sure the AC power cord has been disconnected.

# Chapter 2. Overview of the Lenovo TMM

This topic describes the features of the TMM. The TMM has an embedded operating system that is integrated in the ThinkServer. Independent of the server operating system, the embedded operating system can provide a whole set of complete, stable and effective solutions for the server. As a system administrator, you can manage the server remotely through the network and view system event log messages.

# Features of the TMM

The TMM is accessed through a network connection and if a remote KVM is installed, the user can remotely connect to an operating system, Embedded with remote access and related control software.

Key features of the TMM are as follows:

- Embedded Web UI Remote power on / off, system health, system information, alert notification and event log.
- Security open source SSL
- Compatible with IPMI V2.0
- KVM allow remote viewing and configuring in the POST and the BIOS setup utility
- Supports Platform deployment management
- Supports SNMP using both IPv4 and IPv6.
- Supports the NTP client.
- Supports USB redirection/ Remote Media (Virtual Media).
- Supports Extended SEL.
- Supports LDAP and LDAPS.
- Support Email alert for log notification via SMTP.
- Supports TMM and BIOS.
- Supports SMASH

# **Chapter 3. Configuring of the TMM**

This topic describes how to use the server configuration utility to configure the TMM. When first installed, the TMM by default will search the DHCP server on the network to automatically assign an IP address, subnet mask and gateway. It is recommended that users manually set a fixed IP address in the BIOS.

To set an IP address, do the following:

- 1. Press F1 as soon as you see the Lenovo logo screen.
- 2. From the BIOS setup menu, select Server management  $\rightarrow$  Network Settings  $\rightarrow$  Configuration Address Source.
- 3. From the Configuration option, you can choose Static or DHCP to set the IP address.
- 4. When you finish the configuration, save the settings.

| Table 1. IPMI | 2.0Configuration | submenu |
|---------------|------------------|---------|
|---------------|------------------|---------|

| Configuration Address Source | Static | Static IP configuration. IP and the subnet mask can be set manually |
|------------------------------|--------|---------------------------------------------------------------------|
|                              | DHCP   | Dynamic IP configuration. System can obtain IP automatically        |

#### System requirements

#### Supported Browsers:

- Chrome
- Firefox
- Internet Explorer

To use the Virtual Console, you must also have the Java Run-Time Environment (JRE) properly installed and working, including the Java plugin for your preferred Web browser. Depending on the JRE version installed, you may need to lower your Java security to run the Virtual Console.

**Note:** There is another window will appear if you choose allow pop-up which is used to confirm the exception site when use Firefox.

**Note:** There is a pop-up in login page when use Firefox if you choose allow pop-up. It's caused by Firefox so please don't use and turn off.

**Note:** The preview box of remote console is dependent on NPAPI (technology required for Java applets) plugin. If the browser does not support NPAPI plugin, the preview box will be not available.

#### Supported Java :

Java 1.8.0\_77 for KVM/VM

# **Chapter 4. TMM Quick Start**

# **Connecting to the TMM**

The TMM has an embedded Web server and an application with multiple standard interfaces. This topic describes these interfaces and their usages. You can use the TCP/IP protocol to access these interfaces.

For more information about the initial settings, see Chapter 3 "Configuring of the TMM" on page 7. The default user name and password are as follows:

- Username = lenovo
- Password = len0vO

The TMM is accessible through standard Java-enabled Web browsers with HTTPS, and accessing the TMM via the HTTPS protocol, the browser may prompt you to trust and install the security digital certification. Just follow the prompts to import and confirm the certification.

## Logging on

To log on to the TMM, please do following:

1. Enter the IP address assigned by the TMM into the Web browser.

For example: http://10.99.87.131/ For secure connection, refer to the following example: https://10.99.87.131/ The web browser will then be directed to the logon page of the TMM.

- 2. On the logon page of the TMM, enter the user name and password. For example:
  - Username = lenovo
  - Password = len0vO
- 3. Click **Sign in** to view the home page of the TMM.

#### Navigation

When you have successfully logged on to the TMM, the TMM dashboard is displayed. You can select the left or right arrows to navigate between dashboard pages. The information and tasks found on each dashboard page is listed in the following table.

|           | Comments                                           |
|-----------|----------------------------------------------------|
| Dashboard | This dashboard contains the following information: |
| I         | Device Information                                 |
|           | Network Information                                |
|           | Location LED status                                |
|           | Remote Control Preview Box                         |
|           | Sensor Monitoring                                  |
|           | Event Log summary                                  |
|           |                                                    |

| Table 2 | 2. Pro | perties | on  | the | тмм | dashb  | oard: |
|---------|--------|---------|-----|-----|-----|--------|-------|
| Tubic I |        | perties | 011 | unc |     | uusiib | ouru. |

# Refresh

You can reload current page at any time by clicking on the "Refresh".

#### Print

You can print current page at any time by clicking on the "Print".

## Logout

You can print current page at any time by clicking on the "Logout".

## Help

You can view the help page at any time by clicking on the "Help"

# **Chapter 5. TMM Web Console Options**

This topic describes the TMM web console. You can check the status of sensors presented by the ThinkServer, view the installed hardware components, grant access to other users, and configure TMM settings. This section presents all available features and the possible operations for each one.

#### Log in and access control

In order to login TMM, you must provide both a valid Username and a Password, both fields are mandatory and should be filled properly, if the field is invalid, the TMM login is not allowed until enter the correct Username/Password. The TMM supports local users as well as Active Directory and LDAP. You may need to ask your system administrator about credentials to log in.

#### Note:

To log in to the TMM web interface, you must provide both a valid Username and a Password. Both fields are mandatory and should be filled properly. For Active Directory and LDAP services, the Username field **doesn't** require the domain before the username itself (for example, domainABC\userXYZ). By default, the TMM will try to authenticate the provided credentials in the following order:

- 1. Locally
- 2. LDAP (if enabled)
- 3. Active Directory (if enabled)

| ThinkServer Management Module              | Lenovo. |
|--------------------------------------------|---------|
| Username:<br>Password:<br>Forgot Password? |         |
| Login Required Browser Settings            |         |
|                                            |         |
|                                            |         |

Figure 1. Logon page

#### **Forgot password**

The "Forgot password" mechanism can generate a new one using this link, and enter the username to click on "Forgot password?". This will send the newly generated password to configured Email-ID for this user.

| Username: | lenovo           |
|-----------|------------------|
| Password: | Forgot Password? |
|           | Login            |

#### Required Browser Settings

- Allow popups from this site
- 2. Allow file download from this site. (How to 2)
- Enable javascript for this site 
   Enable cookies for this site
- It is recommended not to use Refresh, Back and Forward options of the browser.

| 網頁訊息 | X                                                               |
|------|-----------------------------------------------------------------|
| ?    | Click OK if you want to continue resetting the User's password. |
|      | 確定 取消                                                           |

Figure 2. Forgot Password dialog

#### **Required Browser Settings**

Allow pop-ups from this site: The icon indicates whether the browser allows popup for this site or not. Allow file download from this site: For Internet Explorer, Choose Tools ->Internet Options ->Security Tab, based on device setup, select among Internet, Local intranet, trusted sites and restricted sites. Click Custom level.... In the Security Settings - Zone dialog opened, under settings, find Downloads option, Enable File download option. Click OK to the entire dialog boxes.

For all Other Browsers, accept file download when prompted.

**Enable javascript for this site:** The icon indicates whether the javascript setting is enabled in browser. **Enable cookies for this site:** The icon indicates whether the cookies setting are enabled in browser

Note: Cookies must be enabled in order to access the website.

#### Dashboard

After logging in, the TMM presents a Dashboard page showing overall server status. Dashboard displays the overall information about the device status. Launch the remote console redirection window from this page. To launch it, you must have Administrator privilege or KVM privilege.

| ThinkServer Management Module                                                                          |                                                   |                   | Lenov                                       |
|----------------------------------------------------------------------------------------------------|---------------------------------------------------|-------------------|---------------------------------------------|
| hboard System Server Health Configuration Remote Contr                                                 | ol Auto Video Recording Maintenance               | e Firmware Update | i lenovo (Administrator) CRefresh VPrint 👘  |
| ashboard                                                                                               |                                                   |                   |                                             |
| board gives the overall information about the status of the device and remote serv<br>vice Information | er.<br>Sensor Monitoring                          |                   | Event Logs                                  |
| duct name: TS460                                                                                       |                                                   |                   | ME (0.11%)                                  |
| ssis SN:                                                                                               | Status Sensor Re                                  | eading            | Host Power (0.49%)                          |
| Name: AMID05099322332<br>vare Revision: 1.59                                                           | <ul> <li>ATX+5VSB 4.92</li> </ul>                 | Volts 🔎           | FAN2 (0.22%)<br>FAN1 (0.16%)                |
| ware Build Time: Feb 17 2017 11:47:43 AWST                                                             | <ul> <li>+3.3VSB</li> <li>3.41</li> </ul>         | 9 Volts 🔎         | REAR_FAN (0.16%)<br>PSU2 AC lost (0.16%)    |
| work Information (Edit)                                                                                | CPU_Vcore Not                                     | Available 🖌       | PSU2 Presence (0.16%) PSU1 Presence (0.16%) |
| Address: D0:50:99:32:23:32                                                                             | VCCSA Not.                                        | Available 🔎       | Others (0.36%)                              |
| etwork Mode: DHCP                                                                                      | VCCM Not                                          | Available 🔎       | ChassisIntr_BIOS (0.03%)                    |
| Address: 192.168.36.134                                                                                | +V1.0M Not                                        | Available 🖉       | PSU1 AC lost (0.03%)                        |
| etwork Mode: DHCP<br>Address: fe80::d250:99ff:fe32:2332                                                | AVCCIO Not                                        | Available D       |                                             |
|                                                                                                    | NOCET SER                                         |                   |                                             |
| ver Supply Information: PSU1 V                                                                         | VCCST_SFR Not                                     | Available 🗡       |                                             |
| dor Name: AcBel<br>dor Part Number: ESD062-EL0G                                                        | VPPM Not                                          | Available D       |                                             |
| dor Assembly Revision: S2                                                                              | ● +3V Not                                         | Available 🔎       |                                             |
| ation of Manufacture: DG                                                                               | <ul> <li>+5V</li> <li>Not.</li> </ul>             | Available 🔎       |                                             |
| e: 20140809<br>vdor Serial Number: 1079                                                                | ● +12V Not                                        | Available 🔎       |                                             |
| hange PWR mode                                                                                         | <ul> <li>BAT 3.06</li> </ul>                      | Volts 🔎           |                                             |
| 3                                                                                                    | CPU_FAN Not.                                      | Available 🔎       |                                             |
| cation LED Status:  ON                                                                                 | REAR_FAN Not.                                     | Available 🔎       |                                             |
| mate Control                                                                                           | FAN1 Not                                          | Available 🔎       |                                             |
| Launch                                                                                                 | FAN2 Not                                          | Available 🔊       |                                             |
|                                                                                                    | MB Temp                                           |                   |                                             |
|                                                                                                    | Orad Olde Terre     Note                          | Augilable 0       |                                             |
|                                                                                                    | <ul> <li>Card Side Temp</li> <li>Not a</li> </ul> | Avaliable M       |                                             |
|                                                                                                    | CPU1 Temp Not                                     | Available 🖌       |                                             |

Figure 3. Dashboard

A brief descript of the Dashboard page is given below.

#### **Device Information**

Displays the Firmware Revision and Firmware Build Time (Date and Time).

- Product name: TS460
- Chassis SN:
- Hostname:
- Firmware Revision:
- Firmware Build Time:

#### **Network Information**

Shows network settings for the device. Click on the link Edit to view the Network Settings Page.

- MAC Address:
- V4 Network Mode:
- IPv4 Address:
- V6 Network Mode:
- IPv6 Address:

#### **Power Supply Information**

Display the information of the selected Power Supply. Click the menu to select PSU1 or PSU2.

- Vendor Name:
- Vendor Part Number:
- Vendor Assembly Revision:
- Location of Manufacture:

- Date:
- Vendor Serial Number:

## **Change PWR mode**

Click 'Change PWR mode' to switch the power mode form Normal mode to Redundancy mode or back to Normal mode from Redundancy mode.

#### NOTE:

There are no "Power Supply Information" and "Change PWR mode" when install power supply without PMBus.

## **Location LED Status**

Display the current status of the Location LED. Click the ON/OFF button to control the Location LED.

#### **Remote Control**

Start remote redirection of the host by launching the console from this page. Clicking on 'Launch' button of 'Remote Control' will cause the jviewer.jnlp file to be downloaded. Once the file is downloaded and launched, a Java redirection window will be displayed.

#### **Remote Console Screenshot**

It will show the screenshot of the remote server using java application. Click on 'Refresh' button to reload the screenshot.

#### **Sensor Monitoring**

It lists all available sensors on the device, with information such as status, name, reading, and status icon, as well as a link to that sensor's page. Current reading will be displayed for Analog sensor whereas event state will be displayed for discrete sensor in Reading field.

There are 3 possible states for a Sensor:

- Green dot denotes a Normal state.
- Yellow exclamation mark denotes a Warning state.
- 🧶 Red x denotes a Critical state.

The magnifying glass allows access to the Sensor details page for that sensor. If you click the  $\sim$  icon, the sensor page for that particular sensor will displayed.

#### **Event Logs**

A graphical representation of all events incurred by the various sensors and occupied/available space in logs. If you click on the color-coded rectangle in the Legend for the chart, you can view a list of those specific events only.

#### NOTE:

If the log doesn't belong to device SDR, it will be classified as group "Others". You can find available space of event log in group "Free Space".

#### Menu Bar

The Menu bar displays the following.

- Dashboard
- System
- Server Health
- Configuration
- Remote Control
- Auto Video Recording
- Maintenance
- Firmware Update

A screenshot of the menu bar is shown below.

| Dashboard | System | Server Health | Configuration | Remote Control | Auto Video Recording | Maintenance | Firmware Update |  |  |  |
|-----------|--------|---------------|---------------|----------------|----------------------|-------------|-----------------|--|--|--|
|           |        |               |               |                |                      |             |                 |  |  |  |

Figure 4. Menu Bar

## System

The System Group displays the following information

- Inventory
- FRU information
- Location

A screenshot displaying the menu items under System is shown below.

| ThinkServer Management Module |                 |               |               |                |                      |             |                 |  |  |  |  |  |
|-------------------------------|-----------------|---------------|---------------|----------------|----------------------|-------------|-----------------|--|--|--|--|--|
| Dashboard                     | System          | Server Health | Configuration | Remote Control | Auto Video Recording | Maintenance | Firmware Update |  |  |  |  |  |
|                               | Inventory       |               |               |                |                      |             |                 |  |  |  |  |  |
|                               | FRU Information |               |               |                |                      |             |                 |  |  |  |  |  |
|                               | Location        |               |               |                |                      |             |                 |  |  |  |  |  |

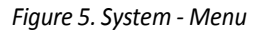

A detailed description of System is given below

#### Inventory

This page displays the inventory information.

- **BIOS Information:** It displays the BIOS Information.
  - BIOS Vendor
  - BIOS Version
  - BIOS Build Date
- **CPU Information:** It displays the CPU Information.
  - CPU Model
  - CPU Signature
  - CPU Core Count
  - CPU Thread Count
  - Base CPU Speed
  - Max CPU Speed
  - Min CPU Speed
  - L1 iCache

- L1 dCache
- L2 Cache
- L3 Cache
- Memory Information: It displays the memory information.
  - Total Memory Installed
  - Memory Select: User can select the memory to show below information.
    - DDR4 Slot
    - Capacity
    - Type
    - Type Detail
    - Rank
    - Configured Speed
    - Voltage
    - Manufacturer
    - Part Number
    - Serial Number
  - Storage Information: It displays the storage information.
  - Storage Select: User can select the device to show below information.
    - HDD Port
    - Port speed
    - Device Model
    - Device Revision
    - Serial Number
- **Network Information:** It displays the onboard network information.
  - Port Count
  - Port Select
  - MAC Address

| ThinkServer Management N                | Nodule                                                                                | Lenovo                                                |
|-----------------------------------------|---------------------------------------------------------------------------------------|-------------------------------------------------------|
| ashboard System Server He               | ealth Configuration Remote Control Auto Video Recording Maintenance Firmware Update   | ¥lenovo (Administrator) ⊂ Refresh ©Print ■Logo<br>HEI |
| nventory                                |                                                                                       |                                                       |
| his page gives detailed information for | r the inventory in this system. Please restart the system if you didn't see anything. |                                                       |
| BIOS Information                        |                                                                                       |                                                       |
| BIOS Vendor :                           | LENOVO                                                                                |                                                       |
| BIOS Version :                          | VB1TS003                                                                              |                                                       |
| BIOS Build Date :                       | 07/15/2016                                                                            |                                                       |
| CPU Information                         |                                                                                       |                                                       |
| CPU Model :                             | Intel(R) Xeon(R) CPU E3-1240 v5 @ 3.50GHz                                             |                                                       |
| CPU Signature :                         | Type 0, Family 6, Model 5e, Stepping 3                                                |                                                       |
| CPU Core Count :                        | 4                                                                                     |                                                       |
| CPU Thread Count :                      | 8                                                                                     |                                                       |
| Base CPU Speed :                        | 3500 MHz                                                                              |                                                       |
| Max CPU Speed :                         | 3900 MHz                                                                              |                                                       |
| Min CPU Speed :                         | 800 MHz                                                                               |                                                       |
| L1 iCache :                             | 32 KB × 4                                                                             |                                                       |
| L1 dCache :                             | 32 KB × 4                                                                             |                                                       |
| L2 Cache :                              | 256 KB × 4                                                                            |                                                       |
| L3 Cache :                              | 8192 KB                                                                               |                                                       |

#### **FRU Information**

This page displays the BMC FRU file information. On selecting any particular FRU Device ID its corresponding FRU information will be displayed.

To open the FRU Information Page, click **FRU Information** from the menu bar. Select a FRU Device ID from the Basic Information section to view the details of the selected device. A screenshot of FRU Information page is given below.

| ThinkServer Management                 | Module        |                    |                       |                      |             |                   |                        | Leno             | VO.    |
|----------------------------------------|---------------|--------------------|-----------------------|----------------------|-------------|-------------------|------------------------|------------------|--------|
| Dashbaard Sustam Conver                | Health        | Configuration      | Demote Centrel        | Auto Video Decordina | Maintenance | Cirmuna co Undoto | lenovo (Administrator) | CRefresh 🖗 Print | Logout |
| Dashboard System Server                | neaith        | Configuration      | Remote Control        | Auto video Recording | maintenance | Firmware Opdate   |                        |                  | nelP   |
| FRU Information                        |               |                    |                       |                      |             |                   |                        |                  |        |
| This page gives detailed information f | for the vario | us FRU devices pre | esent in this system. |                      |             |                   |                        |                  |        |
| Basic Information:                     |               |                    |                       |                      |             |                   |                        |                  |        |
| FRU Device ID                          |               | 0                  | •                     |                      |             |                   |                        |                  |        |
| FRU Device Name                        |               | BMC FRU            |                       |                      |             |                   |                        |                  |        |
|                                        |               | -                  |                       |                      |             |                   |                        |                  |        |
| Chassis Information:                   |               |                    |                       |                      |             |                   |                        |                  |        |
| Chassis Information Area Forma         | at Version    | 1                  |                       |                      |             |                   |                        |                  |        |
| Chassis Type                           |               | Tower              |                       |                      |             |                   |                        |                  |        |
| Chassis Part Number                    |               |                    |                       |                      |             |                   |                        |                  | =      |
| Chassis Serial Number                  |               |                    |                       |                      |             |                   |                        |                  |        |
| Chassis Extra                          |               |                    |                       |                      |             |                   |                        |                  |        |
| Board Information:                     |               |                    |                       |                      |             |                   |                        |                  |        |
| Board Information Area Format          | Version       | 1                  |                       |                      |             |                   |                        |                  |        |
| Language                               |               | English            |                       |                      |             |                   |                        |                  |        |
| Manufacture Date Time                  |               | Sat Jan 1 0        | 8:00:00 2011          |                      |             |                   |                        |                  |        |
| Board Manufacturer                     |               | LENOVO             |                       |                      |             |                   |                        |                  |        |
| Board Product Name                     |               | TS460              |                       |                      |             |                   |                        |                  |        |
| Board Serial Number                    |               |                    |                       |                      |             |                   |                        |                  |        |
| Board Part Number                      |               | SB20M0798          | 34                    |                      |             |                   |                        |                  |        |
| FRU File ID                            |               | 001                |                       |                      |             |                   |                        |                  |        |
| Board Extra                            |               | 00:00:00:00        | 0:00:00               |                      |             |                   |                        |                  |        |
| Product Information:                   |               |                    |                       |                      |             |                   |                        |                  |        |
| Product Information Area Forma         | at Version    | 1                  |                       |                      |             |                   |                        |                  |        |
| Language                               |               | English            |                       |                      |             |                   |                        |                  |        |
| Manufacturer Name                      |               | LENOVO             |                       |                      |             |                   |                        |                  |        |
|                                        |               |                    |                       |                      |             |                   |                        |                  |        |

Figure 7. FRU information

- **Basic Information:** It displays the FRU Device Name for the selected FRU Device ID. This page displays the Chassis, Board, and Product details (if available) for the items shown in each field.
- Chassis Information: It displays the FRU Chassis Area.
  - Chassis Information Area Format Version
    - Chassis Type
    - Chassis Part Number
    - Chassis Serial Number
    - Chassis Extra
- **Board Information:** It displays the FRU Board Area.
  - Board Information Area Format Version
    - Language
    - Manufacture Date Time
    - Board Manufacturer
    - Board Product Name
    - Board Serial Number
    - Board Part Number
    - FRU File ID
    - Board Extra
- **Product Information:** It displays the FRU Product Area.
  - Product Information Area Format Version
  - Language
  - Manufacturer Name
  - Product Name

- Product Part Number
- Product Version
- Product Serial Number
- Asset Tag
- FRU File ID
- UUID

**NOTE:** UUID will be displayed in Product Extra if you get FRU data by ipmitool, the data could not be displayed normally because it's defined as hex data (FRU data is displayed as ASCII in ipmitool).

#### Location

This page displays the system location information. It can be used to configure location setting for the system.

| Think          | ThinkServer Management Module |                        |               |                |                      |             |                 |  |  |                      | L            | eno       | VO.            |
|----------------|-------------------------------|------------------------|---------------|----------------|----------------------|-------------|-----------------|--|--|----------------------|--------------|-----------|----------------|
| Dashboard      | System                        | Server Health          | Configuration | Remote Control | Auto Video Recording | Maintenance | Firmware Update |  |  | lenovo (Administrato | or) CRefrest | n 🔗 Print | Logout<br>HELP |
| Locatio        | n                             |                        |               |                |                      |             |                 |  |  |                      |              |           |                |
| This page is u | used to config                | gure the location info | rmation.      |                |                      |             |                 |  |  |                      |              |           |                |
| Loaction       | n                             |                        |               |                |                      |             |                 |  |  |                      |              |           |                |
|                |                               |                        |               |                |                      |             |                 |  |  |                      |              |           |                |
|                |                               |                        |               |                |                      |             |                 |  |  |                      |              | Save      | Reset          |

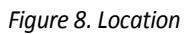

- Save: Click 'Save' to save the new location information configuration.
- **Reset:** Click 'Reset' to reset the modified changes.

#### **Server Health**

The Server Health Group displays the following information.

- Sensor Readings
- Event Log
- System and Audit Log
- BSOD Screen

A screenshot displaying the menu items under Server Health is shown below.

|        | ThinkServer Management Module |        |                 |               |                |                      |             |                 |  |  |  |  |
|--------|-------------------------------|--------|-----------------|---------------|----------------|----------------------|-------------|-----------------|--|--|--|--|
| Dashbo | pard                          | System | Server Health   | Configuration | Remote Control | Auto Video Recording | Maintenance | Firmware Update |  |  |  |  |
|        |                               |        | Sensor Readings | ;             |                |                      |             |                 |  |  |  |  |
|        |                               |        | Event Log       |               |                |                      |             |                 |  |  |  |  |
|        |                               |        | System and Aud  | lit Log       |                |                      |             |                 |  |  |  |  |
|        |                               |        | BSOD Screen     |               |                |                      |             |                 |  |  |  |  |

Figure 9. Server Health - Menu

A detailed description of Server Health Group is given below

#### **Sensor Reading**

A list of sensor readings will be displayed here. Current reading will be displayed for Analog sensor whereas event state will be displayed for discrete sensor. Click on a record to show more information about that particular sensor, including thresholds and a graphical representation of all associated asserted events. Double click on a record to toggle (ON / OFF) the live widget for that particular sensor. **NOTE:** N/A represents Not Applicable.

**NOTE:** When use the fix power, it is normal that PSU1 pin, PSU2 pin and PWR Consumption show Normal. To open the Sensor readings page, click **Server Health > Sensor Readings** from the menu. Click on any sensor to show more information about that particular sensor, including thresholds and a graphical representation of all associated events.

#### A screenshot of Sensor Readings page is given below.

| ThinkServer               | r Management Module                             |                           |                                   |                    |                     |                   |    |   | 1                              | enovo.                    |
|---------------------------|-------------------------------------------------|---------------------------|-----------------------------------|--------------------|---------------------|-------------------|----|---|--------------------------------|---------------------------|
| Dashboard Syst            | tem Server Health Configuration                 | Remote Control            | Auto Video Recording              | Maintenance        | Firmware Upd        | ate               |    |   | Ienovo (Administrator) ⊂ Refre | sh ⊗Print ≫Logout<br>HELP |
| Sensor Rea                | dings                                           |                           |                                   |                    |                     |                   |    |   |                                |                           |
| All sensor related inf    | ormation will be displayed here. Double click o | on a record to toggle (ON | I / OFF) the live widget for that | particular sensor. |                     |                   |    |   |                                |                           |
| All Sensors               | •                                               |                           |                                   |                    |                     |                   |    |   | Sensor                         | Count: 35 sensors         |
| Sensor Name 🗳             | Status 🛆                                        | Current Read              | د ding                            |                    |                     |                   |    |   |                                |                           |
| ATX+5VSB                  | Normal                                          | 4.89 Volts                | 471                               |                    | 0.1/-1/-            |                   |    |   |                                | Normal                    |
| +3.3VSB                   | Normal                                          | 3.399 Volts               | AI)                               | +5738: 4.8         | 9 Volts             |                   |    |   |                                | Norman                    |
| CPU_Vcore                 | Normal                                          | 1.15 Volts                | Threst                            | olds for this sen  | sor                 |                   |    |   | Live V                         | Vidget Off   On           |
| VCCSA                     | Normal                                          | 1.079 Volts               |                                   |                    |                     |                   |    |   |                                |                           |
| VCCM                      | Normal                                          | 1.209 Volts               | Lowe                              | r Non-Recoverable  | e (LNR): 4.23 Volts |                   |    |   | Upper Non-Recoverable (UN      | R): 5.61 Volts            |
| +V1.0M                    | Normal                                          | 1.02 Volts                | Lowe                              | r Critical (LC):   | 4.71 Volts          |                   |    |   | Upper Critical (UC):           | 5.55 Volts                |
| +VCCIO                    | Normal                                          | 0.969 Volts               | Lowe                              | r Non-Critical (LN | C): 0 Volts         |                   |    |   | Upper Non-Critical (UNC):      | 0 Volts                   |
| VCCST_SFR                 | Normal                                          | 1.01 Volts                |                                   |                    |                     |                   |    |   | Thursd                         | hald Cattings             |
| VPPM                      | Normal                                          | 2.48 Volts                |                                   |                    |                     |                   |    |   | Thres                          | noid Settings             |
| +3V                       | Normal                                          | 3.28 Volts                |                                   |                    |                     |                   |    |   |                                |                           |
| +5V                       | Normal                                          | 5.009 Volts               | Graph                             | nical View of th   | nis sensor's eve    | nts               |    |   |                                |                           |
| +12V                      | Upper Non-Recoverable                           | 13.5 VOItS                |                                   |                    |                     |                   |    |   |                                |                           |
| BAI                       | Normal                                          | 3.179 VOIts               |                                   |                    |                     |                   |    |   |                                |                           |
| CPU_FAN                   | Normal                                          | 1200 RPM                  | LN                                | (0)                |                     |                   |    |   |                                | E                         |
| REAR_FAN                  | Lower Non-Childai                               | 0 RPM                     |                                   | (0)                |                     |                   |    |   |                                |                           |
| FANT                      | Lower Non-Childan                               | 0 RPM                     |                                   |                    |                     |                   |    |   |                                |                           |
| FANZ                      | Lower Non-Childai                               | 0 RPM                     | LN                                | C (0)              |                     |                   |    |   |                                |                           |
| Mb remp<br>Cord Side Temp | Normal                                          | 35 C                      | UN                                | R (0)              |                     |                   |    |   |                                |                           |
| Card Side Temp            | Normal                                          | 31 0                      |                                   |                    |                     |                   |    |   |                                |                           |
| CPUT temp                 | Normal                                          | 44 0                      | U                                 | C (0)              |                     |                   |    |   |                                |                           |
| Chassislet DVO            | Normal                                          | 43 0                      | UN                                | 0                  |                     |                   |    |   |                                |                           |
| Inlet Temp                | Air deassened                                   | UX0000                    |                                   | - (-)              |                     |                   |    |   |                                |                           |
| Rel 14 Braganca           | Normal<br>Brossnes Detected                     | INOL AVAILABLE            | Othe                              | r (0)              |                     |                   |    |   |                                |                           |
| PSUI Pin                  | Normal                                          | 0.8001                    | Discret                           | . (0)              |                     |                   |    |   |                                |                           |
| PRU1 AC lost              | All dependented                                 | 0.4000                    | 0.001.01                          | (0)                |                     |                   |    |   | _                              |                           |
| PSU 12 Presence           | Presence Detected                               | 0x8000                    |                                   |                    |                     | Number of Entrice |    | 9 |                                |                           |
| PSI I2 Pin                | Normal                                          | 40 Watts                  |                                   |                    |                     | Number of Entrie  | 69 |   |                                |                           |
| PSU2 AC Inst              | hatrassed IIA                                   | 0x8000                    |                                   |                    |                     |                   |    |   | View t                         | his Event Log             |
| PWR Consumption           | Normal                                          | 40 Watte                  |                                   |                    |                     |                   |    |   |                                |                           |
| PSILRedundancy            | hetresseeb IIA                                  | 0v8000                    |                                   |                    |                     |                   |    |   |                                |                           |
| CPU1 Power                | Normal                                          | 13 Watts                  |                                   |                    |                     |                   |    |   |                                |                           |
| CPU1 THERMTRIP            | All deasserted                                  | 0x8000                    |                                   |                    |                     |                   |    |   |                                |                           |
| CPU CATERR BMC            | All deasserted                                  | 0x8000                    |                                   |                    |                     |                   |    |   |                                |                           |
| SEL Status                | All deasserted                                  | 0x8000                    |                                   |                    |                     |                   |    |   |                                |                           |
|                           | ra dodoonto d                                   | 0.0000                    |                                   |                    |                     |                   |    |   |                                |                           |

Figure 10. Sensor Reading Page

- Threshold Settings: Click this option to configure Threshold Settings. Options are
  - Lower Non-Recoverable (LNR)
  - Lower Critical (LC)
  - Lower Non-Critical (LNC)
  - Upper Non-Recoverable (UNR)
  - Upper Critical (UC)
  - Upper Non-Critical (UNC)
- Live Widget: Turn On or Off the live widget for this sensor. This widget gives a dynamic representation of the readings for the sensor.
- View this Event Log: Click this button to view the event log page for the selected sensor.

#### Sensor Type (drop down menu)

This drop down menu allows you to select the type of sensor. If you select All Sensors, all the available

sensors with details like Sensor Name, Status and Current Reading will be appeared, else you can choose the sensor type that you want to display in the list. Some examples for sensors are Temperature Sensors, Fan Sensors, Watchdog Sensors and Voltage Sensors etc.

#### Live Widget:

For the selected sensor, you can click ON or OFF to turn the widget appear or disappear. This widget gives a dynamic representation of the readings for the sensor. You can also double click on a record to toggle (ON / OFF) the live widget for that particular sensor. Given below is a sample screenshot when the widget is on.

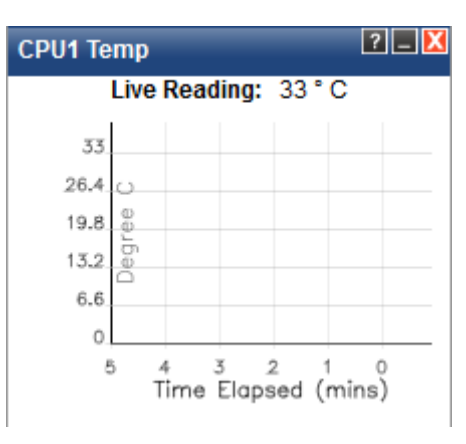

Figure 11. Live Widget

Widgets are little gadgets, which provide real time information about a particular sensor. User can track a sensor's behavior over a specific amount of time at specific intervals. The result will be displayed as a line graph in the widget. Since widgets require getting live data, as long as a widget is kept open, the session will not expire.

- **Minimize/Restore**: Minimize button causes the graph to be hidden, but the live reading will continue to be displayed. Please note the graph will still be up-to-date when restored. Restore toggles the widget to its normal size.
- **Close**: User can close the widget at any time. Sensor history monitored until then will be lost on the client side. but any events will still be logged on the server.

## **Threshold Settings:**

The threshold settings can be configured by clicking this button. A sample screenshot is given below.

| Threshold Settings : +3.3VSB |              | X           |
|------------------------------|--------------|-------------|
| Lower Non-Recoverable (LNR): |              |             |
| Lower Critical (LC):         |              |             |
| Lower Non-Critical (LNC):    | Not settable |             |
| Upper Non-Recoverable (UNR): |              |             |
| Upper Critical (UC):         |              |             |
| Upper Non-Critical (UNC):    | Not settable |             |
|                              |              | Save Cancel |

Figure 12. Threshold Settings

Use this page to configure threshold settings configuration.

• Lower Non-Recoverable (LNR): Set lower non-recoverable threshold.

- Lower Critical (LC): Set lower critical threshold.
- Lower Non-Critical (LNC): Set lower non-critical threshold.
- Upper Non-Recoverable (UNR): Set upper non-recoverable threshold.
- Upper Critical (UC): Set upper critical threshold.
- Upper Non-Critical (UNC): Set upper non-critical threshold.
- **Save:** Save the settings. All data in the text box will be converted into IPMI data type, for more information, please refer to IPMI SPEC. 2.0, chapter 36, Sensor Types and Data Conversion.
- **Cancel:** Cancel the modified changes.

#### **View this Event Log**

You can click " View this Event Log" to view the Event Log for the selected sensor.

**NOTE:** Some sensor type is OEM define, you will see that "Unknown" when you get sensor status by ipmitool. etc. "Unknown CPU\_CATERR\_BMC", "Unknown PSU Redundancy".

#### **Event Log**

This page displays the list of events incurred by different sensors on this device. Double click on a record to see the details of that entry. You can also sort the list of entries by clicking on any of the column headers. To open the Event Log page, click **Server Health > Event Log** from the menu bar. A sample screenshot of Event Log page is shown below.

| 🔁 Thi      | nkServer Management Module            |                                                   |                                                   | Lenovo                                                    |
|------------|---------------------------------------|---------------------------------------------------|---------------------------------------------------|-----------------------------------------------------------|
| Dashboard  | System Server Health                  | Configuration Remote Control A                    | uto Video Recording Maintenance Firmware Update   | 🕴 lenovo (Administrator) 🤇 Refresh 較 Print 🔷 Logot<br>HEL |
| Event      | Log                                   |                                                   |                                                   |                                                           |
| Events gen | erated by the system will be logged t | here. Double-click on a record to see the descrip | tion.                                             |                                                           |
| All Even   | IS                                    | ✓ filter by: All Sensors                          | $\checkmark$                                      | Event Log: 7 event entries, 1 page(s)                     |
| BMC        | Timezone 🔿 Client Timezone UT(        | C Offset: (GMT-04:00)                             |                                                   | << < 1 > >>                                               |
| Event ID   | د Time Stamp د                        | Sensor Type 🗅                                     | Description                                       |                                                           |
| 7          | 06/30/2016 01:25:24                   | Fan                                               | FAN3: Lower Non-Critical - Going Low - Deasserted |                                                           |
| 6          | 06/30/2016 01:25:23                   | Fan                                               | FAN2: Lower Non-Critical - Going Low - Deasserted |                                                           |
| 5          | 06/30/2016 01:25:20                   | Fan                                               | FAN2: Lower Non-Critical - Going Low - Asserted   |                                                           |
| 4          | 06/30/2016 01:25:18                   | Fan                                               | FAN3: Lower Non-Critical - Going Low - Asserted   |                                                           |
| 3          | 06/30/2016 00:24:25                   | System Event                                      | Timestamp Clock Synch - Asserted                  |                                                           |
| 2          | 06/30/2016 00:24:28                   | System Event                                      | Timestamp Clock Synch - Asserted                  |                                                           |
| 1          | 06/16/2016 19:12:10                   | Event Logging disabled                            | SEL_Status: Log Area Reset/Cleared - Asserted     |                                                           |
|            |                                       |                                                   |                                                   |                                                           |
|            |                                       |                                                   |                                                   |                                                           |
|            |                                       |                                                   |                                                   |                                                           |
|            |                                       |                                                   |                                                   |                                                           |
|            |                                       |                                                   |                                                   |                                                           |
|            |                                       |                                                   |                                                   |                                                           |
|            |                                       |                                                   |                                                   |                                                           |
|            |                                       |                                                   |                                                   |                                                           |
|            |                                       |                                                   |                                                   |                                                           |
|            |                                       |                                                   |                                                   |                                                           |
|            |                                       |                                                   |                                                   |                                                           |
| -          |                                       |                                                   |                                                   |                                                           |
|            |                                       |                                                   |                                                   | Save Event Logs Clear All Event Logs                      |

Figure 13. EventLog Page

You can use the sensor type or sensor name filter options to view those specific events logged in the device.

- Event log Category: The group of Sensor type, you can filter event log by sensor type.
- **Filter By**: The group of Sensor name, you can filter event log by sensor name.
- BMC Time zone: Check this option to display the event log entries logged with the BMC Time zone value.
- **Client Time zone**: Check this option to display the event log entries logged with the Client (user's) Time zone value.
- **UTC Offset**: Displays the current UTC Offset value based on which event Time Stamps will be updated. Navigational arrows can be used to selectively access different pages of the Event Log.
- Event ID: Displays the ID number of event.
- **Time Stamp**: Displays the timestamp of event.

- Sensor Type: Displays the sensor type of event.
- **Description**: Displays more information include which sensor name that generated the event.
- **Clear All Event Logs**: Clear All Event Logs option will delete all existing records for all sensors.
- Save Event Logs: Clicking this button will pop-up a Save dialog to save all existing records.

**NOTE:** There are some event log "Bugcheck code OEM Event Record" which asserted by OS after system BSOD.

All Events, System Event Records, OEM Event Records, BIOS Generated Events, SMI Handler Events, System Management Software Events, System Software - OEM Events, Remote Console software Events, Terminal Mode Remote Console software Events, follow the table below for more information.

| Fuent                                        | Depard Turne | Generator ID1+           |            |  |
|----------------------------------------------|--------------|--------------------------|------------|--|
| Event                                        | Record Type  | <b>[7:1]</b> <i>•</i>    | <b>[0]</b> |  |
| BIOS Generated Events.                       |              | 0x00 - 0x0F <sub>*</sub> |            |  |
| SMI Handler Events                           | ]            | 0x10 - 0x1F <sub>*</sub> | ]          |  |
| System Management Software Events.           | ]            | 0x20 – 0x2F₀             | 16         |  |
| System Software - OEM Events                 | 0x00 – 0xBF₀ | 0x30 – 0x3F <sub>e</sub> | TDo        |  |
| Remote Console software Events.              | ]            | 0x40 − 0x46              | ]          |  |
| Terminal Mode Remote Console software Events | ]            | 0x47₽                    |            |  |
| System Event Records.                        |              | others <sub>€</sub>      |            |  |
| OEM Event Records <sub>e</sub>               | 0xC0 – 0xFF₽ | ₽Q                       |            |  |

**NOTE1:** About the "Record Type" & "Generator ID", you can refer to the IPMI 2.0 spec for details. **NOTE2:** For sensor type: 'OS Stop/Shutdown', IPMITOOL will show 'OS Critical Stop'. **NOTE3:** For sensor type: 'Base OS Boot/Installation Status', IPMITOOL will show 'OS BootBase'.

## System and Audit Log

This page displays logs of system and audit events for this device (if the options have been configured). If configured, these logs will display all the system and audit events that occurred in this device. **NOTE:** Logs have to be configured under 'Configuration -> System and Audit Log' in order to display any entries.

- Filter by : Choose the option 'Filter by' to filter event.
- **System Log :** Click the System Log tab to view all system events. Entries can be filtered based on their classification levels.
- Audit Log : Click the Audit Log tab to view all audit events for this device.

ThinkServer Management Module

Lenovo

#### ashboard System Server Health Configuration Remote Control Auto Video Recording Maintenance Firmware Update

#### System and Audit Log

| System Log   | Audit Log      |                 |                                                                       | UTC Offset: (GMT+08:        |
|--------------|----------------|-----------------|-----------------------------------------------------------------------|-----------------------------|
| er by: Alert | 27             |                 |                                                                       | This Filter: 2 event entrie |
| Event ID 🔺   | Time Stamp △   | HostName ->     | Description A                                                         |                             |
| 1            | Nov 9 17:55:20 | AMID05099E02366 | kernel: [ 15.540000] Helper Module Driver Version 1.2                 |                             |
| 2            | Nov 9 17:55:20 | AMID05099E02366 | kernel: [ 15.540000] Copyright (c) 2009-2015 American Megatrends Inc. |                             |
|              |                |                 |                                                                       |                             |
|              |                |                 |                                                                       |                             |
|              |                |                 |                                                                       |                             |
|              |                |                 |                                                                       |                             |
|              |                |                 |                                                                       |                             |

Figure 14. System Log

| ThinkServer Management Module |        |               |               |                |                      | Lenovo      | 0.              |                                                  |       |
|-------------------------------|--------|---------------|---------------|----------------|----------------------|-------------|-----------------|--------------------------------------------------|-------|
|                               | _      |               |               |                |                      |             |                 | 🕯 lenovo (Administrator) 🛛 CRefresh 🚳 Print 👘 Li | ogout |
| Dashboard                     | System | Server Health | Configuration | Remote Control | Auto Video Recording | Maintenance | Firmware Update |                                                  | HELP  |
|                               |        |               |               |                |                      |             |                 |                                                  |       |

#### System and Audit Log

This page displays logs of system and audit events for this device (if the options have been configured).

| System Log | Audit Log      |                 |                                                                                  | UTC Offset: (GMT+08:0        |
|------------|----------------|-----------------|----------------------------------------------------------------------------------|------------------------------|
|            |                |                 |                                                                                  | This Filter: 6 event entries |
| Event ID 🗳 | Time Stamp     | HostName 🗅      | Description 📣                                                                    |                              |
| 1          | Nov 9 17:56:31 | AMID05099E02366 | lighttpd[2129]; [2129 : 2129 INFO]https Login from IP:192.168.36.38 user:lenovo  |                              |
| 2          | Nov 9 18:24:09 | AMID05099E02366 | lighttpd[2129]: [2129 : 2129 INFO]https Login from IP:192.168.36.67 user:lenovo  |                              |
| 3          | Nov 9 18:28:09 | AMID05099E02366 | lighttpd[2129]: [2129 : 2129 INFO]HTTPS logout from IP:192.168.36.67 user:lenovo |                              |
| 4          | Nov 9 18:28:31 | AMID05099E02366 | lighttpd[2129]: [2129 : 2129 INFO]https Login from IP:192.168.36.67 user:lenovo  |                              |
| 5          | Nov 9 18:40:57 | AMID05099E02366 | lighttpd[2129]: [2129 : 2129 INFO]HTTPS logout from IP:192.168.36.38 user:lenovo |                              |
| 6          | Nov 9 19:07:30 | AMID05099E02366 | lighttpd[2129]; [2129 : 2129 INFO]HTTPS logout from IP:192.168.36.67 user:lenovo |                              |
|            |                |                 |                                                                                  |                              |
|            |                |                 |                                                                                  |                              |

#### Figure 15. Audit Log

#### **BSOD Screen**

This page displays the snapshot of the blue screen captured if the host system crashed since last reboot. To open the BSOD Screen page, click **Server Health > BSOD Screen** from the menu bar. A sample screenshot of BSOD Screen page is shown below.

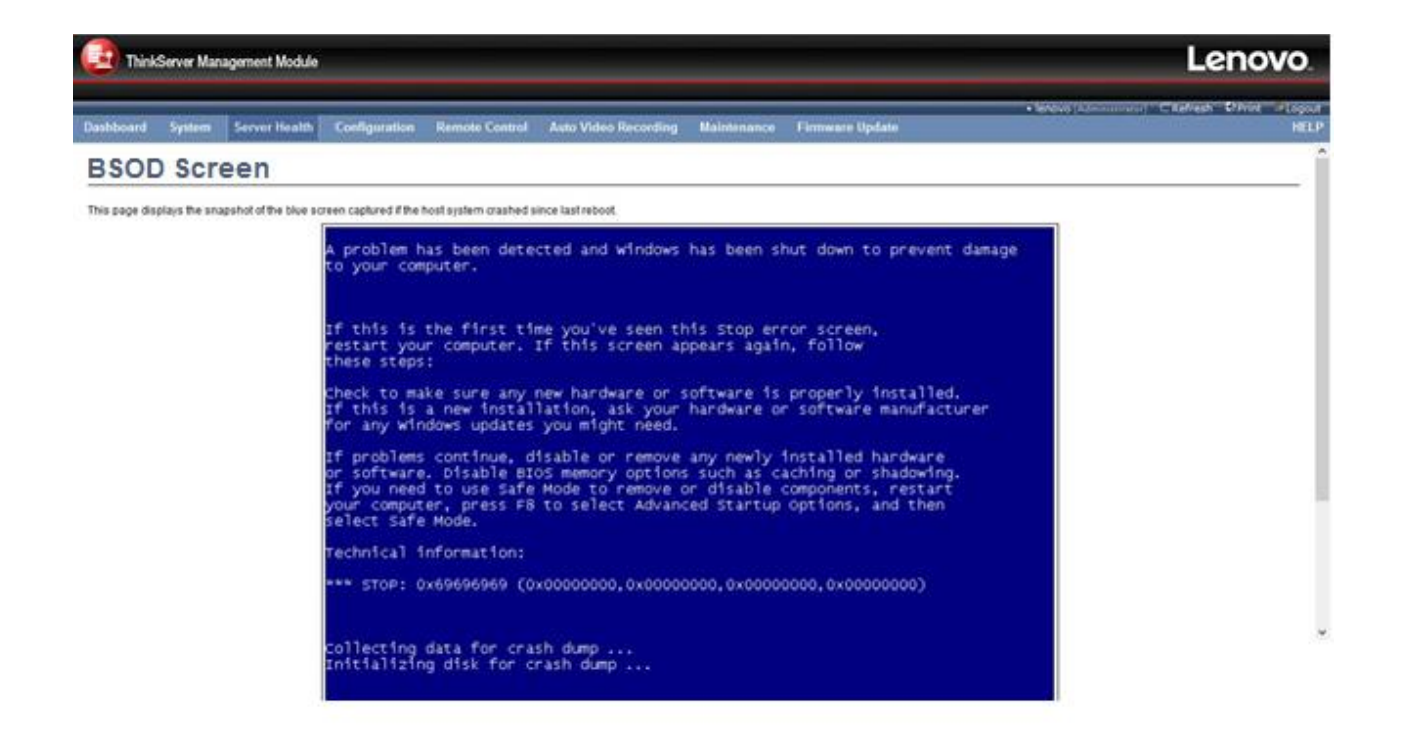

Figure 16. BSOD Screen

NOTE:

• KVM service should be enabled, to display the BSOD screen. KVM Service can be configured *under Configuration-> Services->KVM*.

#### **Configuration Group**

This group of pages allows you to access various configuration settings. A screenshot of Configuration Group menu is shown below.

| Think     | Server Man | agement Module |                    |                |                      | _           |                 |
|-----------|------------|----------------|--------------------|----------------|----------------------|-------------|-----------------|
| Dashboard | System     | Server Health  | Configuration      | Remote Control | Auto Video Recording | Maintenance | Firmware Update |
|           |            |                | Active Directory   |                |                      |             |                 |
|           |            |                | DNS                |                |                      |             |                 |
|           |            |                | Event Log          |                |                      |             |                 |
|           |            |                | Images Redirection |                |                      |             |                 |
|           |            |                | LDAP/E-Directory   |                |                      |             |                 |
|           |            |                | Mouse Mode         |                |                      |             |                 |
|           |            |                | Network            |                |                      |             |                 |
|           |            |                | NTP                |                |                      |             |                 |
|           |            |                | PAM Order          |                |                      |             |                 |
|           |            |                | PEF                |                |                      |             |                 |
|           |            |                | RADIUS             |                |                      |             |                 |
|           |            |                | Remote Session     |                |                      |             |                 |
|           |            |                | Services           |                |                      |             |                 |
|           |            |                | Interfaces         |                |                      |             |                 |
|           |            |                | SMTP               |                |                      |             |                 |
|           |            |                | SNMP               |                |                      |             |                 |
|           |            |                | SSL                |                |                      |             |                 |
|           |            |                | System Firewall    |                |                      |             |                 |
|           |            |                | Users              |                |                      |             |                 |
|           |            |                | Virtual Media      |                |                      |             |                 |
|           |            |                | Cipher Suites      |                |                      |             |                 |
|           |            |                |                    | _              |                      |             |                 |

Figure 17. Configuration Croup Menu

A detailed description of the Configuration menu is given below.

## **Active Directory**

The displayed table shows any configured Role Groups and the available slots. You can modify, add or delete role groups from here.Group domain can be the AD domain or a trusted domain. Group Name should correspond to the name of an actual AD group. To view the page, you must be at least a User.To modify or add a group, you must be an Administrator(or OEM Proprietary).

**NOTE**: Free slots are denoted by "~" in all columns for the slot.

An active directory is a directory structure used on Microsoft Windows based computers and servers to store information and data about networks and domains. An active directory (sometimes referred to as AD) does a variety of functions including the ability to provide information on objects. It also helps to organize these objects for easy retrieval and access, allows access by end users and administrators and allows the administrator to set security up for the directory.

The Active Directory Settings page, click **Configuration > Active Directory** from the menu bar. A sample screenshot of Active Directory Settings page is shown below.

| <b>E</b> Think | Server Man | agement Module |               |                |                      |             |                 |                        | Leno                | VO.      |
|----------------|------------|----------------|---------------|----------------|----------------------|-------------|-----------------|------------------------|---------------------|----------|
|                |            |                |               |                |                      |             |                 | lenovo (Administrator) | 🗆 Refresh 🛛 🕏 Print | Logout   |
| Dashboard      | System     | Server Health  | Configuration | Remote Control | Auto Video Recording | Maintenance | Firmware Update |                        |                     | HELP     |
| Active D       | )irectory  | /              |               |                |                      |             |                 |                        | Advanced 5          | Settings |

The 'Active Directory' is currently disabled. To enable Active Directory and configure its settings. Click on 'Advanced Settings' button, first,

The list below shows the current list of configured Role Groups. If you would like to delete or modify a role group, select the name from the list and click Delete Role Group or Modify Role Group. To add a new Role Group, select an unconfigured slot and click Add Role Group.

| Role Group ID 🔺 | Group Name 🔺 | Group Domain 🗳 | Group Privilege 🗳 |
|-----------------|--------------|----------------|-------------------|
| 1               | ~            | ~              | ~                 |
| 2               | ~            | ~              | ~                 |
| 3               | ~            | ~              | ~                 |
| 4               | ~            | ~              | ~                 |
| 5               | ~            | ~              | ~                 |
|                 |              |                |                   |
|                 |              |                |                   |

Add Role Group Modify Role Group Delete Role Group

Number of configured Role groups: 0

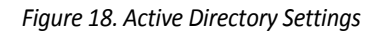

- Advanced Settings: Click this option to configure the Active Directory Settings. Options are Enable Active Directory Authentication, User Domain name, Time Out and up to three Domain Controller Server Addresses.
- Add Role Group: Select a free slot and click 'Add Role Group' to add a new role group to the device. Alternatively, double click on a free slot to add a role group.
- **Modify Role Group**: Select a configured slot and click 'Modify Role Group' to modify that role group. Alternatively, double click on the configured slot.
- **Delete Role Group**: Select the desired role group to be deleted and click 'Delete Role Group'.
- **Role Group ID:** The number of role group.
- **Group Name:** Role Group Name. This name identifies the role group in Active Directory.
- **Group Domain:** This is the domain where the role group is located.
- **Group Privilege:** This is the level of privilege to be assigned for this role group.

| Add Role Group                                                                      | X                     |
|-------------------------------------------------------------------------------------|-----------------------|
| Role Group Name<br>Role Group Domain<br>Role Group Privilege<br>Extended Privileges | Administrator  VMedia |
|                                                                                     | Add Cancel            |

Figure 19. Add Role Group

- **Group Name:** Enter the Role Group Name. This name identifies the role group in Active Directory.
  - Role Group Name is a string of 64 alpha-numeric characters.
  - Special symbols hyphen and underscore are allowed.
- **Group Domain:** Enter the Role Group Domain. This is the domain where the role group is located.
  - Domain Name is a string of 255 alpha-numeric characters.
  - Special symbols hyphen, underscore and dot are allowed.

- **Group Privilege:** Enter the Role Group Privilege. This is the level of privilege to be assigned for this role group.
- **Extended Privileges:** This field used to assign the KVM and VMedia privilege for this role group.
- **NOTE:** The KVM and VMedia privilege will enable(disable) automatic when User Privilege is administrator(other).

Add: Click 'Add' to save the new role group and return to the Role Group list.

Cancel: Click 'Cancel' to cancel the modification and return to the Role Group list.

#### **Advanced Active Directory**

This page is used to configure the Active Directory Advanced Settings Trusted domains are supported as well. The Active Directory Settings page, click **Configuration > Active Directory > Advanced Settings**. A sample screenshot of Active Directory Settings page is shown below.

| Advanced Active Directory Settings |        |   | X           |
|------------------------------------|--------|---|-------------|
| Active Directory Authentication    | Enable |   |             |
| Secret Username                    |        | ] |             |
| Secret Password                    |        | ] |             |
| User Domain Name                   |        |   |             |
| Domain Controller Server Address1  |        | ] |             |
| Domain Controller Server Address2  |        |   |             |
| Domain Controller Server Address3  |        | ] |             |
|                                    |        | _ |             |
|                                    |        |   | Save Cancel |

Figure 20. Advanced Active Directory Settings

• Active Directory Authentication: To enable or disable Active Directory, check or uncheck the 'Active Directory Authentication' checkbox respectively.

If you have enabled the Active Directory Authentication, then enter the required information to access the Active Directory server.

- Secret Username: Specify the Username of the Active Directory Server.
  - User Name is a string of 1 to 64 alpha-numeric characters.
  - It must start with an alphabetical character.
  - It is case-sensitive.
  - Special characters like comma, period, colon, semicolon, slash, backslash, square brackets, angle brackets, pipe, equal, plus, asterick, question mark, double quotes, space are not allowed.

NOTE: If Secret Username and Password are not needed, both can stay empty.

- **Secret Password:** Specify the Password of the Active Directory Server.
  - Password must be at least 6 character long.
  - White space is not allowed.
  - NOTE: This field will not allow more than 127 characters.
- User Domain Name: Specify the Domain Name for the user. e.g. MyDomain.com
- Domain Controller Server Address1, Domain Controller Server Address2 & Domain Controller Server Address3: Enter the IP address of Active Directory server. At least one Domain Controller Server Address must be configured.
  - IP Address made of 4 numbers separated by dots as in "xxx.xxx.xxx".
  - Each number ranges from 0 to 255.

- First number must not be 0.

Domain Controller Server Addresses will support the following:

- IPv4 Address format.
- IPv6 Address format.
- Save: Click 'Save' to save the settings.
- Cancel: Click 'Cancel' to cancel the modifications and return to the Active Directory page.

#### DNS

This page is used to configure the Host name and Domain Name Server configuration of the device. The **Domain Name System (DNS)** is a distributed hierarchical naming system for computers, services, or any resource connected to the Internet or a private network. It associates the information with domain names assigned to each of the participants. Most importantly, it translates domain names meaningful to humans into the numerical (binary) identifiers associated with networking equipment for the purpose of locating and addressing these devices worldwide. The DNS Server settings page is used to manage the DNS settings of a device.

The DNS Server Settings page, click **Configuration > DNS** from the menu bar. A sample screenshot of DNS Server Settings page is shown below.

| ThinkServer Management Module                                                                   | ,                                                                                                    | Lenovo.                     |
|-------------------------------------------------------------------------------------------------|----------------------------------------------------------------------------------------------------|-----------------------------|
| Dashboard System Server Health                                                                  | kenovo (Administrator) C Re     Configuration Remote Control Auto Video Recording Maintenance Firmware Update | fresh SPrint Logout<br>HELP |
| DNS<br>Manage DNS settings of the device.<br>Domain Name Service Configuration                  |                                                                                                    |                             |
| DNS Service<br>Multicast DNS<br>mDNS Settings                                                   | <ul> <li>Enable</li> <li>Enable</li> </ul>                                                                    |                             |
| Host Configuration<br>Host Settings<br>Host Name                                                | Automatic -<br>AMID05099E02366                                                                                |                             |
| Register BMC<br>bond0                                                                           | Register BMC     Nsupdate     DHCP Client FQDN     Hostname                                                   |                             |
| TSIG Configuration<br>TSIG Authentication<br>Current TSIG Private File<br>New TSIG Private File | ■ Enable       Not Available       瀏覽       未選擇檔案。                                                            |                             |
| Domain Name Configuration<br>Domain Settings<br>Domain Name                                     | IPMI_LAN_v4 -                                                                                                 |                             |

Figure 21. DNS ServerSettingsPage

#### **Domain Name Service Configuration**

• **DNS Service:** Check this box to enable all the DNS Service configurations.

- **Multicast DNS**
- mDNS Settings: Check this box to enable/disable the mDNS Support Configurations.

#### **Host Configuration**

- Host Settings: Choose either Automatic or Manual settings.
- **Host Name:** It displays hostname of the device if Auto was selected above. If the Host setting is chosen as Manual, then specify the hostname of the device.
  - Value ranges from 1 to 63 alpha-numeric characters.

- Special characters '-'(hyphen) and '\_'(underscore) are allowed.
- It must not start or end with a '-'(hyphen).
- **NOTE:** IE browsers won't work correctly if any part of the hostname contain underscore (\_) character.

#### **Register BMC**

Choose the BMC's network port to register with DNS settings. Check the option 'Register BMC' to register with DNS settings.

- **Nsupdate:** Choose the option 'Nsupdate' to register with DNS server using nsupdate application.
- **DHCP Client FQDN:** Choose the option 'DHCP Client FQDN' to register with DNS Server using DHCP option 81.
- Hostname: Choose the option 'Hostname' to register with DNS server using DHCP option 12.
   NOTE: Hostname option should be selected if the DHCP client FQDN option is not supported by DHCP server.

#### **TSIG Configuration**

- **TSIG Authentication:** Check this option to enable TSIG authentication while registering DNS via Nsupdate.
- **Current TSIG Private File:** The information as Current TSIG private and uploaded date/time will be displayed (readonly).
- New TSIG Private File: Browse and navigate to the TSIG private file.
  - TSIG file should be of private type

#### **Domain Name Configuration**

- **Domain Settings:** It lists the option for domain interface as Manual, v4 or v6 for multiLAN channels.
- **Domain Name:** It displays the domain name of the device if Auto was selected. If the Domain setting is chosen as Manual, then specify the domain name of the device.

#### Domain Name Server Configuration

- **DNS:** It lists the option for DNS interface, Manual and available LAN interfaces.
- IP Priority: If IP Priority is IPv4, it will have 2 IPv4 DNS servers and 1 IPv6 DNS server. If IP Priority is IPv6, it will have 2 IPv6 DNS servers and 1 IPv4 DNS server.
  - **NOTE:** This is not applicable for Manual configuration.
- **DNS Server 1, 2 & 3:** Specify the DNS (Domain Name System) server address to be configured for the BMC.
  - IPv4 Address made of 4 numbers separated by dots as in "xxx.xxx.xxx.xxx".
  - Each number ranges from 0 to 255.
  - First number must not be 0.

DNS Server Address will support the following:

- IPv4 Address format.
- IPv6 Address format.

**NOTE:** Only Global IPv6 Addresses are allowed.

- Save: Click 'Save' to save any changes made. You will be logged out of current UI session and will need to log back in.
- **Reset**: Reset the modified changes.

## **Event Log**

This page is used to configure the System Event log behavior. Linear SEL type will store the System Event log linearly up to its SEL Repository size and SEL will be discarded if the SEL Repository is full. Circular SEL type will store the System Event log linearly up to its SEL Repository size and override the SEL entry if the SEL Repository is full.

To open System Event log page, click **Configuration > Event Log** from the menu bar. A sample screenshot of System Event log page is shown below.

| Think          | Server Man     | nagement Module      |                   |                |                      |             |                 | Lenovo                                                 |
|----------------|----------------|----------------------|-------------------|----------------|----------------------|-------------|-----------------|--------------------------------------------------------|
| Dashboard      | System         | Server Health        | Configuration     | Remote Control | Auto Video Recording | Maintenance | Firmware Update | ♦ lenovo (Administrator) ⊂ Refresh ♥Print ● Logo<br>HE |
| Event Lo       | og             |                      |                   |                |                      |             |                 |                                                        |
| his page is us | sed to configu | ure the System Event | log information . |                |                      |             |                 |                                                        |
| Current        | Event Log Po   | olicy : LINEAR       |                   |                |                      |             |                 |                                                        |
| Enat           | ble Linear Eve | ent Log Policy       |                   |                |                      |             |                 |                                                        |
| Enat           | ble Circular E | vent Log Policy      |                   |                |                      |             |                 |                                                        |
|                |                |                      |                   |                |                      |             |                 | Save Res                                               |

Figure 22. System Event Log Page

- Current Event Log Policy: It will display the configured Event Log Policy.
- **Linear Event Log Policy**: Check this option to enable the Linear System Event Log Policy for Event Log.
- **Circular Event Log Policy**: Check this option to enable the Circular System Event Log Policy for Event Log.
- Save: Click 'Save' to save the configured settings.
- **Reset**: Click 'Reset' to reset the modified changes.

#### **Images Redirection**

The displayed table shows configured images on BMC. You can start/stop redirection from here to remote media.

Any number image can be configured for each image type.

To configure the image, You need to enable Remote Media support using 'Advanced Settings'.

To start/stop redirection , you must have Administrator Privileges.

NOTE: Free slots are denoted by "~".

To open Images Redirection page, click **Configuration > Images Redirection** from the menu bar.

A sample screenshot of Images Redirection page is shown below.

| 1 Think      | Server Mana  | agement Module       |                   |                          |                                 |                      |                                                       | Lenovo                                                         |
|--------------|--------------|----------------------|-------------------|--------------------------|---------------------------------|----------------------|-------------------------------------------------------|----------------------------------------------------------------|
| Dashboard    | System       | Server Health        | Configuration     | Remote Control           | Auto Video Recording            | Maintenance          | Firmware Update                                       | ● lenovo (Administrator) ⊂ Refresh   ♀Print   ■ Logout<br>HELF |
| Images       | Redirec      | tion                 |                   |                          |                                 |                      |                                                       |                                                                |
| Remote Media | is used to m | ount the images from | remote system and | perform redirection. Ren | note Media is currently disable | d. To configure Remo | te Media Settings. Click on 'Advanced Settings' butto | Advanced Settings                                              |
|              |              |                      |                   |                          |                                 |                      |                                                       | Number of Available Media Types: 0                             |
| # Δ          | Me           | edia Type ⊃          |                   | Image Na                 | د me                            |                      | Redirection Status ム                                  | Connected Server Session 🕒                                     |
|              |              |                      |                   |                          | Dat                             | a Not Available      |                                                       |                                                                |
|              |              |                      |                   |                          |                                 |                      |                                                       | Start Redirection                                              |

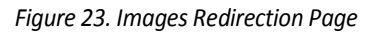

- Advanced Settings: Click this option to configure the Remote Media Settings. Options are Enable/Disable Remote Media Support, Server Address, Source Path, Share Type, Username, Password and Domain Name.
- **#:** The serial number.
- Media Type: Show the media type which type of media is supported.
- Image Name: Show the image name of the image.

- **Redirection Status:** Show the Redirection Status.
- Connected Server Session: Show the connected server session.
- **Start/Stop Redirection:** Select a configured slot and click 'Start Redirection' to start the remote media redirection. It is a toggle button. If the image is successfully redirected, then click 'Stop Redirection' button to stop the remote media redirection.

#### **Advanced Setting**

This form is used to configure the Advanced Media settings.

To open Advanced Media Settings section, click **Configuration > Images Redirection > Advanced Settings.** 

| Advanced Media Settings                    |                                   | X           |
|--------------------------------------------|-----------------------------------|-------------|
| Remote Media                               |                                   |             |
| Remote Media Support<br>Enable Media Types | Enable CD/DVD Floppy Harddisk All |             |
|                                            |                                   | Save Cancel |

Figure 24. Advanced Media Settings Page

- Remote Media Support: To enable or disable Remote Media support, check or uncheck the 'Enable' checkbox respectively. Based on Remote Media support enabled/disabled, following remote media types will be enabled/disabled.
- **CD/DVD, Floppy, Harddisk, All**: Based on selected remote media types, the following fields will be visible. If **All** option selected, all the entered configurations will be common for all remote media types. On selecting individual remote media types will visible the three configuration rows. User can configure different settings for different remote media types by enabling corresponding media type. If **All** option used then the entered media type data only will update and the configurations will be same for rest of remote media types.
- Enable Media Types: Selected remote media types.
- Server Address: Address of the server where the remote media images are stored.
- **Source Path**: Source path to the remote media images.
- Share Type: Share Type of the remote media server either NFS or Samba(CIFS).
- Username, Password and Domain Name: If share Type is Samba(CIFS), then enter user credentials to authenticate on the server.
  - **NOTE:** Domain Name field is optional.
- Save: Click 'Save' to save the settings.
- **Cancel**: Click 'Cancel' to cancel the modifications and return to Image list.
# LDAP/E-Directory

| Think                                                             | Server Man                                  | agement Module         |                                               |                                                        |                                                                      |                                         |                           |                                                                         | Lenovo                                                                           |
|-------------------------------------------------------------------|---------------------------------------------|------------------------|-----------------------------------------------|--------------------------------------------------------|----------------------------------------------------------------------|-----------------------------------------|---------------------------|-------------------------------------------------------------------------|----------------------------------------------------------------------------------|
|                                                                   |                                             |                        |                                               |                                                        |                                                                      |                                         |                           |                                                                         |                                                                                  |
|                                                                   |                                             |                        |                                               |                                                        |                                                                      |                                         |                           | Ienovo (Administrator) CR                                               | efresh 🕏 Print 📑 Logout                                                          |
| Dashboard                                                         | System                                      | Server Health          | Configuration                                 | Remote Control                                         | Auto Video Recording                                                 | Maintenance                             | Firmware Update           |                                                                         | HELP                                                                             |
| LDAP/E-Direct<br>LDAP/E-Direct<br>The list below<br>Add Role Grou | -Directo<br>tory is current<br>shows the cu | IV disabled. To enable | e LDAP/E-Directory a<br>Role Groups. If you v | nd configure its settings<br>would like to delete or n | s. Click on 'Advanced Settings'<br>nodify a role group, select the r | button, first.<br>name from the list an | l click Delete Role Group | r or Modify Role Group. To add a new Role Group, select an ur<br>Number | Advanced Settings<br>inconfigured slot and click<br>of configured Role groups: 0 |
| Role Gro                                                          | up ID 🔺                                     |                        | Group Name 🔺                                  |                                                        |                                                                      | Group Search Bas                        | eΔ                        | Group Privilege                                                         |                                                                                  |
| 1                                                                 |                                             |                        | ~                                             |                                                        |                                                                      | ~                                       |                           | ~                                                                       |                                                                                  |
| 2                                                                 |                                             |                        | ~                                             |                                                        |                                                                      | ~                                       |                           | ~                                                                       |                                                                                  |
| 3                                                                 |                                             |                        | ~                                             |                                                        |                                                                      | ~                                       |                           | ~                                                                       |                                                                                  |
| 4                                                                 |                                             |                        | ~                                             |                                                        |                                                                      | ~                                       |                           | ~                                                                       |                                                                                  |
| 5                                                                 |                                             |                        | ~                                             |                                                        |                                                                      | ~                                       |                           | ~                                                                       |                                                                                  |
|                                                                   |                                             |                        |                                               |                                                        |                                                                      |                                         |                           | Add Role Group Modify Role Group                                        | Delete Role Group                                                                |

Figure 25. LDAP/E-Directory Settings Page

Displayed table shows any configured Role Groups and available slots. You can modify or add/delete role groups from here.

Group Search Base can be any path from where Group is located to Base DN. Group Name should correspond to the name of an actual LDAP/E-Directory group. To view the page, user must at least be a User. To modify or add a group, user must be an Administrator (or OEM Proprietary).

**NOTE:** Free slots are denoted by "~" in all columns for the slot.

The fields of LDAP/E-Directory Settings Page are explained below.

- Advanced Settings: Click this option to configure LDAP/E-Directory Advanced Settings. Options are Enable LDAP/E-Directory Authentication, IP Address, Port, Bind DN, Password and Search Base.
- Add Role Group: Select a free slot and click 'Add Role Group' to add a new role group to the device. Alternatively, double click on a free slot to add a role group.
- **Modify Role Group:** Select a configured slot and click 'Modify Role Group' to modify that role group. Alternatively, double click on the configured slot.
- **Delete Role Group:** Select the desired role group to be deleted and click 'Delete Role Group'.
- **Role Group ID:** The number of role group.
- **Group Name:** The Role Group Name. This name identifies the role group in LDAP/E-Directory.
- Group Search Base: Any path from where the role group is located to Base DN.
- **Group Privilege:** This is the level of privilege to be assigned for this role group.

# **Advanced Settings**

Use this page to configure advanced LDAP/E-Directory configuration.

| Advanced LDAP/E-Directory Settings | ×                   |
|------------------------------------|---------------------|
| LDAP/E-Directory Authentication    |                     |
| Encrypted Type                     | No Encrypted $\sim$ |
| Common Name Type                   | IP Address 🗸        |
| Server Address                     |                     |
| Port                               | 389                 |
| Bind DN                            |                     |
| Password                           |                     |
| Search Base                        |                     |
| Attribute of User Login            | cn v                |
|                                    | Save Cancel         |

Figure 26. Advanced LDAP/E-Directory Settings Page

- LDAP/E-Directory Authentication: Check the box below to enable LDAP/E-Directory authentication.
- **Encrypted Type**: Select the encryption type for LDAP/E-Directory. **NOTE:** Configure proper port number, when SSL enabled.
- **Common Name Type:** Server Address Configuration. Using IP as Server address.
- Server Address: The IP address of LDAP/E-Directory server
  - IP Address made of 4 numbers separated by dots as in 'xxx.xxx.xxx'.
  - Each Number ranges from 0 to 255.
  - First Number must not be 0.
  - LDAP/E-Directory Server Address will support the following:
  - IPv4 Address format.
  - IPv6 Address format.
  - **NOTE:** Configure FQDN address, when using StartTLS with FQDN.
- **Port**: Specify the LDAP/E-Directory Port.
  - Default Port is 389.
  - For SSL connections, default port is 636.
  - Port value ranges from 1 to 65535.
- **Bind DN**: The Bind DN is used in bind operation, which authenticates the client to the server. Bind DN is a string of 6 to 63 alpha-numeric characters.
  - The string should start with 'cn' or 'uid.'
  - start with cn: the string length should be 6 (ex cn=air ).
  - start with uid: the string length should be 7 (ex uid=air ).
  - It must start with an alphabetical character. ex: cn=1r will be illegal.
  - Special Symbols like dot(.), comma(,), hyphen(-), underscore(\_), equal-to(=) are allowed.
  - The end of string can not be ','.
  - Example: cn=manager,ou=login, dc=domain,dc=com
- **Password**: The Bind password is used in bind operation, which authenticates the client to the server.
  - Password must be at least 1 character long.
  - White space is not allowed.
  - **NOTE:** This field will not allow more than 48 characters.
- **Search Base:** The Search Base tells the LDAP/E-Directory server which part of the external directory tree to search. The Search Base may be something equivalent to the organization, group of external directory.
  - Searchbase is a string of 4 to 63 alpha-numeric characters.
  - start with cn: the string length should be 6 (ex cn=air ).
  - start with uid: the string length should be 7 (ex uid=air ).
  - start with ou: the string length should be 5 (ex ou=a1).
  - start with dc: the string length should be 5 (ex dc=a1).
  - start with o: the string length should be 4 (ex o=au ).
  - It must start with an alphabetical character. ex: cn=1r will be illegal.
  - Special Symbols like dot(.), comma(,), hyphen(-), underscore(\_), equal-to(=) are allowed.
  - Example: ou=login,dc=domain,dc=com
  - The end of string cannot be ','.
- Attribute of User Login: The attribute of user login field tells the LDAP/E-Directory server which attribute should be used to identify the user.
  - Only support cn or uid.
  - **NOTE:** All of the 3 files are required when StartTLS enabled.
- Save: Save the settings.
- **Cancel:** Cancel the modified changes.

## **Mouse Mode**

The Redirection Console handles mouse emulation from local window to remote screen using either of the three methods. Only 'Administrator' has the right to configure this option.

- Relative Mouse mode
- Absolute Mouse mode
- Other Mouse mode

To open Mouse Mode page, click **Configuration > Mouse Mode** from the menu bar. A sample screenshot of Mouse Mode Settings Page is shown below.

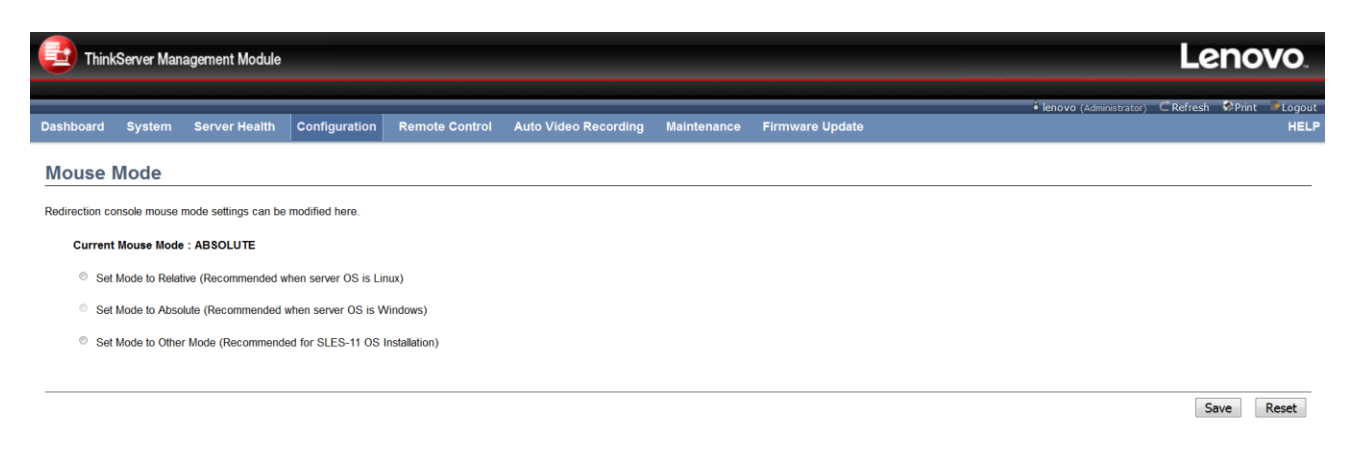

#### Figure 27. Mouse Mode Settings Page

The fields of Mouse Mode Settings page are explained below.

- **Relative Mouse mode**: The Relative mode sends the calculated relative mouse position displacement to the server. To select this mode select the "Set mode to Relative" option.
- **Absolute Mouse mode**: The absolute position of the local mouse is sent to the server. To select this mode, select the "Set mode to Absolute" option. Recommended for Windows or latter Linux releases.
- **Other Mouse mode**: Select Other Mode to have the calculated displacement from the local mouse in the center position, sent to the server. Use this mode for SLES 11 Linux OS installation.
- **Save**: Click 'Save' to save any changes made.
- **Reset**: Click 'Reset' to reset the modified changes.

#### Network

This page is used to configure the network settings for available LAN channels.

To open Network Settings page, click **Configuration > Network** from the menu bar. A sample screenshot of Network Settings Page is shown below.

| Think          | Server Man       | agement Module |               |                   |                      |             |                 |                         | Leno               | VO.            |
|----------------|------------------|----------------|---------------|-------------------|----------------------|-------------|-----------------|-------------------------|--------------------|----------------|
| Dashboard      | System           | Server Health  | Configuration | Remote Control    | Auto Video Recording | Maintenance | Firmware Update | • lenovo (Administrator | ) ⊂ Refresh 🐶Print | Logout<br>HELP |
| Network        | (                |                |               |                   |                      |             |                 |                         |                    |                |
| Manage networ  | rk settings of t | he device.     |               |                   |                      |             |                 |                         |                    |                |
| MAC Add        | ress             |                | D0:50:99:     | E0:23:66          |                      |             |                 |                         |                    |                |
| IPv4 Configura | ation            |                |               |                   |                      |             |                 |                         |                    |                |
| IPv4 Setti     | ings             |                | Enab          | le                |                      |             |                 |                         |                    |                |
| Obtain an      | IP address       | automatically  | Use DI        | HCP               |                      |             |                 |                         |                    |                |
| IPv4 Addr      | ress             |                | 192.168.3     | 36.91             |                      |             |                 |                         |                    |                |
| Subnet M       | lask             |                | 255.255.2     | 255.0             |                      |             |                 |                         |                    |                |
| Default G      | ateway           |                | 192.168.3     | 36.1              |                      |             |                 |                         |                    |                |
| IPv6 Configura | ation            |                |               |                   |                      |             |                 |                         |                    |                |
| IPv6 Setti     | ings             |                | Enab          | le                |                      |             |                 |                         |                    |                |
| Obtain an      | n IP address a   | automatically  | 🗵 Use DI      | HCP               |                      |             |                 |                         |                    |                |
| IPv6 Addr      | ress             |                | fe80::d25     | 50:99ff:fee0:2366 |                      |             |                 |                         |                    |                |
| Subnet P       | refix length     |                | 0             |                   |                      |             |                 |                         |                    |                |
| VLAN Configu   | ration           |                |               |                   |                      |             |                 |                         |                    |                |
| VLAN Set       | ttings           |                | Enab          | le                |                      |             |                 |                         |                    |                |
| VLAN ID        |                  |                | 0             |                   |                      |             |                 |                         |                    |                |
| VLAN Prie      | ority            |                | 0             |                   |                      |             |                 |                         |                    |                |

#### Figure 28. Network Settings Page

The fields of Network Settings page are explained below.

- MAC Address: This field displays the MAC address of the selected interface (read only).
- IPv4 Configuration: It lists the IPv4 configuration settings.
- **IPv4 Settings**: Check this option to enable IPv4 support for the selected interface.
- **Obtain an IP address automatically**: Enable 'Use DHCP' to dynamically configure IPv4 address using Dynamic Host Configuration Protocol (DHCP).
- IPv4 Address, Subnet Mask, Default Gateway: If DHCP is disabled, specify a static IPv4 address, Subnet Mask and Default Gateway to be configured for the selected interface.
  - IP Address consists of 4 sets of numbers separated by dots as in "xxx.xxx.xxx.xxx".
  - Each set ranges from 0 to 255.
  - First Number must not be 0.
- IPv6 Configuration: It lists the IPv6 configuration settings.
- **IPv6 Settings**: Check this option to enable IPv6 support for the selected interface.
- **Obtain an IP address automatically**: Enable 'Use DHCP' to dynamically configure IPv6 address using Dynamic Host Configuration v6 Protocol (DHCPv6).
- **IPv6 Address**: Specify a static IPv6 address to be configured for the selected interface.
- **Subnet Prefix length**: Specify the subnet prefix length for the IPv6 settings.
  - Value ranges from 0 to 128.
- VLAN Configuration: It lists the VLAN configuration settings.
- VLAN Settings: Check this option to enable VLAN support for the selected interface.
- VLAN ID: Specify the Identification for VLAN configuration.
  - Value ranges from 2 to 4094.

**NOTE:** VLAN ID cannot be changed without resetting the VLAN configuration. VLAN ID 0, 1, 4095 are reserved VLAN ID's.

- VLAN Priority: Specify the priority for VLAN configuration.
  - Value ranges from 0 to 7.

**NOTE:** 7 is the highest priority for VLAN.

- Save: Click 'Save' to save any changes made. You will be prompted to log out of current UI session and log back in at the new IP address.
- **Reset:** Click 'Reset' to reset the modified changes.

# NTP

This page displays the device's current Date & Time Settings. It can be used to configure either Date & Time or NTP (Network Time Protocol) server settings for the device.

The **Network Time Protocol (NTP)** is a protocol for synchronizing the clocks of computer systems over packet-switched, variable-latency data networks. It is designed particularly to resist the effects of variable latency by using a jitter buffer.

To open NTP Settings page, click **Configuration > NTP** from the menu bar. A sample screenshot of NTP Settings Page is shown below.

| ThinkServer Manage              | ement Module         |                  |                         |                      |             |                 |                            | Lenovo                |
|---------------------------------|----------------------|------------------|-------------------------|----------------------|-------------|-----------------|----------------------------|-----------------------|
| Dashboard System S              | erver Health         | Configuration    | Remote Control          | Auto Video Recording | Maintenance | Firmware Update | 🕯 lenovo (Administrator) 🤇 | Refresh ≌Logou<br>HEL |
| NTP                             |                      |                  |                         |                      |             |                 |                            |                       |
| Here you can either configure t | ne NTP server or vie | w and modify the | device's Date & Time se | attings.             |             |                 |                            |                       |
| Date:                           | November             | - 10             | - 2016                  | T                    |             |                 |                            |                       |
| Time:<br>(hh:mm:ss)             | 11                   | 26               | 26                      |                      |             |                 |                            |                       |
| Timezone:                       | GMT+8                |                  | •                       |                      |             |                 |                            |                       |
| Primary NTP Server:             | pool.ntp.org         |                  |                         |                      |             |                 |                            |                       |
| Secondary NTP Server:           | time.nist.gov        |                  |                         |                      |             |                 |                            |                       |
| Automatically synchro           | nize Date & Time wi  | th NTP Server    |                         |                      |             |                 |                            |                       |
|                                 |                      |                  |                         |                      |             |                 |                            |                       |
|                                 |                      |                  |                         |                      |             |                 | Refresh                    | Save Reset            |

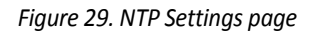

The fields of Configuration – NTP are explained below.

- **Date**: Specify the current Date for the device.
- **Time**: Specify the current Time for the device.
  - **NOTE**: As a year 2038 problem exists, the acceptable date range is from 01-01-2005 to 01-18-2038.
- Primary NTP Server & Secondary NTP Server: Specify the NTP Servers for the device. NTP Server fields
  will support the following:
  - IP Address (Both IPv4 and IPv6 format).
  - FQDN (Fully qualified domain name) format.
  - FQDN Value ranges from 1 to 128 alpha-numeric characters.

**NOTE**: Secondary NTP server is optional field. If the Primary NTP server is not working fine, then the Secondary NTP Server will be tried.

- **Timezone:** Timezone list contains the UTC offset along with the locations and Manual UTC offset for NTP server, which can be used to display the exact local time.
- Automatically synchronize Date & Time with NTP Server: Check this option to automatically synchronize Date and Time with the NTP Server once every 12 hours.
   NOTE: BIOS will check BMC time when reboot system. If BIOS and BMC time difference is greater than 2 seconds, BIOS will update BMC time.
- **Refresh**: Click 'Refresh' to reload the current date & time settings.
- Save: Click 'Save' to save any changes made.

- **Reset**: Click 'Reset' to reset the modified changes.
- **NOTE**: If User uncheck 'Automatically synchronize Date & Time with NTP Server', then User can modify time & timezone manually. The current Time will not be modified automatically when user change the timezone.

# **PAM Order**

This page is used to configure the PAM order for user authentication into the BMC, and open PAM Ordering page, click **Configuration > PAM Order** from the menu bar. A sample screenshot of PAM Ordering Page is shown below.

| Think          | Server Mana    | agement Module       |                     |                |                      |             |                 | Lei                                  | novo.                |
|----------------|----------------|----------------------|---------------------|----------------|----------------------|-------------|-----------------|--------------------------------------|----------------------|
| Dashboard      | System         | Server Health        | Configuration       | Remote Control | Auto Video Recording | Maintenance | Firmware Update | 🕯 Tenovo (Administrator) C Refresh 🕏 | Print Logout<br>HELP |
| PAM Or         | der            |                      |                     |                |                      |             |                 |                                      |                      |
| This page is u | sed to configu | ire the PAM Ordering | for the user authen | tication.      |                      |             |                 |                                      |                      |
|                | IPMI           |                      |                     |                |                      |             |                 |                                      |                      |
|                | LDAP           | <b>^</b>             |                     |                |                      |             |                 |                                      |                      |
| Act            | ive Directory  | · •                  |                     |                |                      |             |                 |                                      |                      |
|                | RADIUS         |                      |                     |                |                      |             |                 |                                      |                      |
|                |                |                      |                     |                |                      |             |                 |                                      |                      |

Save Reset

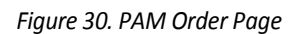

- **PAM Module**: It shows the list of available PAM modules supported in the BMC.
- **IPMI:** The PAM Module of IPMI.
- LDAP: The PAM Module of LDAP.
- Active Directory: The PAM Module of Active Directory.
- **RADIUS:** The PAM Module of RADIUS.
- **Move Up**: Click on the required PAM module, it will be selected. Click on 'Move Up' option to move the selected PAM module one step before the existing PAM module.
- **Move Down**: Click on the required PAM module, it will be selected. Click on 'Move Down' option to move the selected PAM module one step after the existing PAM module.
- Save: Click 'Save' to save any changes made.
   NOTE: Whenever the configuration is modified, the web server will be restarted automatically. Loggedin session will be logged out.
- **Reset**: Click 'Reset' to reset the modified changes.

#### PEF

Platform Event Filtering (PEF) provides a mechanism for configuring the BMC to take selected actions on event messages that it receives or has internally generated. These actions include operations such as system power-off, system reset, as well as triggering the generation of an alert.

In TMM GUI, the PEF Management is used to configure the following

- Event Filter
- Alert Policy
- LAN Destination

To open PEF Management Settings page, click **Configurations > PEF** from the menu bar. Each tab is explained

below.

# **Event Filter Tab**

A PEF implementation is recommended to provide at least 15 entries in the event filter table. A subset of these entries should be pre-configured for common system failure events, such as over- temperature, power system failure, fan failure events, etc. Remaining entries can be made available for System Management Software configured events. Note that individual entries can be tagged as being reserved for system use - so this ratio of pre-configured entries to run-time configurable entries can be reallocated if necessary.

| ThinkServe      | er Management Module           |                       |                          |                                      |                         |                                                        | Lenovo                                         |
|-----------------|--------------------------------|-----------------------|--------------------------|--------------------------------------|-------------------------|--------------------------------------------------------|------------------------------------------------|
| hboard Sys      | stem Server Health             | Configuration         | Remote Control           | Auto Video Recording                 | Maintenance             | Firmware Update                                        | 🕯 lenovo (Administrator) 🤇 Refresh 🗇 Print 🛸 L |
| F               |                                |                       |                          |                                      |                         |                                                        |                                                |
| this page to co | nfigure Event Filter, Alert Po | blicy and LAN Destina | ation. To delete or modi | fy an entry, select it in the list a | nd click "Delete" or "M | odify". To add a new entry, select an unconfigured slo | ot and click "Add".                            |
| Event Filter    | Alert Policy                   | LAN Dest              | nation                   |                                      |                         |                                                        |                                                |
|                 |                                |                       |                          |                                      |                         |                                                        | Configured Event Filter count:                 |
| PEF ID          | △ Filt                         | er Configuration 🔺    |                          | Event Filter Actio                   | n 🛆                     | Event Severity 🛆                                       | Sensor Name 🛆                                  |
| 1               |                                | Disabled              |                          | [Alert]                              |                         | Unspecified                                            | Any                                            |
| 2               |                                | Disabled              |                          | [Alert]                              |                         | Unspecified                                            | Any                                            |
| 3               |                                | Disabled              |                          | [Alert]                              |                         | Unspecified                                            | Any                                            |
| 4               |                                | Disabled              |                          | [Alert]                              |                         | Unspecified                                            | Any                                            |
| 5               |                                | Disabled              |                          | [Alert]                              |                         | Unspecified                                            | Any                                            |
| 6               |                                | Disabled              |                          | [Alert]                              |                         | Unspecified                                            | Any                                            |
| 7               |                                | Disabled              |                          | [Alert]                              |                         | Unspecified                                            | Any                                            |
| 8               |                                | Disabled              |                          | [Alert]                              |                         | Unspecified                                            | Any                                            |
| 9               |                                | Disabled              |                          | (Alert)                              |                         | Unspecified                                            | Any                                            |
| 10              |                                | Disabled              |                          | [Alert]                              |                         | Unspecified                                            | Any                                            |
| 11              |                                | Disabled              |                          | [Alert]                              |                         | Unspecified                                            | Any                                            |
| 12              |                                | Disabled              |                          | [Alert]                              |                         | Unspecified                                            | Any                                            |
| 13              |                                | Disabled              |                          | (Alert)                              |                         | Unspecified                                            | Any                                            |
| 14              |                                | Disabled              |                          | (Alert)                              |                         | Unspecified                                            | Any                                            |
| 15              |                                | Disabled              |                          | [Alert]                              |                         | Unspecified                                            | Any                                            |
| 16              |                                | ~                     |                          | ~                                    |                         | ~                                                      | ~                                              |
| 17              |                                | ~                     |                          | ~                                    |                         | ~                                                      | ~                                              |
| 18              |                                | ~                     |                          | ~                                    |                         | ~                                                      | ~                                              |
| 19              |                                | ~                     |                          | ~                                    |                         | ~                                                      | ~                                              |
| 20              |                                | ~                     |                          | ~                                    |                         | ~                                                      | ~                                              |
| 21              |                                | ~                     |                          | ~                                    |                         | ~                                                      | ~                                              |
| 22              |                                | ~                     |                          | ~                                    |                         | ~                                                      | ~                                              |
| 23              |                                | ~                     |                          | ~                                    |                         | ~                                                      | ~                                              |
| 24              |                                | ~                     |                          | ~                                    |                         | ~                                                      | ~                                              |
| 25              |                                | ~                     |                          | ~                                    |                         | ~                                                      | ~                                              |
| 25              |                                | ~                     |                          | ~                                    |                         | ~                                                      | ~ Add Modify Dele                              |

Figure 31. PEF Management – Event Filter page

This page is used to configure Event Filter, Alert Policy and LAN Destination for alerts. To view the page, user must at least be an Operator. To modify or add a PEF, user must be an Administrator(or OEM Proprietary). **NOTE:** Free slots are denoted by '~' in all columns of the particular slot.

For more information, refer Platform Event Filtering (PEF) section in IPMI Specification.

- Event Filter: Click the Event Filter tab to show any configured Event filters and available slots. You can modify or add new event filter entry from here. By default, 15 event filter entries are configured among the 40 available slots.
  - PEF ID: Displays ID for the configured PEF entry.
  - Filter Configuration: Displays the PEF entry setting is enabled or disabled.
  - Event Filter Action: This is a mandatory field and is checked by default. This action enables PEF Alert action.
  - Event Severity: Displays the PEF entry setting of event severity.
  - Sensor Name: Displays the PEF entry setting of sensor name.
- Alert Policy: Click the Alert policy tab to show any configured Alert policies and available slots. You can modify or add new alert policy entry from here. A maximum of 60 slots are available.
  - Policy Entry #: Displays the Policy Entry number.
  - Policy Number: Displays the Policy Number that was configured in Event filter table.

- Policy Configuration: Displays the Policy setting is enabled or disabled.
- Policy Set: Displays the Policy Set value.
- Channel Number: Displays the Policy setting of channel number.
- Destination Selector: Displays the Policy setting of destination selector.
- LAN Destination: Click the LAN Destination tab to show any configured LAN destinations and available slots. You can modify or add new LAN destination entry from here. A maximum of 15 slots are available.
  - LAN Destination: Displays the LAN Destination number.
  - Destination Type: Displays the Destination Type.
  - Destination Address: Displays the Destination Address.
- Add: Select a free slot and click 'Add' to add a new entry to the device. Alternatively, double click on a free slot.
- **Modify:** Select a configured slot and click 'Modify' to modify the selected entry. Alternatively, double click on the configured slot.
- Delete: Select the configured slot to be deleted and click 'Delete'.

# **Modify Event Filter Entry:**

- Click the **Event Filter** Tab to configure the event filters in the available slots
- To modify the selected entry, select a configured slot and click **Modify** or alternatively double click the configured slot to open the Modify event Filter entry Page. A sample screenshot of Modify Event Filter Page is shown below.

| 🗾 Think  | Server Man | agement Module       |               |                |                      |                       |                 |                                |                 | Lend               | ovo           |
|----------|------------|----------------------|---------------|----------------|----------------------|-----------------------|-----------------|--------------------------------|-----------------|--------------------|---------------|
| ashboard | System     | Server Health        | Configuration | Remote Control | Auto Video Recording | Maintenance           | Firmware Update | € lenovo                       | (Administrator) | CRefresh 🔗Prin     | nt PLog<br>Hi |
| 'EF      |            |                      |               |                |                      |                       |                 |                                |                 |                    |               |
|          |            |                      |               |                |                      | click "Delete" or "Mo |                 | nconfigured slot and click "Ad |                 |                    |               |
|          |            |                      |               |                | ,,,                  |                       | ,               |                                | N               |                    |               |
| Event    | Filter     | Modify Event F       | ilter entry   |                |                      |                       |                 |                                |                 |                    |               |
|          |            | Event Filter Conf    | iguration     |                |                      |                       |                 |                                | *               | red Event Filter o | count: 15     |
|          | D A        | PEE ID               | iguration     |                | 1                    |                       |                 |                                |                 | Δ                  |               |
|          | 2          | Filter Configuration | n             |                | I Cashia             |                       |                 |                                | =               |                    |               |
|          | 3          | Event Severity       |               |                | Linepacified         | -                     |                 |                                |                 |                    |               |
|          |            | Eilter Action conf   | Iguration     |                | Unspecified          | -                     |                 |                                |                 |                    |               |
|          | 3          | Fuent Filter Action  | iguration     |                |                      |                       |                 |                                |                 |                    |               |
| 7        |            | Event Filler Action  |               |                | Alert                |                       |                 |                                |                 |                    |               |
|          | 3          | Power Action         |               |                | None                 | ·                     |                 |                                |                 |                    |               |
|          | 0          | Alert Policy Numbe   | er            |                | 1 •                  |                       |                 |                                |                 |                    |               |
| 1        | 1          | Generator ID con     | inguration    |                |                      |                       |                 |                                |                 |                    |               |
|          | 2          | Generator ID Data    | 1             |                | Raw Data             |                       |                 |                                |                 |                    |               |
|          | 4          | Generator ID 1       |               |                | 0xFF                 |                       |                 |                                |                 |                    |               |
|          | 5          | Generator ID 2       |               |                | 0xFF                 |                       |                 |                                | -               |                    |               |
|          | 6          |                      |               |                | _                    |                       |                 | Maulif.                        | Consel          |                    |               |
|          |            |                      |               |                |                      |                       |                 | Modify                         | Cancel          | Modify             |               |

Figure 32. PEF Management – Modify Event Filter page

This form is used to modify the existing Event Filter entry. For more information, refer Platform Event Filtering (PEF) section in IPMI Specification.

#### **Event Filter Configuration**

- **PEF ID:** Displays ID for the configured PEF entry(readonly).
- Filter Configuration: Check the option 'Enable' to enable the PEF settings.
- **Event Severity:** Choose any one of the Event Severity from the dropdown list.

#### Filter Action configuration

- **Event Filter Action:** This is a mandatory field and is checked by default. This action enables PEF Alert action (readonly).
- **Power Action:** Choose Power action to be either Power down, Power reset or Power cycle from the dropdown list.
- Alert Policy Number: Choose configured alert policy number from the dropdown list. NOTE: Alert Policy can be configured under Configuration->PEF->Alert Policy.

#### Generator ID configuration

- **Generator ID Data:** Enable this option to enter the Generator ID with raw data.
- **Generator ID 1:** Enter the raw generator ID1 data value.
- Generator ID 2: Enter the raw generator ID2 data value.
   NOTE: In the RAW data field, to specify hexadecimal value prefix the value with '0x'.
- **Event Generator:** Choose the event generator as Slave Address if event is generated from IPMB else Choose System Software ID if event is generated from system software.
- Slave Address/Software ID: Specify corresponding I<sup>2</sup>C Slave Address or System Software ID.
- **Channel Number:** Choose the particular channel number through which the event message is received over. Choose '0' if the event message is received via the system interface, primary IPMB, or internally generated by the BMC.
- IPMB Device LUN: Choose the corresponding IPMB device LUN if event generated by IPMB.

## Sensor configuration

- **Sensor Type:** The type of sensor that will trigger the event filter action.
- Sensor Name: Choose the particular sensor from the sensor list.
- **Event Options:** Choose event option to be either All events or Sensor specific events.
- **Sensor Events:** The list of all the possible events for the selected sensors.

#### **Event Data configuration**

- **Event Trigger:** This field is used to give Event/Reading type value.
  - Value ranges from 1 to 255
- Event Data 1 AND Mask: This field is used to indicate wildcarded or compared bits.
  - Value ranges from 0 to 255.
- Event Data 1 Compare 1 & Event Data 1 Compare 2: This field is used to indicate whether each bit position's comparison is an exact comparison or not.
  - Value ranges from 0 to 255.

## **Event Data 2 configuration**

- Event Data 2 AND Mask: This field is similar to Event Data 1 AND Mask.
- Event Data 2 Compare 1 & Event Data 2 Compare 2: These fields are similar to Event Data 1 Compare 1 and Event Data 1 Compare 2 respectively.

#### **Event Data 3 configuration**

- Event Data 3 AND Mask: This field is similar to Event Data 1 AND Mask.
- Event Data 3 Compare 1 & Event Data 3 Compare 2: These fields are similar to Event Data 1 Compare 1 and Event Data 1 Compare 2 respectively.
- **Modify:** Click 'Modify' to accept the modification and return to Event filter list.
- **Cancel:** Click 'Cancel' to cancel the modification and return to Event filter list.

# Add Event Filter Entry:

- Click the **Event Filter** Tab to configure the event filters in the available slots
- To Add an Event Filter entry, select a free slot and click **Add** or alternatively double click the empty slot to open the Add event Filter entry Page. A sample screenshot of Add Event Filter Page is shown below.

| Add Event Filter entry      |                                               |
|-----------------------------|-----------------------------------------------|
|                             | A                                             |
| Event Filter Configuration  |                                               |
| PEFID                       | 16                                            |
| Filter Configuration        | Enable                                        |
| Event Severity              | Unspecified •                                 |
| Filter Action configuration |                                               |
| Event Filter Action         | ☑ Alert                                       |
| Power Action                | None                                          |
| Alert Policy Number         | 1 •                                           |
| Generator ID configuration  |                                               |
| Generator ID Data           | 🗹 Raw Data                                    |
| Generator ID 1              | 0x0                                           |
| Generator ID 2              | 0×0                                           |
| Event Generator             | Slave type Software type                      |
| Slave Address/Software ID   |                                               |
| Channel Number              |                                               |
| IPMB Device LUN             | 1 •                                           |
| Sensor configuration        |                                               |
| Sensor Type                 | All Sensors                                   |
| Sensor Name                 | Voltage_5                                     |
| Event Options               | Sensor Events                                 |
|                             | Lower Non-Critical : 🔲 Going Low 🔲 Going High |
|                             | Lower Critical : Going Low Going High         |
| Sensor Events               | Lower Non-Recoverable : Going Low Going High  |
|                             | Upper Non-Critical : Going Low Going High     |
|                             | Upper Chucai : Going Low Going High           |
| Event Data configuration    |                                               |
| Event Trigger               | 0                                             |
| Event Data 1 AND Mask       | 0                                             |
| Event Data 1 Compare 1      | 0                                             |
| Event Data 1 Compare 2      | 0                                             |
| Event Data 2 configuration  |                                               |
| Event Data 2 AND Mask       | 0                                             |
| Event Data 2 Compare 1      | 0                                             |
| Event Data 2 Compare 2      | 0                                             |
| Event Data 3 configuration  |                                               |
| Event Data 3 AND Mask       | 0                                             |
| Event Data 3 Compare 1      | 0                                             |
| Event Data 3 Compare 2      |                                               |
|                             | •                                             |
|                             | [Add] [Cancel                                 |

Figure 33. PEF Management – Add Event Filter Entry Pag

Use this form to add a new Event Filter entry.

For more information, refer Platform Event Filtering (PEF) section in IPMI Specification.

# **Event Filter Configuration**

• **PEF ID:** Displays ID for the newly configured PEF entry (readonly).

- Filter Configuration: Check the option 'Enable' to enable the PEF settings.
- **Event Severity:** Choose any one of the Event Severity from the dropdown list.

#### Filter Action configuration

- **Event Filter Action:** This is a mandatory field and is checked by default. This action enables PEF Alert action (readonly).
- **Power Action:** Choose Power action to be either Power down, Power reset or Power cycle from the dropdown list.
- Alert Policy Number: Choose configured alert policy number from the dropdown list. NOTE: Alert Policy can be configured under Configuration->PEF->Alert Policy.

#### **Generator ID configuration**

- Generator ID Data: Enable this option to enter the Generator ID with raw data.
- **Generator ID 1:** Enter the raw generator ID1 data value.
- Generator ID 2: Enter the raw generator ID2 data value.
- **NOTE:** In the RAW data field, to specify hexadecimal value prefix the value with '0x'.
- **Event Generator:** Choose the event generator as Slave Address if event is generated from IPMB else Choose System Software ID if event is generated from system software.
- Slave Address/Software ID: Specify corresponding I<sup>2</sup>C Slave Address or System Software ID.
- **Channel Number:** Choose the particular channel number through which the event message is received over. Choose '0' if the event message is received via the system interface, primary IPMB, or internally generated by the BMC.
- **IPMB Device LUN:** Choose the corresponding IPMB device LUN if event generated by IPMB.

#### Sensor configuration

- Sensor Type: The type of sensor that will trigger the event filter action.
- Sensor Name: Choose the particular sensor from the sensor list.
- **Event Options:** Choose event option to be either All events or Sensor specific events.

#### **Event Data configuration**

- **Event Trigger:** This field is used to give Event/Reading type value.
  - Value ranges from 1 to 255
- Event Data 1 AND Mask: This field is used to indicate wildcarded or compared bits.
  - Value ranges from 0 to 255.
- Event Data 1 Compare 1 & Event Data 1 Compare 2: This field is used to indicate whether each bit position's comparison is an exact comparison or not.
  - Value ranges from 0 to 255.

#### **Event Data 2 configuration**

- Event Data 2 AND Mask: This field is similar to Event Data 1 AND Mask.
- Event Data 2 Compare 1 & Event Data 2 Compare 2: These fields are similar to Event Data 1 Compare 1 and Event Data 1 Compare 2 respectively.

#### **Event Data 3 configuration**

- Event Data 3 AND Mask: This field is similar to Event Data 1 AND Mask.
- Event Data 3 Compare 1 & Event Data 3 Compare 2: These fields are similar to Event Data 1 Compare 1 and Event Data 1 Compare 2 respectively.
- Add: Click on 'Add' to save the new event filter entry and return to Event filter list.
- **Cancel**: Click 'Cancel' to cancel the modification and return to Event filter list.

# Alert Policy Tab

This page is used to configure the Alert Policy for the PEF configuration. You can add, delete or modify an entry in this page.

| 🔁 Think   | Server Man | agement Module |               |                |                      |             |                 | Lenovo.                                             |
|-----------|------------|----------------|---------------|----------------|----------------------|-------------|-----------------|-----------------------------------------------------|
|           |            |                |               |                |                      |             |                 | 🕯 lenovo (Administrator) 🤇 Refresh 🔗 Print 🛸 Logout |
| Dashboard | System     | Server Health  | Configuration | Remote Control | Auto Video Recording | Maintenance | Firmware Update | HELP                                                |

#### PEF

Use this page to configure Event Filter, Alert Policy and LAN Destination. To delete or modify a entry, select it in the list and click "Delete" or "Modify". To add a new entry, select an unconfigured slot and click "Add"

| Event Filter     | Alert Policy    | LAN Destination        |                                       |                  |                              |
|------------------|-----------------|------------------------|---------------------------------------|------------------|------------------------------|
|                  |                 | · · · ·                |                                       | Config           | gured Alert Policy count: 15 |
| Policy Entry # 🔺 | Policy Number 🔺 | Policy Configuration 🗳 | Policy Set 🗳                          | Channel Number 🔺 | Destination Selector 🔺 🔺     |
| 1                | 1               | Disabled               | Always send alert to this destination | 1                | 0                            |
| 2                | 2               | Disabled               | Always send alert to this destination | 1                | 0                            |
| 3                | 3               | Disabled               | Always send alert to this destination | 1                | 0                            |
| 4                | 4               | Disabled               | Always send alert to this destination | 1                | 0                            |
| 5                | 5               | Disabled               | Always send alert to this destination | 1                | 0                            |
| 6                | 6               | Disabled               | Always send alert to this destination | 1                | 0                            |
| 7                | 7               | Disabled               | Always send alert to this destination | 1                | 0                            |
| 8                | 8               | Disabled               | Always send alert to this destination | 1                | 0                            |
| 9                | 9               | Disabled               | Always send alert to this destination | 1                | 0                            |
| 10               | 10              | Disabled               | Always send alert to this destination | 1                | 0                            |
| 11               | 11              | Disabled               | Always send alert to this destination | 1                | 0                            |
| 12               | 12              | Disabled               | Always send alert to this destination | 1                | 0                            |
| 13               | 13              | Disabled               | Always send alert to this destination | 1                | 0                            |
| 14               | 14              | Disabled               | Always send alert to this destination | 1                | 0                            |
| 15               | 15              | Disabled               | Always send alert to this destination | 1                | 0                            |
| 16               | ~               | ner .                  | ~                                     | ~                | ~ .                          |
|                  |                 |                        |                                       | Add              | Modify Delete                |

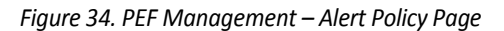

# **Modify Alert Policy Entry:**

- In the Alert Policy Tab, select the slot for which you have to configure the Alert policy. That is, In the **Event Filter Entry Page**, if you have chosen Alert Policy number as 4, you have to configure the 4th slot (the slot with Policy Number 4) in the Alert Policy Tab.
- Select the slot and click **Modify** or alternatively double click on the configured slot to open the **Modify Alert Policy Entry Page** as shown in the screenshot below.

| Aboard       System       Server Health       Configuration       Remote Control       Auto Video Recording       Maintenance       Firmware Update         Firmware Update       Firmware Update       Firmware Update       Firmware Update       Firmware Update         Firmware Update       Firmware Update       Firmware Update       Firmware Update         Firmware Update       Firmware Update       Firmware Update       Firmware Update         Firmware Update       Firmware Update       Firmware Update       Firmware Update         Firmware Update       Firmware Update       Firmware Update       Firmware Update         Firmware Update       Firmware Update       Firmware Update       Firmware Update         Firmware Update       Firmware Update       Firmware Update       Firmware Update         Firmware Update       Firmware Update       Firmware Update       Firmware Update         Firmware Update       Firmware Update       Firmware Update       Firmware Update       Firmware Update         Firmware Update       Firmware Update       Firmware Update       Firmware Update       Firmware Update       Firmware Update         Firmware Update       Firmware Update       Firmware Update       Firmware Update       Firmware Update       Firmware Update       Firmware Update <td< th=""><th></th><th>server Man</th><th>agement Module</th><th></th><th></th><th></th><th></th><th></th><th></th><th>Lenovo</th></td<>                                                                                                    |              | server Man    | agement Module            |                       |                         |                                |                       |                                           |                                    | Lenovo                     |
|----------------------------------------------------------------------------------------------------|--------------|---------------|---------------------------|-----------------------|-------------------------|--------------------------------|-----------------------|-------------------------------------------|------------------------------------|----------------------------|
| Bystem       Server Health       Configuration       Remote Control       Auto Video Recording       Maintenance       Firmware Update         EF       Image: Second gene Event Filter, Aert Policy and LAN Destination. To delete or modify a entry, select it in the list and clek "Delete" or "Modify". To add a new entry, select an unconfigured slot and clek "Add".       Image: Second gene Event Filter, Aert Policy entry         Policy Entry #                                                                                                    | _            |               |                           |                       |                         |                                |                       |                                           | lenovo (Administrato               | r) 🕻 Refresh 🐶Print 📕Le    |
| Policy Entry #       4         Policy Entry #       4         Policy Configuration       6         Policy Set of String       0         4       Policy Set of         0       0         3       Policy Configuration         4       Policy Set of         0       0         3       Policy Set of         0       0         3       Policy Set of         0       0         0       0         1       Policy Set of         0       0         0       0         0       0         0       0         0       0         0       0         1       Policy Configuration         0       0         1       0         0       0         1       0         1       0         1       0         1       0         1       0         1       0         1       0         1       0         1       0         1       0 <t< th=""><th>hboard</th><th>System</th><th>Server Health</th><th>Configuration</th><th>Remote Control</th><th>Auto Video Record</th><th>ng Maintenan</th><th>e Firmware Update</th><th></th><th></th></t<>                                                                                                    | hboard       | System        | Server Health             | Configuration         | Remote Control          | Auto Video Record              | ng Maintenan          | e Firmware Update                         |                                    |                            |
| his page to configure Event Filter, Alert Policy and LAN Destination. To delete or modify a entry, select it in the list and click "Delete" or "Modify". To add a new entry, select an unconfigured slot and click "Add".   Vent Filter Modify Alert Policy entry   Policy Entry # 4   1 Policy Entry #   Policy Configuration 6   2 Policy Configuration   3 Polsy Self   0 0   3 O self   4 0   4 0   6 0   7 Destination Selector   7 Alert String   4 0   10 1   11 Disabled   12 1   13 Disabled   14 14   Disabled   Alert String Always send alert to this destination   14 14   15 Disabled                                                                                                    |              |               |                           |                       |                         |                                |                       |                                           |                                    |                            |
| Event Filter       Modify Alert Policy entry       Image: Control of the control of the cont                        | this page to | o configure E | event Filter, Alert Polic | y and LAN Destination | on. To delete or modify | a entry, select it in the list | and click "Delete" or | "Modify". To add a new entry, select an u | inconfigured slot and click "Add". |                            |
| Policy Entry #     4       Policy Entry #     4       Policy Entry #     4       Policy Configuration     Enable       Policy Set     0       Policy Set     0       Channel Number     1       Sector     0       Get Altert Policy Configuration     Enable       Destination Selector     0       Get Altert Policy Entry #     4       Policy Set     0       Destination Selector     0       Red     Event Specific       Altert String Key     0       Internet String Key     0       Internet String Key     0                                                                                                    | Event F      | Filter        |                           |                       |                         |                                |                       |                                           |                                    | X                          |
| Policy Entry #     4       1     Policy Entry #     4       1     Policy Number     4       2     Policy Onfiguration     Enable       0     0       4     O       5     Channel Number     1       6     Destination Selector     0       7     Destination Selector     0       8     Alert String     Event Specific     0       9     Alert String Key     0     0       11     Image: Cancel Image: Cancel                                                                                                    | LTOITT       |               | Modify Alert Po           | olicy entry           |                         |                                |                       |                                           |                                    | urad Alart Pollov count: 1 |
| Policy Luny 2 - 0       Policy Number       4       0         2       Policy Configuration       Enable       0         4       Policy Set       0       0         5       Channel Number       1       0         5       Channel Number       1       0         6       Destination Selector        0         7       O        0         8       Alert String       Event Specific       0         9       Alert String Key       0       0         10        0       0         11        0       0         12       13       Disabled       Aways send alert to this destination       1         14       14       Disabled       Aways send alert to this destination       1         15       15       Disabled       Aways send alert to this destination       1                                                                                                    |              |               | Policy Entry #            |                       |                         | 4                              |                       |                                           |                                    | and Alert Folicy Count.    |
| 2       Policy Configuration       Enable       0         3       Policy Set       0       0         5       Channel Number       1       0         6       Destination Selector       -       0         7       Destination Selector       -       0         8       Alort String       Event Specific       0         9       Alert String Key       0       0         11        Modify       Cancel         12       13       Disabled       Always send alert to this destination       1         14       14       Disabled       Always send alert to this destination       1         15       15       Disabled       Always send alert to this destination       1                                                                                                    |              | nuy # 🗅       | Policy Number             |                       |                         | 4                              | •                     |                                           |                                    |                            |
| 3     For any province of the second of the second of the se |              |               | Policy Configuration      | on                    |                         | Enable                         | ,                     |                                           |                                    | 0                          |
| 4     Policy Sea     0       5     Channel Number     1       6     Destination Selector     0       7     Destination Selector     0       8     Alert String     Event Specific     0       10     Alert String Key     0     0       11     1     0     0       12     13     Disabled     Always send alert to this destination     1       14     14     Disabled     Always send alert to this destination     1       16     5     Disabled     Always send alert to this destination     1                                                                                                    |              |               | Policy Cot                |                       |                         |                                | -                     |                                           |                                    | 0                          |
| Channel Number     1       Channel Number     1       Destination Selector     0       Alert String     Event Specific     0       Alert String Key     0     0       10     Modify     Cancel       11     Modify     Cancel       13     13     Disabled     Always send alert to this destination     1       14     14     Disabled     Always send alert to this destination     1       15     15     Disabled     Always send alert to this destination     1                                                                                                    |              |               | Policy Set                |                       |                         | 0                              | •                     |                                           |                                    | 0                          |
| 7     Destination Selector     0       7     Aleft String     Event Specific     0       9     Aleft String Key     0     0       10     0     0     0       11     Image: Selector Specific     0       12     Modify Cancel     0       13     Disabled     Always send alert to this destination     1       14     14     Disabled     Always send alert to this destination     1       15     15     Disabled     Always send alert to this destination     1                                                                                                    |              |               | Channel Number            |                       |                         | 1                              | •                     |                                           |                                    | 0                          |
| 8         Alert String         Event Specific         0           9         Alert String Key         0         0         0         0         0         0         0         0         0         0         0         0         0         0         0         0         0         0         0         0         0         0         0         0         0         0         0         0         0         0         0         0         0         0         0         0         0         0         0         0         0         0         0         0         0         0         0         0         0         0         0         0         0         0         0         0         0         0         0         0         0         0         0         0         0         0         0         0         0         0         0         0         0         0         0         0         0         0         0         0         0         0         0         0         0         0         0         0         0         0         0         0         0         0         0         0         0         0                                                                                                    |              |               | Destination Select        | or                    |                         |                                | -                     |                                           |                                    | 0                          |
| 9         Alert String Key         0         0         0           10                                                                                                    |              |               | Alert String              |                       |                         | Event                          | Specific              |                                           |                                    | 0                          |
| 10         0           11         Modify         Cancel         0           12         10         0         0           13         13         Disabled         Aways send alert to this destination         1         0           14         14         Disabled         Aways send alert to this destination         1         0           15         15         Disabled         Aways send alert to this destination         1         0                                                                                                    | 9            |               | Alert String Key          |                       |                         | 0                              | •                     |                                           |                                    | 0                          |
| 11         Modify         Cancel         0           12         0         0         0         0         0         0         0         0         0         0         0         0         0         0         0         0         0         0         0         0         0         0         0         0         0         0         0         0         0         0         0         0         0         0         0         0         0         0         0         0         0         0         0         0         0         0         0         0         0         0         0         0         0         0         0         0         0         0         0         0         0         0         0         0         0         0         0         0         0         0         0         0         0         0         0         0         0         0         0         0         0         0         0         0         0         0         0         0         0         0         0         0         0         0         0         0         0         0         0         0         <                                                                                                    |              | )             |                           |                       |                         |                                |                       |                                           |                                    | 0                          |
| 12     0       13     13     Disabled     Always send alert to this destination     1     0       14     14     Disabled     Always send alert to this destination     1     0       15     15     Disabled     Always send alert to this destination     1     0       16     -     -     -     -     -     -                                                                                                    |              |               |                           |                       |                         |                                |                       |                                           | Modify Cancel                      |                            |
| 13     13     Disabled     Aways send alert to this destination     1     0       14     14     Disabled     Aways send alert to this destination     1     0       15     15     Disabled     Aways send alert to this destination     1     0       16     ~     ~     ~     ~     ~                                                                                                    |              | 2             | 10                        |                       | Distant and             |                                |                       |                                           |                                    | 0                          |
| 14     14     14     1     0       15     15     Disabled     Aways send alor to its destination     1     0       16     ~     ~     ~     ~     ~                                                                                                    |              |               | 13                        |                       |                         |                                |                       |                                           | 1                                  |                            |
|                                                                                                    |              |               | 14                        |                       |                         |                                |                       |                                           | 1                                  |                            |
|                                                                                                    |              |               |                           |                       |                         |                                |                       |                                           |                                    |                            |

Figure 35. PEF Management – Modify Alert Policy Entry Page

This form is used to modify the existing Alert Policy entry.

For more information, refer Platform Event Filtering (PEF) section in IPMI Specification.

- **Policy Entry #:** This field displays Policy entry number of the selected slot (readonly).
- **Policy Number:** Choose the policy number that was configured in Event filter table.
- **Policy Configuration:** Check the option 'Enable' to enable the policy settings.
- **Policy Set:** Choose any one of the Policy set values from the list.

0 - Always send alert to this destination.

1 - If alert to previous destination was successful, do not send alert to this destination. Proceed to next entry in this policy set.

2 - If alert to previous destination was successful, do not send alert to this destination. Do not process any more entries in this policy set.

3 - If alert to previous destination was successful, do not send alert to this destination. Proceed to next entry in this policy set that is to a different channel.

4 - If alert to previous destination was successful, do not send alert to this destination. Proceed to next entry in this policy set that is to a different destination type.

- **Channel Number:** Choose a particular channel from the available channel list.
- **Destination Selector:** Choose a particular destination from the configured destination list. **NOTE:** LAN Destination have to be configured - under Configuration->PEF->LAN Destination.
- Alert String: Check the box to specify an event-specific Alert String.
- Alert String Key: Choose from a set of values, all linked to strings kept in the PEF configuration parameters, to specify which string is to be sent for this Alert Policy entry.
- **Modify:** Click 'Modify' to accept the modification and return to Alert Policy list.
- Cancel: Click 'Cancel' to cancel the modification and return to Alert Policy list.

# Add Alert Policy Entry:

- In the Alert Policy Tab, select the slot for which you have to configure the Alert policy. That is, In the **Event Filter Entry Page**, if you have chosen Alert Policy number as 4, you have to configure the 4th slot (the slot with Policy Number 4) in the Alert Policy Tab.
- Select the slot and click **Add** or alternatively double click on the empty slot to open the **Add Alert Policy Entry Page** as shown in the screenshot below.

| Add Alert Policy entry |                |
|------------------------|----------------|
| Policy Entry #         | 16             |
| Policy Number          | 1 ~            |
| Policy Configuration   | Enable         |
| Policy Set             | 0 ~            |
| Channel Number         | 1 ~            |
| Destination Selector   | 1 ~            |
| Alert String           | Event Specific |
| Alert String Key       | 0 ~            |
|                        |                |
|                        | Add Cancel     |

Figure 36. PEF Management – Add Alert Policy Entry Page

This form is used to add a new Alert Policy entry.

- For more information, refer Platform Event Filtering (PEF) section in IPMI Specification.
- **Policy Entry #:** This field displays Policy entry number of the selected slot (readonly).
- **Policy Number:** Choose the policy number that was configured in Event filter table.
- **Policy Configuration:** Check the option 'Enable' to enable the policy settings.
- **Policy Set:** Choose any one of the Policy set values from the list.

0 - Always send alert to this destination.

1 - If alert to previous destination was successful, do not send alert to this destination. Proceed to next entry in this policy set.

2 - If alert to previous destination was successful, do not send alert to this destination. Do not process any more entries in this policy set.

3 - If alert to previous destination was successful, do not send alert to this destination. Proceed to next entry in this policy set that is to a different channel.

4 - If alert to previous destination was successful, do not send alert to this destination. Proceed to next entry in this policy set that is to a different destination type.

- **Channel Number:** Choose a particular channel from the available channel list.
- **Destination Selector:** Choose a particular destination from the configured destination list. **NOTE:** LAN Destination have to be configured - under Configuration->PEF->LAN Destination.
- Alert String: Check the box to specify an event-specific Alert String.
- Alert String Key: Choose from a set of values, all linked to strings kept in the PEF configuration parameters, to specify which string is to be sent for this Alert Policy entry.
- Add: Click 'Add' to save the new alert policy and return to Alert Policy list.
- **Cancel:** Click 'Cancel' to cancel the modification and return to Alert Policy list.

# **LAN Destination Tab**

14 15

This page is used to configure the LAN destination of PEF configuration. A sample screenshot of LAN Destination Page is given below.

| 🔁 Think   | Server Man     | agement Module           |                       |                        |                                   |                       |                             |                                           | Lenovo                                         |
|-----------|----------------|--------------------------|-----------------------|------------------------|-----------------------------------|-----------------------|-----------------------------|-------------------------------------------|------------------------------------------------|
| Dashboard | System         | Server Health            | Configuration         | Remote Control         | Auto Video Recording              | Maintenance           | Firmware Update             | lenovo (/                                 | Administrator) ⊂Refresh �Print ≥Logout<br>HELP |
| PEF       | to configure E | unat Eiltar, Alart Dalia | w and LAN Destination | an To dalata ar modify | a antru coloct it in the list and | oliok "Doloto" or "Ma | difu". To odd o now ontou o | aleat as unconfigured old and allow "Add  |                                                |
| Event     | Filter         | Alert Policy             | LAN Dest              | ination                | a enay, select it in the list and | CICK Delete of MC     | uny . To aut a new entry, s | elect all anconingured sict and click Aud |                                                |
| LAN Cha   | nnel: 1 ·      | n A                      |                       | Destination Typ        | د e                               |                       |                             | Destination Address →                     | Configured LAN Destination count: 1            |
|           | 1              |                          |                       | Snmp Trap              |                                   |                       |                             | 192.168.36.111                            |                                                |
|           | 2              |                          |                       | ~                      |                                   |                       |                             | ~                                         |                                                |
|           | 3              |                          |                       | ~                      |                                   |                       |                             | ~                                         |                                                |
|           | 4              |                          |                       | ~                      |                                   |                       |                             | ~                                         |                                                |
|           | 5              |                          |                       | ~                      |                                   |                       |                             | ~                                         |                                                |
|           | 6              |                          |                       | ~                      |                                   |                       |                             | ~                                         |                                                |
|           | 7              |                          |                       | ~                      |                                   |                       |                             | ~                                         |                                                |
|           | 8              |                          |                       | ~                      |                                   |                       |                             | ~                                         |                                                |
|           | 9              |                          |                       | ~                      |                                   |                       |                             | ~                                         |                                                |
|           | 10             |                          |                       | ~                      |                                   |                       |                             | ~                                         |                                                |
|           | 11             |                          |                       | ~                      |                                   |                       |                             | ~                                         |                                                |
|           | 12             |                          |                       | ~                      |                                   |                       |                             | ~                                         |                                                |

Figure 37. PEF Management – LAN Destination Page

The fields of PEF Management – LAN Destination Tab are explained below.

- LAN Channel: Select the LAN Channel from the list to be configured.
- Send Test Alert: Select a configured slot in LAN Destination tab and click 'Send Test Alert' to send sample alert to configured destination.

**NOTE:** Test alert can be sent only when SMTP configuration is enabled. SMTP support can be enabled under Configuration->SMTP. Also make sure that SMTP server address and port numbers are configured properly.

Send Test Alert

Add Modify Delete

- Add: Select a free slot and click 'Add' to add a new entry to the device. Alternatively, double click on a free slot.
- **Modify:** Select a configured slot and click 'Modify' to modify the selected entry. Alternatively, double click on the configured slot.
- Delete: Select the configured slot to be deleted and click 'Delete'.

#### Modify LAN Destination entry:

This form is used to modify the existing LAN destination entry.

- In the LAN Destination Tab, choose the slot to be configured. This should be the same slot that you have selected in the Alert Policy Entry- Destination Selector field. That is if you have chosen the Destination Selector as 4 in the Alert Policy Entry page of Alert Policy Tab, then you have to configure the 4th slot of LAN Destination Page
- Select the slot and click **Modify** or alternatively double click on the configured slot. This opens the **Modify LAN Destination entry.**

| Think         | Server Man       | agement Module                        |                      |                         |                                      |                       |                              |                                              | Lenovo                                 |
|---------------|------------------|---------------------------------------|----------------------|-------------------------|--------------------------------------|-----------------------|------------------------------|----------------------------------------------|----------------------------------------|
| Dashboard     | System           | Server Health                         | Configuration        | Remote Control          | Auto Video Recording                 | Maintenance           | Firmware Update              | 🗘 lenovo (Administ                           | rator) ⊂Refresh �Print →Logout<br>HELP |
| PEF           |                  |                                       |                      |                         |                                      |                       |                              |                                              |                                        |
| Use this page | to configure E   | vent Filter, Alert Polic              | cy and LAN Destinati | on. To delete or modify | a entry, select it in the list and ( | click "Delete" or "Mo | dify". To add a new entry, s | select an unconfigured slot and click "Add". |                                        |
| Event         | Filter           | Modify LAN De                         | stination entry      |                         |                                      |                       |                              |                                              | ×                                      |
| LAN Char      | nnel: <u>1 -</u> | LAN Channel Nurr                      | nber                 |                         | 1                                    |                       |                              |                                              | LAN Destination count: 1               |
|               | 1<br>0           | LAN Destination                       |                      |                         | 1                                    |                       |                              |                                              |                                        |
|               | 3                | Destination Type<br>Destination Addre | ss                   |                         | Snmp Trap<br>192.168.36.1            | -                     |                              |                                              |                                        |
|               | 4                | Username                              |                      |                         |                                      | Ŧ                     |                              |                                              |                                        |
|               | 6<br>7           | Subject<br>Message                    |                      |                         |                                      |                       |                              |                                              |                                        |
|               | 8<br>9           |                                       |                      |                         |                                      |                       |                              | Modify                                       | acel                                   |
|               | 10<br>11         |                                       |                      | ~                       |                                      |                       |                              | ~                                            |                                        |
|               | 12<br>13         |                                       |                      |                         |                                      |                       |                              |                                              |                                        |
|               | 14<br>15         |                                       |                      |                         |                                      |                       |                              |                                              |                                        |
|               |                  |                                       |                      |                         |                                      |                       |                              |                                              |                                        |

Figure 38. PEF Management – Modify LAN Destination Entry Page

This form is used to modify the existing LAN destination entry.

- LAN Channel Number: Displays LAN Channel Number of the selected slot (readonly).
- LAN Destination: Displays Destination number of the selected slot (readonly).
- **Destination Type:** The destination type can be either an SNMP Trap or an Email alert. For SNMP Trap, destination IP address has to be filled. For Email alert, 3 fields Username, subject and body of the message have to be filled. The SMTP server information also has to be added under **Configuration->SMTP**.
- **Destination Address:** If Destination type is SNMP Trap, then give the IP address of the system that will receive the alert. Destination address will support the following:
  - IPv4 address format.
  - IPv6 address format.
- Username: If Destination type is Email Alert, then choose the user to whom the email alert has to be sent. NOTE: Email address for the user has to be configured under Configuration->Users.
- Subject & Message: These fields must be configured if email alert is chosen as destination type. An email

will be sent to the configured email address of the user in case of any severity events with a subject specified in subject field and will contain the message field's content as the email body. **NOTE:** These fields are not applicable for 'AMI-Format' email users.

- Modify: Click 'Modify' to accept the modification and return to LAN destination list.
- **Cancel:** Click 'Cancel' to cancel the modification and return to LAN destination list.

# Add LAN Destination entry:

- In the LAN Destination Tab, choose the slot to be configured. This should be the same slot that you have selected in the Alert Policy Entry- Destination Selector field. That is if you have chosen the Destination Selector as 4 in the Alert Policy Entry page of Alert Policy Tab, then you have to configure the 4th slot of LAN Destination Page
- Select the slot and click Add or alternatively double click on the empty slot. This opens the Add LAN Destination entry.

| Add LAN Destination entry             |             |
|---------------------------------------|-------------|
| LAN Channel Number<br>LAN Destination |             |
| Destination Type                      | Snmp Trap v |
| Destination Address                   |             |
| Username                              | v           |
| Subject                               |             |
| Message                               |             |
|                                       | Add Cancel  |

Figure 39. PEF Management – Add LAN Destination Entry Page

Use this form to add a new LAN destination entry.

- LAN Channel Number: Displays LAN Channel Number of the selected slot (readonly).
- LAN Destination: Displays Destination number of the selected slot (readonly).
- **Destination Type:** The destination type can be either an SNMP Trap or an Email alert. For SNMP Trap, destination IP address has to be filled. For Email alert, 3 fields Username, subject and body of the message have to be filled. The SMTP server information also has to be added under Configuration->SMTP.
- **Destination Address:** If Destination type is SNMP Trap, then give the IP address of the system that will receive the alert. Destination address will support the following:
  - IPv4 address format.
  - IPv6 address format.
- Username: If Destination type is Email Alert, then choose the user to whom the email alert has to be sent. NOTE: Email address for the user has to be configured under Configuration->Users.
- Subject & Message: These fields must be configured if email alert is chosen as destination type. An email will be sent to the configured email address of the user in case of any severity events with a subject specified in subject field and will contain the message field's content as the email body.
   NOTE: These fields are not applicable for 'AMI-Format' email users.
- Add: Click on 'Add' to save the new LAN destination and return to LAN destination list.
- **Cancel:** Click 'Cancel' to cancel the modification and return to LAN destination list.

# RADIUS

To enable/disable RADIUS, check or uncheck the RADIUS Authentication Enable checkbox respectively. **NOTE:** Generic Free RADIUS alone is supported.

RADIUS is a modular, high performance and feature-rich RADIUS suite including server, clients, development

libraries and numerous additional RADIUS related utilities, and open RADIUS Settings page, click **Configuration** > **RADIUS** from the menu bar. A sample screenshot of RADIUS Settings Page is shown below.

| Think                        | Server Man                     | agement Module                                 |                                             |                             |                                 |                   |                                |                                           | Lenovo                       |
|------------------------------|--------------------------------|------------------------------------------------|---------------------------------------------|-----------------------------|---------------------------------|-------------------|--------------------------------|-------------------------------------------|------------------------------|
|                              |                                |                                                |                                             |                             |                                 |                   |                                | ê lenovo (Administra                      | ator) CRefresh SPrint Logout |
| Dashboard                    | System                         | Server Health                                  | Configuration                               | Remote Control              | Auto Video Recording            | Maintenance       | Firmware Update                |                                           | HELP                         |
| RADIUS                       |                                |                                                |                                             |                             |                                 |                   |                                |                                           |                              |
| The RADIUS /<br>Advanced Set | Authenticatior<br>tings, RADIU | n is currently disable<br>S Server authenticat | d. To enable RADIUS<br>ion should be enable | Authentication and er<br>d. | ter the required information to | access the RADIUS | S server. Press the Save butto | on to save your changes. To configure the | Advanced Settings            |
| RADI                         | US Authentic                   | ation                                          | Enable                                      |                             |                                 |                   |                                |                                           |                              |
| Port                         |                                |                                                | 1812                                        |                             |                                 |                   |                                |                                           |                              |
| Serve                        | er Address                     |                                                |                                             |                             |                                 |                   |                                |                                           |                              |
| Secr                         | et                             |                                                |                                             |                             |                                 |                   |                                |                                           |                              |
| Exter                        | nded Privileg                  | es                                             | 🗹 KVM 🗹 VMedia                              |                             |                                 |                   |                                |                                           |                              |
|                              |                                |                                                |                                             |                             |                                 |                   |                                |                                           |                              |
|                              |                                |                                                |                                             |                             |                                 |                   |                                |                                           | Save Reset                   |

Figure 40. RADIUS Settings Page

The fields of RADIUS Settings Page are explained below.

- **RADIUS Authentication**: Check the option 'Enable' to enable RADIUS authentication.
- **Port**: Specify the RADIUS Port.
  - Default Port is 1812.
  - Port value ranges from 1 to 65535.
- Server Address: Enter the 'Server address' of RADIUS server. Server address will support the following:
  - IP Address (Both IPv4 and IPv6 format).
  - FQDN (Fully qualified domain name) format.
- Secret: Enter the 'Authentication Secret' for RADIUS server
  - Secret must be at least 4 characters long.
  - White space is not allowed.
  - **NOTE:** This field will not allow more than 31 characters.
- Extended Privileges: This field is used to assign KVM and VMedia privilege for the user. NOTE: The KVM and VMedia privilege will enable(disable) automatic when User Privilege is administrator(other).
- Advanced Settings: Click 'Advanced Settings' to Radius User Authorization.
- Save: Click 'Save' to save the settings.
- **Reset**: Click 'Reset' to reset the modified changes.

# Advanced Settings configuration setting:

Use this page to Configure Advanced Radius Authorization Setting.

- Enable the **RADIUS Authentication** check box to authenticate the RADIUS.
- Click **Advanced Settings**. This opens the Radius Authorization window as shown below.

| Radius Authorization |        | X      |
|----------------------|--------|--------|
| Administator         | H=4    |        |
| Operator             | H=3    |        |
| User                 | H=2    |        |
| OEM Proprietary      | H=1    |        |
| No Access            | H=0    |        |
|                      | Save C | Cancel |

#### Figure 41. RADIUS Authorization Page

- Administrator: Setting Administrator with Vendor Specific Attribute in Server side.
- **Operator:** Setting Operator with Vendor Specific Attribute in Server side.
- **User:** Setting User with Vendor Specific Attribute in Server side.
- **OEM Proprietary:** Setting OEM Proprietary with Vendor Specific Attribute in Server side.
- No Access: Setting No Access with Vendor Specific Attribute in Server side.
   NOTE: This fields will not allow more than 127 characters. '#' is not allowed.
- **Save:** Click 'Save' to save the settings.
- **Cancel:** Click 'Cancel' to cancel the modified changes.

## **Remote Session**

This page is used to configure virtual media settings for the next redirection session. "Single Port Application" is enabled by default. While disabling "Single Port Application" KVM and Media Encryption are disabled by default, and open Remote Session page, click **Configuration > Remote Session** from the menu bar. A sample screenshot of Remote Session Page is shown below.

| Think          | Server Man     | agement Module     |                    | Leno | VO.         |                      |             |                 |                                            |                |
|----------------|----------------|--------------------|--------------------|------|-------------|----------------------|-------------|-----------------|--------------------------------------------|----------------|
| Dashboard      | System         | Server Health      | Configuration      | Rem  | ote Control | Auto Video Recording | Maintenance | Firmware Update | 🕯 lenovo (Administrator) 🔍 Refresh 🚯 Print | Logout<br>HELP |
| Remote         | Sessio         | n                  |                    |      |             |                      |             |                 |                                            |                |
| This page is u | sed to configu | re Remote Session  | ettings            |      |             |                      |             |                 |                                            |                |
| Single Po      | ort Applicatio | n 🗵                | Enable             |      |             |                      |             |                 |                                            |                |
| Keyboar        | d Language     | Au                 | to Detect (AD)     | •    |             |                      |             |                 |                                            |                |
| V Loca         | I Monitor OF   | F Feature Status   |                    |      |             |                      |             |                 |                                            |                |
| Auto           | matically OF   | F Local Monitor, W | nen JViewer Launch | nes  |             |                      |             |                 |                                            |                |
|                |                |                    |                    |      |             |                      |             |                 |                                            |                |
|                |                |                    |                    |      |             |                      |             |                 | Save                                       | Reset          |

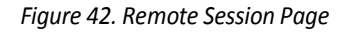

The fields of Configure Remote Session Page are explained below.

- Single Port Application: This select box is used to enable the single port application support at runtime.
- KVM Encryption: Enable/Disable encryption on KVM data for the next redirection session.
   NOTE: It will automatically close existing remote redirection either KVM or Virtual media sessions, if any.
- **Keyboard Language**: This select box is used to select the keyboard supported language.
- Local Monitor OFF Feature Status: Check this box to enable Local Monitor ON/OFF command.
- Automatically OFF Local Monitor, When JViewer Launches: Check this box to automatically Lock the local monitor, When JViewer launches.
- Save: Click 'Save' to save the current changes.
- **Reset:** Click 'Reset' to reset the modified changes.

## Services

This page displays basic information about services running in the BMC. To modify a service, user must be an Administrator(or OEM Proprietary). And open Services page, click **Configuration > Services** from the menu bar. A sample screenshot of Services Page is shown below.

| 🛃 Think                                              | Server Management M                                                                                     | odule                                                                                                    |                                                                                                    |                                                                                                    |                                                                                            |                                                       |                                                          | Lenovo                                                                                                   |
|------------------------------------------------------|----------------------------------------------------------------------------------------------------|----------------------------------------------------------------------------------------------------|----------------------------------------------------------------------------------------------------|----------------------------------------------------------------------------------------------------|--------------------------------------------------------------------------------------------|-------------------------------------------------------|----------------------------------------------------------|----------------------------------------------------------------------------------------------------|
|                                                      |                                                                                                    |                                                                                                    |                                                                                                    |                                                                                                    | P 114                                                                                      | _                                                     | • lenovo (Administrator)                                 | CRefresh Print Logo                                                                                      |
| Jashboard                                            | System Server He                                                                                        | aith Configuration                                                                                                  | Remote Control Auto                                                                                              | video Recording Maintenanc                                                                                 | e Firmware Opdate                                                                          |                                                       |                                                          | HEL                                                                                                    |
| Services                                             | S                                                                                                    |                                                                                                    |                                                                                                    |                                                                                                    |                                                                                            |                                                       |                                                          |                                                                                                    |
|                                                      |                                                                                                    |                                                                                                    |                                                                                                    |                                                                                                    |                                                                                            |                                                       |                                                          |                                                                                                    |
|                                                      | a                                                                                                    |                                                                                                    |                                                                                                    |                                                                                                    | 1021001000000 88 98 90000000                                                               | 12 12 12                                              |                                                          |                                                                                                    |
| Below is a list                                      | of services running on the                                                                              | BMC. It shows current status                                                                                        | s and other basic information a                                                                                  | bout the services. Select a slot and pr                                                                    | ess "Modify" button to modify the                                                          | services configuration.                               |                                                          |                                                                                                    |
| Below is a list                                      | of services running on the                                                                              | BMC. It shows current statu                                                                                         | s and other basic information a                                                                                  | bout the services. Select a slot and pr                                                                    | ess "Modify" button to modify the                                                          | services configuration.                               |                                                          | Number of Services: 7                                                                                    |
| Below is a list<br># →                               | of services running on the<br>Service Name →                                                            | BMC. It shows current status<br>Current State →                                                                     | s and other basic information a<br>Interfaces अ                                                                  | bout the services. Select a slot and pr<br>Nonsecure Port 스                                                | ess "Modify" button to modify the s                                                        | services configuration.                               | لد Maximum Sessions                                      | Number of Services: 7<br>Active Sessions 스                                                               |
| Below is a list<br>#_⊥<br>1                          | of services running on the<br>Service Name<br>web                                                       | BMC. It shows current status<br>Current State ے<br>Active                                                           | s and other basic information a<br>Interfaces 스<br>bond0                                                         | bout the services. Select a slot and pr<br>Nonsecure Port $\ \ \ \ \ \ \ \ \ \ \ \ \ \ \ \ \ \ \$          | ess "Modify" button to modify the s<br>Secure Port 스<br>443                                | services configuration.<br>Timeout →<br>1800          | Maximum Sessions →<br>20                                 | Number of Services: 7<br>Active Sessions 스<br><u>View</u>                                                |
| Below is a list<br># 스<br>1<br>2                     | of services running on the<br>Service Name $\Delta$<br>web<br>kvm                                       | MC. It shows current statu:<br><u>Current State</u><br>Active<br>Active                                             | s and other basic information a<br>Interfaces<br>bond0<br>bond0                                                  | bout the services. Select a slot and pr<br>Nonsecure Port 스<br>80<br>7578                                  | ess "Modify" button to modify the :<br>Secure Port →<br>443<br>7582                        | Timeout                                               | Maximum Sessions →<br>20<br>2                            | Number of Services: 7<br>Active Sessions →<br><u>View</u><br><u>View</u>                                 |
| Below is a list # 1 2 3                              | of services running on the<br>Service Name 스<br>web<br>kvm<br>cd-media                                  | MC. It shows current status<br>Current State<br>Active<br>Active<br>Active                                          | s and other basic information a<br>Interfaces<br>bond0<br>bond0<br>bond0                                         | Nonsecure Port $\  \  \  \  \  \  \  \  \  \  \  \  \ $                                                    | Secure Port $\  \  \  \  \  \  \  \  \  \  \  \  \ $                                       | services configuration.<br>Timeout<br>1800<br>N/A     | د Maximum Sessions ک<br>20<br>2<br>4                     | Number of Services: 7<br>Active Sessions →<br><u>View</u><br><u>View</u><br><u>View</u>                  |
| Below is a list<br># 스<br>1<br>2<br>3<br>4           | of services running on the<br>Service Name<br>web<br>kvm<br>cd-media<br>fd-media                        | MC. It shows current statu:<br><u>Current State</u> →<br>Active<br>Active<br>Active<br>Active                       | s and other basic information a Interfaces  bond0 bond0 bond0 bond0 bond0 bond0                                  | bout the services. Select a slot and pr<br>Nonsecure Port △<br>80<br>7578<br>5120<br>5122                  | ess "Modify" button to modify the :<br><u>Secure Port</u> △<br>443<br>7582<br>5124<br>5126 | Timeout 3<br>1800<br>1800<br>N/A<br>N/A               | Maximum Sessions △<br>20<br>2<br>4<br>4                  | Number of Services: 7<br>Active Sessions<br><u>View</u><br><u>View</u><br><u>View</u><br><u>View</u>     |
| 8elow is a list<br># →<br>1<br>2<br>3<br>4<br>5      | of services running on the<br>Service Name<br>web<br>kvm<br>cd-media<br>fd-media<br>hd-media            | BMC. It shows current status<br>Current State<br>Active<br>Active<br>Active<br>Active<br>Active<br>Active           | s and other basic information a<br>Interfaces $\ \ \Delta$<br>bond0<br>bond0<br>bond0<br>bond0<br>bond0<br>bond0 | Nonsecure Port         ∆           80         7578           5120         5122           5123         5123 | Secure Port △     443     7582     5124     5126     5127                                  | Timeout $\Delta$<br>1800<br>1800<br>N/A<br>N/A<br>N/A | Maximum Sessions →<br>20<br>2<br>4<br>4<br>4             | Number of Services: 7<br>Active Sessions<br>View<br>View<br>View<br>View<br>View                         |
| 8elow is a list<br># →<br>1<br>2<br>3<br>4<br>5<br>6 | of services running on the<br>Service Name (2)<br>Web<br>kvm<br>cd-media<br>fd-media<br>hd-media<br>ssh | BMC. It shows current statu:<br>Current State<br>Active<br>Active<br>Active<br>Active<br>Active<br>Active<br>Active | s and other basic information a<br>Interfaces -3<br>bond0<br>bond0<br>bond0<br>bond0<br>bond0<br>bond0<br>N/A    | Nonsecure Port $\Delta$<br>80<br>7578<br>5120<br>5122<br>5123<br>N/A                                       | Secure Port (2)<br>443<br>7582<br>5124<br>5126<br>5127<br>22                               | Timeout -3<br>1800<br>N/A<br>N/A<br>N/A<br>600        | Maximum Sessions →<br>20<br>2<br>4<br>4<br>4<br>4<br>N/A | Number of Services: 7<br>Active Sessions<br>View<br>View<br>View<br>View<br>View<br>View<br>View<br>View |

#### Figure 43. Services Page

The fields of Services Page are explained below.

- **#**: The number of service.
- Service Name: Displays service name of the selected slot (read-only).
- **Current State**: Displays the current status of the service, either active or inactive state.
- Interfaces: It shows the interface in which service is running.
- Nonsecure Port: This port is used to configure nonsecure port number for the service.
- **Secure Port**: Used to configure secure port number for the service.
- **Timeout**: Displays the session timeout value of the service. For web, SSH and telnet service, user can configure the session timeout value.
- Maximum Sessions: Displays the maximum number of allowed sessions for the service.
- Active Sessions: To view the current active sessions for the service.
- **Modify**: Select a slot and click 'Modify' to modify the configuration of the service. Alternatively, double click on the slot.

**NOTE:** Whenever the configuration is modified, the service will be restarted automatically. The changes will be available only when the user closes the opened sessions.

## **Active session:**

This page displays basic information about the Active sessions, which are present in BMC from various services. To Terminate the session, user must be an Administrator(or OEM Proprietary).

| Thinks          | Server Man     | agement Module        |                     |                           |                                  |                       |                            |                      |                              | Lenovo                          |
|-----------------|----------------|-----------------------|---------------------|---------------------------|----------------------------------|-----------------------|----------------------------|----------------------|------------------------------|---------------------------------|
| Dashboard       | System         | Server Health         | Configuration       | Remote Control            | Auto Video Recording             | Maintenance           | Firmware Update            |                      | 🕯 lenovo (Administrator)   С | Refresh 🕏 Print PLogout<br>HELP |
| Services        | 5              |                       |                     |                           |                                  |                       |                            |                      |                              |                                 |
| Below is a list | of services ru | inning on the BMC. It | shows current statu | s and other basic informa | ation about the services. Select | t a slot and press "M | odify" button to modify th | e services configura | tion.                        | Number of Conders 7             |
| # A             | Service N      | Active Session        | - Web               |                           |                                  |                       |                            |                      | ×                            |                                 |
| 2               | web<br>kvm     |                       |                     |                           |                                  |                       |                            |                      | Number of Sessions: 1        |                                 |
| 3               | cd-me          | # 스                   | Session ID 🔺        | Session Type 🔺            | IP Address                       | User II               | ) ()                       | User Name 🔺          | User Privillege 🔺            |                                 |
| 4               | fd-me          |                       | 3*                  | HIPS                      | 192.168.36.32                    | 1                     |                            | lenovo               | Administrator                |                                 |
| 5               | hd-me          |                       |                     |                           |                                  |                       |                            |                      | Terminate Cancel             |                                 |
| 6               | ssh            |                       |                     |                           |                                  |                       |                            |                      | - Cancer                     |                                 |
| 7               | telne          | et                    | Inactive            | N/A                       | 23                               |                       | N/A                        | 600                  | N/A                          | View                            |
|                 |                |                       |                     |                           |                                  |                       |                            |                      |                              |                                 |

#### Figure 44. Active Session Page

• **#:** The serial number.

- Session ID: Displays the ID number of the active sessions.
- **Session Type:** Displays the type of the active sessions.
- IP Address: Displays the IP addresses that are already configured for the active sessions.
- User ID: Displays the ID number of the user.
- User Name: Displays the name of the user.
- User Privilege: Displays the access privilege of the user.
- Terminate: Select a slot and click 'Terminate' to terminate the particular session of the service.
- Cancel: Click 'Cancel' to cancel the modification and return to Services list.
   NOTE: The default user id's for various PAM Module users are,
  - Active Directory User is 30
  - LDAP/E-Directory User is 20
  - RADIUS User is 40

# **Modify Service:**

Use this form to modify the configuration of the services running in the BMC.

- Select a slot and click Modify to modify the configuration of the service. Alternatively, double click on the slot.
- This opens the **Modify Service** screen as shown in the screenshot below.

| Think         | Server Mana     | gement Module                    |                               |                                 |                      |                                            |                |                          | Lenovo             |
|---------------|-----------------|----------------------------------|-------------------------------|---------------------------------|----------------------|--------------------------------------------|----------------|--------------------------|--------------------|
| ashboard      | System          | Server Health Configura          | ion Remote Control            | Auto Video Recording            | Maintenance          | Firmware Update                            |                | • lenovo (Administrator) | CRefresh Print PLo |
| arvice        |                 |                                  |                               |                                 |                      |                                            |                |                          |                    |
| low is a list | of services rui | nning on the BMC. It shows curre | it status and other basic inf | formation about the services. S | elect a slot and pre | ess "Modify" button to modify the services | configuration. |                          |                    |
|               |                 |                                  |                               |                                 |                      |                                            |                | X                        | Number of Service  |
|               |                 | Modify Service                   |                               |                                 |                      |                                            |                |                          | Active Sessions    |
| 1             |                 | Service Name                     |                               | kv                              | m                    |                                            |                |                          | View               |
|               | od-me           | Current State                    |                               |                                 | Active               |                                            |                |                          | View               |
| 4             | fd-me           | Interfaces                       |                               | bo                              | ndû                  |                                            |                |                          | View               |
|               | hd-me           | Nonsecure Port                   |                               | 75                              | 70                   |                                            |                |                          | View               |
|               | teini           | Segure Port                      |                               | 75                              | 00                   |                                            |                |                          | View               |
| 8             | sóls            | Secure Port                      |                               | /5                              | 82                   |                                            |                |                          | View               |
|               |                 | Timeout                          |                               | 18                              | 00 second            | s                                          |                |                          |                    |
|               |                 | Maximum Sessions                 |                               | 2                               |                      |                                            |                |                          | Modif              |
|               |                 |                                  |                               |                                 |                      |                                            | Γ              | Modify Cancel            |                    |
|               |                 |                                  |                               |                                 |                      |                                            |                | Houry Calleer            |                    |

Figure 45. Modify Service Page

- Service Name: Displays service name of the selected slot (readonly).
- **Current State:** Displays the current status of the service, either active or inactive. Check this box to start the inactive service.
- Interface: It shows the interface on which service is running. The user can choose any one of the available interfaces.

NOTE:

- Service mapping to disabled interfaces will not work. Status of Interface can be checked/enabled, under Configuration -> Network -> LAN Settings.
- KVM and Media Interfaces are read-only, when single port is enabled.
- Nonsecure Port: Used to configure nonsecure port number for the service.
  - Telnet default port is 23.
  - Port value ranges from 1 to 65535.
  - **NOTE:** Web/KVM/CD/FD/HD/SSH service will not support a nonsecure port.
  - Secure Port: Used to configure secure port number for the service.
    - Web default port is 443.

- KVM default port is 7582.
- CD Media default port is 5124.
- FD Media default port is 5126.
- HD Media default port is 5127.
- SSH default port is 22.
- Port value ranges from 1 to 65535.

**NOTE:** Telnet service will not support a secure port.

- **Timeout:** Displays the session timeout value of the service. For web, SSH and telnet service, user can configure the session timeout value.
  - Web and KVM timeout value ranges from 300 to 1800 seconds.
  - Web timeout would be ignored if there exists any alive KVM session.
  - SSH and Telnet timeout value ranges from 60 to 1800 seconds.
  - SSH and telnet timeout value should be in multiples of 60 seconds.

**NOTE:** SSH and telnet service will be using the same timeout value. If the user configures the SSH timeout value, that will be applied to the telnet service also, and vice versa.

- Maximum Sessions: Displays the maximum number of allowed sessions for the service.
- Active Sessions: To view the current active sessions for the service.
- **Modify:** Click on 'Modify' to save the configuration for the service and return to Services list. **NOTE:** Already opened sessions for the service will be affected and service will be restarted.
- Cancel: Click 'Cancel' to cancel the modification and return to Services list.

## Interfaces

Use this page to configure the interface settings.

A sample screenshot of Interfaces Settings Page is shown below.

| 1 Think        | Server Man     | agement Module         |               |                | Lenovo               |             |                 |                                                          |
|----------------|----------------|------------------------|---------------|----------------|----------------------|-------------|-----------------|----------------------------------------------------------|
| Dashboard      | System         | Server Health          | Configuration | Remote Control | Auto Video Recording | Maintenance | Firmware Update | → Ienovo (Administrator) CRefresh SPrint →Logoul<br>HELI |
| Interfac       | es             |                        |               |                |                      |             |                 |                                                          |
| This page is u | sed to control | I the interface of dev | ice.          |                |                      |             |                 |                                                          |
| KCS            |                |                        | 🗹 En          | able           |                      |             |                 |                                                          |
| IPMI NET       | WORK           |                        | 🗹 En          | able           |                      |             |                 |                                                          |
| WSMAN          | нттр           |                        | 🗹 En          | able           |                      |             |                 |                                                          |
| WSMAN          | HTTPS          |                        | 🗹 En          | able           |                      |             |                 |                                                          |
|                |                |                        |               |                |                      |             |                 |                                                          |
|                |                |                        |               |                |                      |             |                 | Save                                                     |

Figure 46. Interfaces Page

The fields of Interfaces Settings Page are explained below.

- KCS: Check the option 'Enable' to enable KCS.
- **IPMI NETWORK:** Check the option 'Enable' to enable IPMI Network. **NOTE:** When you disable this option, the device will create the firewall automatically, that's mean you can find the port of IPMI Network setting in page "System Firewall".
- WSMAN HTTP: Check the option 'Enable' to enable WSMAN HTTP. NOTE: When you disable this option, the device will create the firewall automatically, that's mean you can find the port of WSMAN HTTP setting in page "System Firewall".
- WSMAN HTTPS: Check the option 'Enable' to enable WSMAN HTTPS. **NOTE:** When you disable this option, the device will create the firewall automatically, that's mean you can find the port of WSMAN HTTP setting in page "System Firewall".

• Save: Click 'Save' to save any changes made.

# SMTP

This page is used to configure the SMTP settings.

Simple Mail Transfer Protocol (SMTP) is an Internet standard for electronic mail (e-mail) transmission across Internet Protocol (IP) networks.

To open SMTP Settings page, click Configuration > SMTP from the menu bar. A sample screenshot of SMTP Settings Page is shown below.

| 🔁 Think      | Server Man      | agement Module      |               |                |                      |             |                 | Lenovo                                                             |
|--------------|-----------------|---------------------|---------------|----------------|----------------------|-------------|-----------------|--------------------------------------------------------------------|
| Dashboard    | System          | Server Health       | Configuration | Remote Control | Auto Video Recording | Maintenance | Firmware Update | Ienovo (Administrator) C Refresh      ØPrint      ■Logout     HELP |
| CMTD         |                 |                     |               |                |                      |             |                 |                                                                    |
| SWIP         |                 |                     |               |                |                      |             |                 | 9                                                                  |
| Manage SMTP  | settings of the | e device.           |               |                |                      |             |                 |                                                                    |
| LAN Cha      | nnel Number     |                     | 1 -           |                |                      |             |                 |                                                                    |
| Sender A     | ddress          |                     |               |                |                      |             |                 |                                                                    |
| Machine      | Name            |                     |               |                |                      |             |                 |                                                                    |
|              |                 |                     |               |                |                      |             |                 |                                                                    |
| Primary SMTF | P Server        |                     | Fnablo        |                |                      |             |                 |                                                                    |
| Port         |                 |                     | 25            |                |                      |             |                 |                                                                    |
| Server A     | ddress          |                     |               |                |                      |             |                 |                                                                    |
| E SMT        | P Server reg    | iree Authentication |               |                |                      |             |                 |                                                                    |
| User Nan     | ne              | mes Automucation    |               |                |                      |             |                 |                                                                    |
| Passwor      | d               |                     |               |                |                      |             |                 |                                                                    |
| . dasword    |                 |                     |               |                |                      |             |                 |                                                                    |
| Secondary SI | MTP Server      |                     |               |                |                      |             |                 |                                                                    |
| SMTP Su      | pport           |                     | Enable        |                |                      |             |                 |                                                                    |
| Port         |                 |                     | 25            |                |                      |             |                 |                                                                    |
| Server A     | ddress          |                     |               |                |                      |             |                 |                                                                    |
| SMT          | P Server requ   | ires Authentication | í .           |                |                      |             |                 |                                                                    |
| User Nan     | ne              |                     |               |                |                      |             |                 |                                                                    |
|              |                 |                     |               |                |                      |             |                 |                                                                    |

Figure 47. SMTP Page

The fields of SMTP Settings Page are explained below.

- LAN Channel Number: Select the LAN channel to which the SMTP information needs to be configured.
- Sender Address: Enter the 'Sender Address' valid on the SMTP Server.
- Machine Name: Enter the 'Machine Name' of the SMTP Server.
  - Machine Name is a string of maximum 15 alpha-numeric characters.
  - Space, special characters are not allowed.
- **Primary SMTP Server**: It lists the Primary SMTP Server configuration.
- **SMTP Support**: Check this option to enable SMTP support for the BMC.
- **Port**: Specify the SMTP Port.
  - Default Port is 25.
  - Port value ranges from 1 to 65535.
- Server Address: Enter the 'IP address' of the SMTP Server. It is a mandatory field.
  - IP Address made of 4 numbers separated by dots as in "xxx.xxx. xxx.xxx".
  - Each Number ranges from 0 to 255.
  - First Number must not be 0.
  - Server address will support the following:
  - IPv4 Address format.
  - IPv6 Address format.

- SMTP Server requires Authentication: Check the option 'Enable' to enable SMTP Authentication. Note: SMTP Server Authentication Types supported are:
  - CRAM-MD5
  - LOGIN
  - PLAIN

If the SMTP server does not support any one of the above authentication types, the user will get an error message stating, "Authentication type is not supported by SMTP Server".

- User Name: Enter username to access SMTP Accounts.
  - User Name can be of length 4 to 64 alpha-numeric characters, dot(.), dash(-), and underline(\_).
  - It must start with an alphabet.
  - Other Special Characters are not allowed.
- **Password**: Enter the password for the SMTP User Account.
  - Password must be at least 4 characters long.
  - White space is not allowed.
  - **NOTE:** This field will not allow more than 64 characters.
- **Secondary SMTP Server**: It lists the Secondary SMTP Server configuration. It is a optional field. If the Primary SMTP server is not working fine, then it tries with Secondary SMTP Server configuration.
- Save: Click 'Save' to save the new SMTP server configuration.
- **Reset**: Click 'Reset' to reset the modified changes.

#### **SNMP**

Use the page to configure the SNMP settings.

**Simple Network Management Protocol (SNMP)** is an Internet-standard protocol for collecting and organizing information about managed devices on IP networks and for modifying that information to change device behavior.

To open SNMP Settings page, click **Configuration > SNMP** from the menu bar.

A sample screenshot of SNMP Settings Page is shown below.

| 🔁 Think      | kServer Mar    | nagement Module     |               | Leno           | VO.                  |             |                 |                      |                      |                |
|--------------|----------------|---------------------|---------------|----------------|----------------------|-------------|-----------------|----------------------|----------------------|----------------|
| Dashboard    | System         | Server Health       | Configuration | Remote Control | Auto Video Recording | Maintenance | Firmware Update | 🕯 lenovo (Administra | tor) CRefresh 🕏Print | Logout<br>HELP |
| SNMP         |                |                     |               |                |                      |             |                 |                      |                      |                |
| Use the page | to configure v | arious SNMP agent s | ettings.      |                |                      |             |                 |                      |                      |                |
| SNMP v1      | 1/v2 Configur  | ation               | Enable        |                |                      |             |                 |                      |                      |                |
| Commun       | nity String(ro | )                   |               |                |                      |             |                 |                      |                      |                |
| Commun       | nity String(rw | ()                  |               |                |                      |             |                 |                      |                      |                |
|              |                |                     |               |                |                      |             |                 |                      |                      | Save           |

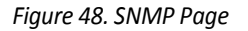

The fields of SNMP Settings Page are explained below.

- **SNMP v1/v2 Configuration**: Check the option 'Enable' to enable SNMP & SNMPv1 & SNMPv2c features.
- **Community String**: Community string is match in both SNMPv1 and SNMPv2c.
  - **Community String(ro)**: Community string for read-only access.
  - **Community String(rw)**: Community string for read-write access.
- Save: Click on 'Save' to save the SNMP configuration.

# SSL

The **Secure Socket Layer** protocol was created by Netscape to ensure secure transactions between web servers and browsers. The protocol uses a third party, a **Certificate Authority (CA)**, to identify one end or both end of the transactions.

To open SSL Certificate Configuration page, click **Configuration > SSL** from the menu bar. There are three tabs in this page.

#### NOTE:

This page provides a simple method to generate SSL certificate and it was not issued by a trusted Certificate Authority, you can upload a trusted certificate by yourself, if necessary.

- **Upload SSL** option is used to upload the certificate and private key file into the BMC.
- **Generate SSL** option is used to generate the SSL certificate based on configuration details.
- View SSL option is used to view the uploaded SSL certificate in readable format. A sample screenshot of SSL Certificate Configuration Page is shown below.

| ThinkSe                                | erver Mana                     | gement Module                                  |                                              |                                                   |                                                                  |                      |                             | Lenov                                                                                | D.            |
|----------------------------------------|--------------------------------|------------------------------------------------|----------------------------------------------|---------------------------------------------------|------------------------------------------------------------------|----------------------|-----------------------------|--------------------------------------------------------------------------------------|---------------|
| Dashboard                              | System                         | Server Health                                  | Configuration                                | Remote Control                                    | Auto Video Recording                                             | Maintenance          | Firmware Update             | 🕯 lenovo (Administrator) 🔍 Refresh 🖓 Print 🖃 t                                       | ogout<br>HELP |
| SSL                                    |                                |                                                |                                              |                                                   |                                                                  |                      |                             |                                                                                      |               |
| This page is used<br>certificate based | d to configure<br>on configure | e SSL certificate int<br>ation details. View S | o the BMC. Using thi<br>SL option is used to | is, the device can be ac<br>view the uploaded SSL | ccessed in a secured mode. Up<br>certificate in readable format. | load SSL option is u | sed to upload the certifica | ate and private key file into the BMC. Generate SSL option is used to generate the S | iL            |
| Upload S                               | SSL                            | Generate SSL                                   | View S                                       | SSL                                               |                                                                  |                      |                             |                                                                                      |               |
| Current                                | Certificate                    | 1                                              | Thu Jan 1 08:00:0                            | 00 1970                                           |                                                                  |                      |                             |                                                                                      |               |
| New Cert                               | tificate                       |                                                | 瀏覽 未選擇檔                                      | 當案。                                               |                                                                  |                      |                             |                                                                                      |               |
| Current F                              | Private Key                    |                                                | Thu Jan 1 08:00:0                            | 00 1970                                           |                                                                  |                      |                             |                                                                                      |               |
| New Priv                               | ate Key                        |                                                | 瀏覽」未選擇檔                                      | 黨案。                                               |                                                                  |                      |                             |                                                                                      |               |
|                                        |                                |                                                |                                              |                                                   |                                                                  |                      |                             | Upload                                                                               |               |

Figure 49. SSL Certificate Configuration – Upload SSL Page

This page is used to upload a new SSL certificate and private key.

NOTE: Please check the current BMC time in NTP under Configuration menu while uploading the SSL certificate.

- **Current Certificate**: The information as Current certificate and uploaded date/time will be displayed (read-only).
- New Certificate: Browse and navigate to the certificate file.
  - Certificate file should be of pem type
- **Current Privacy Key**: The information as current private key and uploaded date/time will be displayed (read-only).
- New Private Key: Browse and navigate to the private key file.
  - Private key file should be of the type pem
- Upload: Click 'upload' to upload the SSL certificate and private key into the BMC.
   NOTE: Upon successful upload, HTTPs service will get restarted to use the newly uploaded SSL certificate.

| Think           | (Server Man    | agement Module         |               |                    |                 |                                |                       |                                | Lenovo                                                                                 |
|-----------------|----------------|------------------------|---------------|--------------------|-----------------|--------------------------------|-----------------------|--------------------------------|----------------------------------------------------------------------------------------|
|                 |                |                        |               |                    |                 |                                |                       |                                | 🔹 lenovo (Administrator) 📿 Refresh 🕏 Print 🔤 Logou                                     |
| Dashboard       | System         | Server Health          | Configu       | ration Ren         | note Control    | Auto Video Recording           | Maintenance           | Firmware Update                | HEL                                                                                    |
| SSL             |                |                        |               |                    |                 |                                |                       |                                |                                                                                        |
| This page is u  | sed to configu | re SSL certificate in  | to the BMC.   | Using this, the d  | evice can be ac | cessed in a secured mode. Up   | load SSL option is us | ed to upload the certification | ate and private key file into the BMC. Generate SSL option is used to generate the SSL |
| certificate bas | sed on configu | ration details. View § | SSL option is | s used to view the | e uploaded SSL  | centricate in readable format. |                       |                                |                                                                                        |
| Upload          | d SSL          | Generate SSL           |               | View SSL           |                 |                                |                       |                                |                                                                                        |
| Comm            | on Name(CN)    | <u>ا</u>               |               |                    |                 |                                |                       |                                |                                                                                        |
| Organ           | ization(O)     |                        |               |                    |                 |                                |                       |                                |                                                                                        |
| Organi          | ization Unit(C | )U)                    |               |                    |                 |                                |                       |                                |                                                                                        |
| City or         | r Locality(L)  |                        |               |                    |                 |                                |                       |                                |                                                                                        |
| State           | or Province(S  | T                      |               |                    |                 |                                |                       |                                |                                                                                        |
| Count           | ry(C)          |                        |               |                    |                 |                                |                       |                                |                                                                                        |
| Email           | Address        |                        |               |                    |                 |                                |                       |                                |                                                                                        |
| Valid fo        | or             |                        |               | days               |                 |                                |                       |                                |                                                                                        |
| Key Le          | ength          |                        | 512 -         | bits               |                 |                                |                       |                                |                                                                                        |
|                 |                |                        |               |                    |                 |                                |                       |                                |                                                                                        |
|                 |                |                        |               |                    |                 |                                |                       |                                | Generate                                                                               |

Figure 50. SSL Certificate Configuration – Generate SSL Page

This tab is used to generate the SSL certificate using the configuration.

- **Common Name(CN):** Common name for which the certificate is to be generated.
  - Maximum length of 64 characters.
  - It is a string of alpha-numeric characters.
  - Special characters '#' and '\$' are not allowed.
- **Organization(O):** Organization name for which certificate to be generated.
  - Maximum length of 64 characters.
  - It is a string of alpha-numeric characters.
  - Special characters '#' and '\$' are not allowed.
- **Organization Unit(OU)**: Over all organization section unit name for which certificate to be generated.
  - Maximum length of 64 characters.
  - It is a string of alpha-numeric characters.
  - Special characters '#' and '\$' are not allowed.
  - **City or Locality(L)**: City or Locality has to be given.
  - Maximum length of 64 characters.
  - It is a string of alpha-numeric characters.
  - Special characters '#' and '\$' are not allowed.
- State or Province(ST): State or Province has to be given.
  - Maximum length of 64 characters.
  - It is a string of alpha-numeric characters.
  - Special characters '#' and '\$' are not allowed.
- **Country(C)**: Country code has to be given.
  - Only two characters are allowed.
  - Special characters are not allowed.
- Email Address: Email Address of the organization has to be given.
- Valid for: Number of days the certificate to be validated.
  - Value ranges from 1 to 3650 days.
- **Key Length**: Choose the key length bit value of the certificate.

- Generate: Click this option to generate the new SSL certificate. NOTE:
  - Upon successful upload, HTTPs service will get restarted to use the newly uploaded SSL certificate.

| ThinkServer Management Module                                                                                     |                                                                                                    | Lenovo                           |
|----------------------------------------------------------------------------------------------------|----------------------------------------------------------------------------------------------------|----------------------------------|
| Dashboard System Server Health Co                                                                                 | المعادية المعامية المعامية المعامية المعامية المعامية المعامية المعامية المعامية المعامية المعامية المعامية الم<br>Configuration Remote Control Auto Video Recording Maintenance Firmware Update                                                        | Refresh 🏶 Print 📕 Logout<br>HELP |
| SSL                                                                                                    |                                                                                                    | A                                |
| This page is used to configure SSL certificate into the<br>certificate based on configuration details. View SSL o | he BMC. Using this, the device can be accessed in a secured mode. Upload SSL option is used to upload the certificate and private key file into the BMC. Generate SSL option is option is used to view the uploaded SSL certificate in readable format. | used to generate the SSL         |
| Upload SSL Generate SSL                                                                                           | View SSL                                                                                                    |                                  |
| Basic Information                                                                                                 |                                                                                                    |                                  |
| Version                                                                                                    | 1                                                                                                    |                                  |
| Serial Number                                                                                                    | A3724F40D4322BD7                                                                                                    |                                  |
| Signature Algorithm                                                                                               | she256WithRSAEncryption                                                                                                    |                                  |
| Public Key                                                                                                    |                                                                                                    |                                  |
| Issued From                                                                                                    |                                                                                                    |                                  |
| Common Name(CN)                                                                                                   | AMI                                                                                                    |                                  |
| Organization(O)                                                                                                   | American Megatrends Inc                                                                                                    |                                  |
| Organization Unit(OU)                                                                                             | Service Processors                                                                                                    |                                  |
| City or Locality(L)                                                                                               | Atlanta                                                                                                    |                                  |
| State or Province(ST)                                                                                             | Georgia                                                                                                    |                                  |
| Country(C)                                                                                                    | US                                                                                                    |                                  |
| Email Address                                                                                                    | support@ami.com                                                                                                    |                                  |
| Validity Information                                                                                              |                                                                                                    |                                  |
| Valid From                                                                                                    | Jul 15 09:45:22 2016 GMT                                                                                                    |                                  |

Figure 51. Certificate Configuration – View SSL Page

This tab is used to view the uploaded SSL certificate in user readable format.

- **Basic Information**: It displays the basic information about the uploaded SSL certificate. It displays the following fields.
  - Version
  - Serial Number
  - Signature Algorithm
  - Public Key
- Issued From: This contains the information about the Certificate Issuer.
  - Common Name(CN)
  - Organization(O)
  - Organization Unit(OU)
  - City or Locality(L)
  - State or Province(ST)
  - Country(C)
  - Email Address
  - Validity Information: It displays the validity period of the uploaded certificate.
    - Valid From
    - Valid To
- **Issued To**: It displays about the information to whom the certificate is issued.
  - Common Name(CN)
  - Organization(O)
  - Organization Unit(OU)
  - City or Locality(L)

- State or Province(ST)
- Country(C)
- Email Address

# System Firewall

This page is used to configure System Firewall support. To view the page, user must at least be an Operator. To add or delete a firewall, user must be an Administrator(or OEM Proprietary).

The firewall rule can be set for an IP or range of IP Addresses or Port numbers. And open System Firewall page, click **Configuration > System Firewall** from the menu bar.

| 🔁 Think                        | Server Man                         | agement Module                             |                     |                         |                                |                       |                                                  | Lenovo                                        |             |
|--------------------------------|------------------------------------|--------------------------------------------|---------------------|-------------------------|--------------------------------|-----------------------|--------------------------------------------------|-----------------------------------------------|-------------|
| Dashboard                      | System                             | Server Health                              | Configuration       | Remote Control          | Auto Video Recording           | Maintenance           | € lenovo<br>Firmware Update                      | ) (Administrator) ⊂ Refresh 🔗Print 👘 Log<br>H | jout<br>ELP |
| System                         | Firewal                            | I                                          |                     |                         |                                |                       |                                                  |                                               | _           |
| Use this page select it in the | to configure S<br>list and click ' | System Firewall settin<br>"Delete" button. | gs. Click "Advanced | Settings" button to con | figure the advanced settings o | f system firewall. To | add a new entry, click "Add" button. To delete a | Advanced Setting                              | 5           |
| IP Add                         | ress                               | Port                                       |                     |                         |                                |                       |                                                  |                                               |             |
|                                |                                    |                                            |                     |                         |                                |                       |                                                  | Configured IP rule count: 0                   |             |
|                                | # △                                |                                            |                     |                         | IP/IP Range 🛆                  |                       |                                                  | IP Settings ⊥                                 |             |
|                                |                                    |                                            |                     |                         | Data Not A                     | vailable              |                                                  |                                               |             |
|                                |                                    |                                            |                     |                         |                                |                       |                                                  | Add Delete                                    | -           |

Figure 52. System Firewall Page

- Advanced Settings: Click this option to configure the Advanced Firewall Settings. Options are Block all and Flush all.
- #: The serial number.
- **IP/IP Range**: This field is used to show the IP Address or Range of IP Addresses that are already configured.
- IP Settings: This column indicates the current setting of the listed IP Address or Range of IP Addresses rules (Allow or Block).
- Add: Click 'Add' to add a new entry to the firewall rules list.
- Delete: Select the configured slot to be deleted and click 'Delete'.

# **Advanced Settings**

This form is used to configure Advanced System Firewall settings.

Click on the Advanced Settings button. This opens the Advanced Firewall Settings window as shown below.

| Advanced Firewall Settings       | X             |
|----------------------------------|---------------|
| Status<br>Biock All<br>Flush All | None   Enable |
|                                  | Save Cancel   |

Figure 53. Advanced Firewall Page

- **Status:** Displays the type that will block.
- **Block All:** This option will block all incoming IPs and Ports.
- Flush All: This is used to flush all the system firewall rules.
- Save: Click 'Save' to save a configured entry.
- **Cancel:** Click 'Cancel' to cancel the modification to the existing settings.

# Set system firewall for an IP or a range of IP Addresses:

This form is used to add a new IP Address or Range of IP Address rule settings. Click Add button is shown below.

| Add new rule for IP        | ×           |
|----------------------------|-------------|
| IP/IP Range<br>IP Settings |             |
|                            | Save Cancel |

Figure 54. Add New Rule for IP Page

- **IP/IP Range:** This field is used to configure the IP Address or Range of IP Addresses. IP Address will support IPv4 and IPv6 Address formats:
  - IPv4 Address made of 4 numbers separated by dots as in xxx.xxx.xxx.
  - Each number ranges from 0 to 255.
  - First number must not be 0.
  - IPv6 Address made of 8 groups of 4 Hexadecimal digits separated by colon as in xxxx:xxxx:xxxx:xxxx:xxxx:xxxx:xxxx
  - Hexadecimal digits are expressed as lower-case letters.
- IP Settings: IP Settings are used to determine the rule whether block or allow from the configured IP or IP Range.
- **Save:** Click 'Save' to save a configured entry
- **Cancel:** Click 'Cancel' to cancel the modification to the existing settings.

# To set system firewall for a single port or range of Port numbers:

This page is used to configure System Firewall support. To view the page, user must at least be an Operator. To add or delete a firewall, user must be an Administrator(or OEM Proprietary).

Click the Port tab. A sample screenshot of Port tab is shown below.

| 1 Think               | Server Man         | agement Module        |                      |                          |                               |                     |                                    |                                                                    | Lenovo                          | <b>D</b> .   |
|-----------------------|--------------------|-----------------------|----------------------|--------------------------|-------------------------------|---------------------|------------------------------------|--------------------------------------------------------------------|---------------------------------|--------------|
| Dashboard             | System             | Server Health         | Configuration        | Remote Control           | Auto Video Recording          | Maintenance         | Firmware Update                    | ↓ lenovo (Administr                                                | stor) ⊂Refresh �Print ⊮Log<br>H | gout<br>IELP |
| System                | Firewal            |                       |                      |                          |                               |                     |                                    |                                                                    |                                 | _            |
| Use this page button. | to configure S     | System Firewall setti | ngs. Click "Advanced | I settings" button to co | nfigure the advanced settings | of system firewall. | To add a new entry, click "Add" bu | utton. To delete a entry, select it in the list and click "Delete" | Advanced Setting                | IS           |
| IP Add                | ress               | Port                  |                      |                          |                               |                     |                                    |                                                                    |                                 |              |
|                       |                    |                       |                      |                          |                               |                     |                                    |                                                                    | Configured Port rule count: (   | 0            |
|                       | # A                |                       | Protocol             | 7                        | Network Type 🔺                |                     | Port/Port F                        | Range 4                                                            | Port Settings →                 |              |
|                       | Data Not Available |                       |                      |                          |                               |                     |                                    |                                                                    |                                 |              |
|                       |                    |                       |                      |                          |                               |                     |                                    |                                                                    | Add Delete                      | ī            |

#### Figure 55. System Firewall Page

The fields of System Firewall - Port tab are explained below.

- Advanced Settings: Click this option to configure the Advanced Firewall Settings. Options are Block all and Flush all.
- **Protocol:** This field specifies the affected protocol for the particular Port or Port Ranges.
- **Network Type**: This field specifies the affected network type for the particular Port or Port Ranges.
- **Port/Port Range:** This field is used to show the configured Port Address or Range of Ports.
- **Port Settings**: This column indicates the current setting of the listed Port or Range of Port rules (Allow or Block).
- Add: Click 'Add' to add a new entry to the firewall rules list.
- Delete: Select the configured slot to be deleted and click 'Delete'.

# Add New Rule for Port:

This form is used to add a new Port or Range of Port rule settings. To Click Add button is shown below.

| Add new rule for Port    | E           |
|--------------------------|-------------|
| Port/Port Range          |             |
| Protocol<br>Network Type |             |
| Port Settings            |             |
|                          | Save Cancel |

Figure 56. Add New Rule for Port Page

- **Port/Port Range:** This field is used to configured the Port or Range of Port Addresses.
  - Port value ranges from 1 to 65535.
- **Protocol:** This field is used to select the protocol. It may be TCP or UDP or Both.
- Network Type: This field is used to select the network type. It may be IPv4 or IPv6 or Both.
- **Port Settings:** Port Settings are used to determine the rule whether block or allow from the configured Port or Port Range.
- **Save:** Click 'Save' to save a configured entry.
- **Cancel:** Click 'Cancel' to cancel the modification to the existing settings.

## Users

The displayed table shows any configured Users and available slots. You can modify or add new users from here. A maximum of 10 slots are available and include the default of admin. To view the page, you must have Operator privileges. To modify or add a user, You must have Administrator privileges.

**NOTE:** Free slots are denoted by "~" in all columns for the slot.

And open User Management page, click **Configuration > Users** from the menu bar.

A sample screenshot of User Management Page is shown below.

ThinkServer Management Module

Lenovo

#### Dashboard System Server Health Configuration Remote Control Auto Video Recording Maintenance Firmware Updat

#### Users

The list below shows the current list of available users. To delete or modify a user, select the user name from the list and click "Delete User" or "Modify User". To add a new user, select an unconfigured slot and click "Add User"

| Number of configured users: |  | Number | of | configured | users: | 1 |
|-----------------------------|--|--------|----|------------|--------|---|
|-----------------------------|--|--------|----|------------|--------|---|

| UserID 🔺 | Username 🔺 | User Access 🔺 | Network Privilege 🔺 | SNMP Status 🔺 | Email ID 🔺 |
|----------|------------|---------------|---------------------|---------------|------------|
| 1        | lenovo     | Enabled       | Administrator       | Disabled      | ~          |
| 2        | ~          | ~             | ~                   | ~             | ~          |
| 3        | ~          | ~             | ~                   | ~             | ~          |
| 4        | ~          | ~             | ~                   | ~             | ~          |
| 5        | ~          | ~             | ~                   | ~             | ~          |
| 6        | ~          | ~             | ~                   | ~             | ~          |
| 7        | ~          | ~             | **                  | ne -          | ~          |
| 8        | ~          | ~             | ~                   | ~             | ~          |
| 9        | ~          | ~             | ~                   | ~             | ~          |
| 10       | ~          | ~             | ~                   | ~             | ~          |
|          |            |               |                     |               |            |

Add User Modify User Delete User

#### Figure 57. User Management Page

The fields of User Management Page are explained below.

- **UserID:** The number of user.
- Username: The name of user.
- User Access: Displays that enable/disable user access.
- **Network Privilege:** The level of network privilege to be assigned to this user. 5 levels are available: Administrator, Operator, User, OEM Proprietary and No Access.
- **SNMP Status:** Displays that enable/disable SNMP access for the user.
- **Email ID:** The email ID for the user.
- Add User: Select a free slot and click 'Add User' to add a new user to the device. Alternatively, double click on a free slot to add a user.
- **Modify User**: Select a configured slot and click 'Modify User' to modify the selected user. Alternatively, double click on the configured slot.
- Delete User: Select the user to be deleted and click 'Delete User'.

#### Add a new user:

Use this form to add a new user.

• To add a new user, select a free slot and click **Add User** or alternatively double click on the empty slot. This opens the Add User screen as shown in the screenshot below.

| Add User                |                       | X          |
|-------------------------|-----------------------|------------|
| Username                |                       |            |
| Password Size           | ● 16 Bytes ◯ 20 Bytes |            |
| Password                |                       |            |
| Confirm Password        |                       |            |
| User Access             |                       |            |
| Network Privilege       | Administrator 🗸       |            |
| Extended Privileges     | KVM VMedia            |            |
| SNMP Status             |                       |            |
| SNMP Access             | Read Only 🗸           |            |
| Authentication Protocol | SHA 🗸                 |            |
| Privacy Protocol        | DES 🗸                 |            |
| Email ID                |                       |            |
| Email Format            | AMI-Format V          |            |
| New SSH Key             | Browse                |            |
|                         |                       | Add Cancel |

Figure 58. Add new User Page

- **Username:** Enter the name of the new user.
  - Username is a string of 1 to 16 alpha-numeric characters.
  - It must start with an alphabetical character.
  - It is case-sensitive.
  - Special characters '-'(hyphen), '\_'(underscore), '@'(at sign), '.'(point) are allowed.
- **Password Size:** Either 16 Bytes or 20 Bytes password size can be chosen. Default option is 16 Bytes. If '16 Bytes' option is chosen, maximum password size is 16 characters. If '20 Bytes' option is chosen, maximum password size is 20 characters.

**NOTE:** For 20 Bytes password, lan session will not be established.

- Password, Confirm Password: Enter and confirm the new password here.
  - Password must be at least 1 character long.
  - White space is not allowed.

NOTE: This field will not allow more than 16/20 characters based on Password size field value.

- User Access: Enabling user access check box will intern assign the IPMI messaging privilege to user.
   NOTE: It is recommended that the IPMI messaging option should be enabled for the user to enable the User Access option, While creating User through IPMI.
- **Network Privilege:** Select the level of network privilege to be assigned to this user. 5 levels are available: Administrator, Operator, User, OEM Proprietary and No Access.
- Extended Privileges: This field is used to display the KVM and VMedia privilege for the user. NOTE: The KVM and VMedia privilege will enable (disable) automatic when Network Privilege is administrator (other).
- SNMP Status: Check the box to enable SNMP access for the user.
   NOTE1: Please enable SNMP in page 'SNMP'.
   NOTE2: Password field is mandatory and should at least be 8 characters long when SNMP Status is enabled.
- For 'anonymous' user, SNMP access is disabled as the username and password length is null.
- **SNMP Access:** Choose the SNMP Access level option for user. It can be either Read Only or Read Write.
- Authentication Protocol: Choose an Authentication Protocol for SNMP settings.
   NOTE: Password field is mandatory, if Authentication protocol is changed.
- **Privacy Protocol:** Choose the Encryption algorithm to use for SNMP settings.
- Email ID: Enter the email ID for the user. If user forgets the password, new password will be mailed to the

configured email ID.

**NOTE:** SMTP Server must be configured to send the email.

- **Email Format:** Specify the format for the email. This format will be used, while sending the email. Two type of formats are available:
  - AMI-Format: The subject of this mail format is 'Alert from (your Hostname)'. The mail content shows sensor information, ex: Sensor type and Description.
  - FixedSubject-Format: This format displays the message according to user's setting. You must set the subject and message for email alert.
- New SSH Key: Use Browse button to navigate to the public SSH key file.
   SSH key file should be of pub type.
- Add: Click 'Add' to save the new user and return to the Users list.
- **Cancel:** Click 'Cancel' to cancel the modification and return to the Users list.

# Modify an existing User

Use this form to modify the existing user's password and permission.

• Select an existing user from the list and click **Modify User** or alternatively double click on the configured slot. This opens the Modify User screen as shown in the screenshot below.

| Modify User             |                   |  |
|-------------------------|-------------------|--|
| Username                | lenovo            |  |
|                         | Change Password   |  |
| Password Size           | 16 Bytes 20 Bytes |  |
| Password                |                   |  |
| Confirm Password        |                   |  |
| User Access             | ✓ Enable          |  |
| Network Privilege       | Administrator 🗸   |  |
| Extended Privileges     | KVM 🗹 VMedia      |  |
| SNMP Status             | Enable            |  |
| SNMP Access             | Read Only 🗸       |  |
| Authentication Protocol | SHA 🗸             |  |
| Privacy Protocol        | DES 🗸             |  |
| Email ID                |                   |  |
| Email Format            | AMI-Format 🗸      |  |
| Uploaded SSH Key        | Not Available     |  |
| New SSH Key             | Browse            |  |

Figure 59. Modify User Page

- Username: Modify the existing user.
  - Username is a string of 1 to 16 alpha-numeric characters.
  - It must start with an alphabetical character.
  - It is case-sensitive.
  - Special characters '-'(hyphen), '\_'(underscore), '@'(at sign), '.'(point) are allowed.
- **Password Size:** Either 16 Bytes or 20 Bytes password size can be chosen. Default option is 16 Bytes. If '16 Bytes' option is chosen, maximum password size is 16 characters. If '20 Bytes' option is chosen, maximum password size is 20 characters.

**NOTE:** For 20 Bytes password, lan session will not be established.

- **Password, Confirm Password:** Enter and confirm the new password here.
  - Password must be at least 1 character long.
  - White space is not allowed.

**NOTE:** This field will not allow more than 16/20 characters based on Password size field value.

- User Access: Enabling user access check box will intern assign the IPMI messaging privilege to user. NOTE: It is recommended that the IPMI messaging option should be enabled for the user to enable the User Access option, While creating User through IPMI.
- **Network Privilege:** Select the level of network privilege to be assigned to this user. 5 levels are available: Administrator, Operator, User, OEM Proprietary and No Access.
- Extended Privileges: This field is used to display the KVM and VMedia privilege for the user. NOTE: The KVM and VMedia privilege will enable (disable) automatic when Network Privilege is administrator (other).
- SNMP Status: Check the box to enable SNMP access for the user.
   NOTE1: Please enable SNMP in page 'SNMP'.
   NOTE2: Password field is mandatory and should at least be 8 characters long when SNMP Status is enabled.

For 'anonymous' user, SNMP access is disabled as the username and password length is null.

- **SNMP Access:** Choose the SNMP Access level option for user. It can be either Read Only or Read Write.
- Authentication Protocol: Choose an Authentication Protocol for SNMP settings. NOTE: Password field is mandatory, if Authentication protocol is changed.
- **Privacy Protocol:** Choose the Encryption algorithm to use for SNMP settings.
- **Email ID:** Enter the email ID for the user. If user forgets the password, new password will be mailed to the configured email ID.

**NOTE:** SMTP Server must be configured to send the email.

- **Email Format:** Specify the format for the email. This format will be used, while sending the email. Two type of formats are available:
  - AMI-Format: The subject of this mail format is 'Alert from (your Hostname)'. The mail content shows sensor information, ex: Sensor type and Description.
  - FixedSubject-Format: This format displays the message according to user's setting. You must set the subject and message for email alert.
- **Uploaded SSH Key:** The uploaded SSH key information will be displayed (read only).
- New SSH Key: Use Browse button to navigate to the public SSH key file.
  - SSH key file should be of pub type.
- **Modify:** Click 'Modify' to accept the modification and return to Users list.
- **Cancel:** Click 'Cancel' to cancel the modification and return to the Users list.

# **Virtual Media**

Use this page to configure Virtual Media device settings. If you change the configuration of the virtual media in this page, it will show the appropriate devices in the JViewer Vmedia Wizard. For example, if you select two floppy devices in Configure -> Virtual Media page, then in Jviewer -> VMedia Wizard, you can view two floppy devices available for redirection, open Virtual Media page, click **Configuration > Virtual Media** from the menu bar. A sample screenshot of Virtual Media Page is shown below.

| Think           | Server Man        | agement Module         |                     |                          |                                 |                       |                            | Lenovo.                                                  |
|-----------------|-------------------|------------------------|---------------------|--------------------------|---------------------------------|-----------------------|----------------------------|----------------------------------------------------------|
| Dashboard       | System            | Server Health          | Configuration       | Remote Control           | Auto Video Recording            | Maintenance           | Firmware Update            | ∔lenovo (Administrator) ⊂ Refresh ©Print PLogout<br>HELP |
| Virtual N       | Media             |                        |                     |                          |                                 |                       |                            |                                                          |
| The following o | option will allow | w to configure virtual | media devices. Belo | w, you can select the nu | mber of instances that are be s | supported for each ty | pe of virtual media device | S                                                        |
| Floppy de       | evices            |                        | 1 -                 |                          |                                 |                       |                            |                                                          |
| CD/DVD          | devices           |                        | 1 -                 |                          |                                 |                       |                            |                                                          |
| Hard dis        | k devices         |                        | 1 -                 |                          |                                 |                       |                            |                                                          |
| Power Sa        | ave Mode          |                        | Enable              |                          |                                 |                       |                            |                                                          |
|                 |                   |                        |                     |                          |                                 |                       |                            |                                                          |
|                 |                   |                        |                     |                          |                                 |                       |                            | Save Reset                                               |

#### Figure 60. Virtual Media Page

The following fields are displayed in this page.

- **Floppy devices**: Select the number of floppy devices that are to be supported for Virtual Media redirection.
- **CD/DVD devices**: Select the number of CD/DVD devices that are to be supported for Virtual Media redirection.
- Hard disk devices: Select the number of Hard disk devices to be supported for Virtual Media redirection.
- **Power Save Mode:** Enable/Disable virtual USB devices visibility in the host.
- Save: Click 'Save' to save the configured settings.
- **Reset:** Click 'Reset' to reset the previously-saved values.

# **Cipher Suites**

Use this page to configure the cipher suite.

To open Cipher Suites Settings page, click **Configuration > Cipher Suites** from the menu bar.

A sample screenshot of Cipher Suite Page is shown below.

| ThinkServer Management Module                  | ·                                                                        | Lenovo.                                                                   |
|------------------------------------------------|--------------------------------------------------------------------------|---------------------------------------------------------------------------|
| Dashboard System Server Health                 | Configuration Remote Control Auto Video Recording Maintenance            | Ienove (Administrator) ⊂ Refresh ●Print = Logout     Firmware Update HELF |
| Cipher Suites                                  |                                                                          |                                                                           |
| This page is used to control the cipher suite. |                                                                          |                                                                           |
| Enable A                                       | Groups $ ightarrow$                                                      | Enable Status ム                                                           |
| V                                              | Strong IPMI cipher suites(CS3, CS17)                                     | C\$3 C\$17                                                                |
|                                                | Weak IPMI cipher suites(CS1, CS2, CS6, CS7, CS8, CS11, CS12, CS15, CS16) |                                                                           |
|                                                |                                                                          | Save                                                                      |

Figure 61. Cipher Suites Page

The fields of Cipher Suite Page are explained below.

- Enable: Check the option to enable Group.
- **Groups:** Displays the details of Group.
- Enable Status: Displays the status of Group.
- Save: Click on 'Save' to save the configuration.

# **Remote Control**

The Remote Control consists of the following menu items.

- Console Redirection
- Server Power Control
- Java SOL

A sample screenshot of the Remote Control menu is given below.

| ThinkServer Management Module |        |               |               |                     |                      |             | lenovo          |                                                             |  |
|-------------------------------|--------|---------------|---------------|---------------------|----------------------|-------------|-----------------|-------------------------------------------------------------|--|
| Dashboard                     | System | Server Health | Configuration | Remote Control      | Auto Video Recording | Maintenance | Firmware Update | è albert (Administrator) ⊂ Refresh 🕏 Print 🚽 Logout<br>HELP |  |
|                               |        |               |               | Console Redirection | 1                    |             |                 |                                                             |  |
|                               |        |               |               | Server Power Contr  | ol                   |             |                 |                                                             |  |
|                               |        |               |               | Java SOL            |                      |             |                 |                                                             |  |

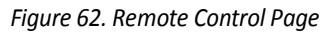

A detailed description of the menu items are given below.

# **Console Redirection**

Launch the remote console redirection window from this page. To launch it, you must have Administrator privilege or KVM privilege.

**NOTE:** A compatible JRE must be installed in the system prior to the launch of JNLP file.

Open Console Redirection page, click **Remote Control > Console Redirection** from the menu bar. A sample screenshot of Console Redirection page is shown below.

| ThinkServer Management Module                                                                                | Lenovo                                                   |  |  |
|----------------------------------------------------------------------------------------------------|----------------------------------------------------------|--|--|
| Dashboard System Server Health Configuration Remote Control Auto Video Recording Maintenance Firmware Update | ilenovo (Administrator) ⊂ Refresh Print = Logout<br>HELP |  |  |
| Console Redirection                                                                                          |                                                          |  |  |
| Press the button to launch the redirection console and manage the sener remotely.                            |                                                          |  |  |

Java Console

Figure 63. Console Redirection Page

• Java Console: Click 'Java Console' which will cause the jviewer.jnlp file to be downloaded. Once the file is downloaded and launched, a Java redirection window will be displayed.

## **Browser Settings**

For Launching the KVM, pop-up block should be disabled. For Internet explorer, enable the download file options from the settings.

# Java Console

This is an OS independent plug-in which can be used in Windows as well as Linux with the help of JRE. JRE should be installed in the client's system. You can install JRE from the following link. http://www.java.com/en/download/manual.jsp

In TMM GUI, the Java Console can be launched in two ways

- 1. Open the **Dashboard** Page and in Remote control section, click Launch for Java Console.
- 2. Open **Remote Control>Console Redirection** Page and click Java Console.

This will download the .jnlp file from BMC. To open the .jnlp file, use the appropriate JRE version (Javaws). When the downloading is done, it opens the Console Redirection window.

The Console Redirection menu bar consists of the following menu items.

## Tips: Clear the Java cache.

Clearing the Java Plug-in cache forces the browser to load the latest versions of web pages and programs. Clear Java cache by deleting Temporary Files through the Java Control Panel. You can see more detail from the following link. <u>https://www.java.com/en/download/help/plugin\_cache.xml</u> This article applies to:

- Platform(s): Windows 8, Windows 7, Vista, Windows XP, Windows 10
- Java version(s): 7.0, 8.0
- Delete Temporary Files through the Java Control Panel:
  - 1. In the Java Control Panel, under the **General** tab, click **Settings** under the Temporary Internet Files section. The **Temporary Files Settings** dialog box appears.

| ocation                                     |                   |            |
|---------------------------------------------|-------------------|------------|
| Select the location where temporary files a | re kept:          |            |
| C:\Users\khs\AppData\LocalLow\Sun\Java      | \Deployment\cache | Change     |
| Disk Space                                  |                   |            |
| Select the compression level for JAR files: | None              | •          |
| Set the amount of disk space for storing te | mporary files:    |            |
|                                             | -0                | 32768 💠 MB |
|                                             | and a             |            |
|                                             |                   |            |

2. Click **Delete Files** on the Temporary Files Settings dialog. The **Delete Files and Applications** dialog box appears.

| Delete Files and Applications      |
|------------------------------------|
| Delete the following files?        |
| Trace and Log Files                |
| Cached Applications and Applets    |
| Installed Applications and Applets |
| OK Cancel                          |

- 3. Click **OK** on the **Delete Files and Applications** dialog. This deletes all the Downloaded Applications and Applets from the cache.
- 4. Click **OK** on the **Temporary Files Settings** dialog. If you want to delete a specific application and applet from the cache, click on View Application and View Applet options respectively.

## Video

This menu contains the following sub menu items.

- **Pause redirection**: This option is used for pausing Console Redirection.
- **Resume Redirection**: This option is used to resume the Console Redirection when the session is paused.
- **Refresh Video**: This option can be used to update the display shown in the Console Redirection window.
- **Capture Screen:** This option helps to take the screenshot of the host screen and save it in the client's system
- **Compression Mode :** This option helps to compress the Video data transfer to the specific mode. You can select one of the following:
  - YUV 420
  - YUV 444
- YUV 444 + 2 colors VQ
- YUV 444 + 4 colors VQ
- **DTC Quantization Table:** This option helps to choose the video quality. You can select one of the following:
  - 0 Best Quality
  - **■** 1
  - 2
  - **■** 3
  - 4
  - **■** 5
  - **■** 6
  - 7 Worst Quality
- **Turn ON Host Display:** If you disable this option, the server display will be blank but you can view the screen in Console Redirection. If you enable this option, the display will be back in the server screen.
- **Turn OFF Host Display/Host Video Output:** If you enable this option, the server display will be blank but you can view the screen in Console Redirection. If you disable this option, the display will be back in the server screen.
- **Full Screen**: This option is used to view the Console Redirection in full screen mode (Maximize). This menu is enabled only when both the client and host resolution are same.
- **Exit**: This option is used to exit the console redirection screen.

## Keyboard

This menu contains the following sub menu items.

- Hold Right Ctrl Key: This menu item can be used to act as the right-side <CTRL> key when in console Redirection
- Hold Right Alt Key: This menu item can be used to act as the right-side <ALT> key when in console Redirection
- Hold Left Ctrl Key: This menu item can be used to act as the left-side <CTRL> key when in console Redirection
- Hold Left Alt Key: This menu item can be used to act as the left-side <ALT> key when in console Redirection
- Left Windows Key: This menu item can be used to act as the left-side <WIN> key when in Console Redirection. You can also decide how the key should be pressed: Hold Down or Press and Release.
- **Right Windows Key:** This menu item can be used to act as the right-side <WIN> key when in Console Redirection. You can also decide how the key should be pressed: Hold Down or Press and Release.
- **Ctrl+Alt+Del:** This menu item can be used to act as if you depressed the <CTRL>, <ALT> and <DEL> keys down simultaneously on the server that you are redirecting.
- **Context menu:** This menu item can be used to act as the context menu key, when in Console Redirection.
- **Hot Keys:** This menu is used to add the user configurable shortcut keys to invoke in the host machine. The configured key events are saved in the BMC.
- **Full Keyboard Support:** Enable this option to provide full keyboard support. This option is used to trigger the Ctrl and Alt key directly to host from the physical keyboard.

## Mouse

- **Show Cursor**: This menu item can be used to show or hide the local mouse cursor on the remote client system.
- **Mouse Calibration**: This menu item can be used only if the mouse mode is relative.

In this step, the mouse threshold settings on the remote server will be discovered. The local mouse cursor is displayed in RED color and the remote cursor is part of the remote video screen. Both the cursors will be

synchronized in the beginning. Please use '+' or '-' keys to change the threshold settings until both the cursors go out of synch. Please detect the first reading on which cursors go out of synch. Once this is detected, use 'ALT-T' to save the threshold value.

- **Mouse Mode:** This option handles mouse emulation from local window to remote screen using either of the two methods. Only 'Administrator' has the right to configure this option.
  - **Absolute mouse mode**: The absolute position of the local mouse is sent to the server if this option is selected.
  - **Relative mouse mode**: The Relative mode sends the calculated relative mouse position displacement to the server if this option is selected.
  - **Other mouse mode**: This mouse mode sets the client cursor in the middle of the client system and will send the deviation to the host. This mouse mode is specific for SUSE Linux installation.

## Options

- **Band width (Except Hornet)**: The *Bandwidth Usage* option allows you to adjust the bandwidth. You can select one of the following:
  - Auto Detect This option is used to detect the network bandwidth usage of the BMC automatically.
    - 256 Kbps
    - 512 Kbps
    - 1 Mbps
    - 10 Mbps
    - 100 Mbps
- **Keyboard/Mouse Encryption**: This option allows you to encrypt keyboard inputs and mouse movements sent between the connections.
- Zoom
  - **Zoom In** For increasing the screen size. This zoom varies from 100% to 150% with an interval of 10%
  - Zoom Out For decreasing the screen size. This zoom varies from 100% to 50% with an interval of 10%
  - Actual Size By default this option is selected
  - Fit to Client Resolution If the host screen resolution is greater than the client screen resolution, choose this option to fit the host screen to client screen. The host video will be scaled down and rendered in the KVM console. In this case, the host mouse cursor will appear smaller than the client mouse cursor. So the client and host mouse cursors might not be in perfect sync.
  - Fit to Host Resolution If the host screen resolution is lesser than the client screen resolution, choose this option to resize the JViewer frame to the host resolution.
- Send IPMI Command This option opens the IPMI Command dialog. Enter the raw IPMI command in Hexadecimal field as Hexadecimal value and click **Send**. The Response will be displayed as shown in the screenshot below.

| 🔯 IPMI Command Dialog | ×          |
|-----------------------|------------|
| Hexadecimal           | ASCII      |
|                       | J          |
|                       |            |
|                       |            |
|                       |            |
|                       |            |
|                       |            |
|                       |            |
|                       |            |
|                       |            |
|                       |            |
|                       |            |
| Command :             |            |
| llovadasimal          | 4501       |
| hexadecimai           | ASCII      |
|                       |            |
|                       |            |
|                       | Send Clear |

Figure 64. IPMI Command Dialog

• **GUI Languages** - Choose the desired GUI language.

## Media

#### • Virtual Media Wizard

To add or modify a media, select and click **Virtual Media Wizard** button, which pops out a box named **Virtual Media** where you can configure the media. A sample screenshot of Virtual media screen is given below.

| 😼 Virtual Media                     |                                |               |                  | ×                         |
|-------------------------------------|--------------------------------|---------------|------------------|---------------------------|
| Floppy Key Media : I                |                                |               |                  |                           |
| Floppy Image                        |                                |               | Browse           | Connect Floppy            |
| CD/DVD Media : I                    |                                |               |                  |                           |
| CD Image                            |                                |               | Browse           | Connect CD/DVD            |
| Hard disk/USB Key Media             | I 🖲 PhysicalDrive 🔾 Log        | icalDrive     |                  | =                         |
| HD/USB Image                        |                                | •             | Browse           | Connect Hard disk/USB Key |
| Status                              |                                |               |                  |                           |
| Target Drive                        | Connected To                   | Rea           | id Bytes         |                           |
| Virtual Floppy                      | Not Connected                  | n/a           |                  |                           |
| Virtual CD/DVD<br>Virtual Hard Disk | Not Connected<br>Not Connected | n/a<br>n/a    |                  | Close                     |
| evice redirection not possi         | ble due to insufficient permis | ssion. Launch | Application as A | Administrator             |

Figure 65. Virtual Media

- Floppy Key Media: This menu item can be used to start or stop the redirection of a physical floppy drive and floppy image types such as img.
- CD/DVD Media: This menu item can be used to start or stop the redirection of a physical DVD/ CD-ROM drive and CD image types such as iso.
- Hard disk/USB Key Media: This menu item can be used to start or stop the redirection of a Hard Disk/USB key image and USB key image such as img.

## **Keyboard Layout**

- Auto Detect: This option is used to detect keyboard layout automatically. If the client and host keyboard layouts are same, then for all the supported physical keyboard layouts, you must select this option to avoid typo errors. If the host and client languages differ, user can choose the host language layout in the menu and thereby can directly use the physical keyboard.
- Host Physical Keyboard: This feature is fully compatible when host and client has the same keyboard language layout. If the client and host language layouts differ, some special characters will not be compatible.
  - Host Platform: This feature contains two options Windows and Linux. When working with Windows host, Windows option should be selected. Similarly when working with Linux host, Linux option should be selected. This option should be selected properly for the Physical keyboard layout cross mapping to work properly. By default, Windows will be selected.

To list of List of Soft Physical Keyboard languages supported in TMM JViewer.

- English –US
- English UK
- French
- French (Belgium)
- German (Germany)
- German (Switzerland)
- Japanese
- Spanish
- Italian
- Danish
- Finnish
- Norwegian (Norway)
- Portuguese (Portugal)
- Swedish
- Dutch (Netherland)
- Dutch(Belgium)
- Turkish F
- Turkish Q
- **Soft Keyboard:** This option allows you to select the keyboard layout. It will show the dialog as similar to Windows On-screen keyboard. If the client and host languages are different, you can select the soft keyboard that corresponds to the host keyboard layout from the list shown in JViewer, and use it to avoid typo errors.

To list of List of Soft Physical Keyboard languages supported in TMM JViewer.

- English US
- English UK
- Spanish
- French
- German (Germany)
- Italian
- Danish
- Finnish
- German (Switzerland)
- Norwegian (Norway)
- Portuguese (Portugal)
- Swedish
- Hebrew
- French (Belgium)
- Dutch (Netherland)
- Dutch(Belgium)
- Russian (Russia)
- Japanese (QWERTY)
- Japanese (Hiragana)
- Japanese (Katakana)
- Turkish F
- Turkish Q

## Video Record

• **Start Record**: This option is to start recording the screen.

- **Stop Record**: This option is used to stop the recording.
- Settings: To set the settings for video recording,
- 1. Click Video Record > Settings to open the settings page as shown in the screenshot below.

| 😼 Video Record                            | ×      |
|-------------------------------------------|--------|
| Video Length 20 Seconds                   |        |
| Video to be Saved                         |        |
|                                           | Browse |
| Vormalized video resolution to 1024 ¥ 769 | ОК     |
| This might reduce the video quality!      | Cancel |
| the mgn reader are theo quarty.           |        |

Figure 66. Video Record Settings Page

- 2. Enter the Video Length in seconds.
- 3. **Browse** and enter the location where you want the video to be saved.
- 4. Enable the option Normalized video resolution to 1024 X 768.
- 5. Click **OK** to save the entries and return to the Console Redirection screen.
- 6. Click **Cancel** if you don't wish to save the entries.
- 7. In the Console Redirection window, click **Video Record > Start Record**.
- 8. Record the process.
- 9. To stop the recording, click Video Record > Stop Record.

#### Power

The power option is to perform any power cycle operation. Click on the required option to perform the following operation.

- **Reset Server :** To reboot the system without powering off (warm boot).
- Immediate Shutdown : To immediately power off the server.
- **Orderly Shutdown :** To initiate operating system shutdown prior to the shutdown.
- **Power On Server :** To power on the server.
- **Power Cycle Server :** To first power off, and then reboot the system (cold boot).

#### **Active Users**

Click this option to displays the active users and their system IP address.

#### Help

Jviewer: Displays the copyright and version information.

#### **Quick Buttons**

The lower right of Console Redirection windows displays all the quick buttons. These quick buttons helps you to

perform these functions by just clicking them.

| Quick Buttons | Explanation                                                                              |
|---------------|------------------------------------------------------------------------------------------|
|               | This key is used to play the Console redirection after being paused.                     |
|               | This key can be used for pausing Console Redirection.                                    |
| X             | This button is used to view the Console Redirection in full screen mode.                 |
|               | Note: Set your client system resolution same to host system                              |
|               | resolution so that you can view the server in full screen.                               |
|               | These three quick buttons will pop up a virtual media where you can configure the media. |
|               | This quick button is used to show or hide the mouse cursor on the remote client system.  |
|               | This quick button is used to show or hide the soft keyboard.                             |
| 8             | This quick button is used to record the video.                                           |
|               | This quick button displays the available hotkeys.                                        |
| 50 100 150    | Drag this to zoom in or out.                                                             |
| 1             | Active Users                                                                             |
|               | This quick button is used to lock or unlock the local host display.                      |
| 25            | This quick button will work like toggle button if icon is in green color                 |
|               | server status is <b>power on</b> by clicking the button <b>immediate shutdown</b>        |
|               | action will be triggered in host If the icon is in red color server status               |
|               | is <b>power off</b> . Click the button to <b>power on</b> the host.                      |

## **Server Power Control**

This page helps you to view or perform any host power cycle operation. And open Power Control and Status

page, click **Remote Control > Server Power Control** from the menu bar. A sample screenshot of Power Control and Status page is shown below.

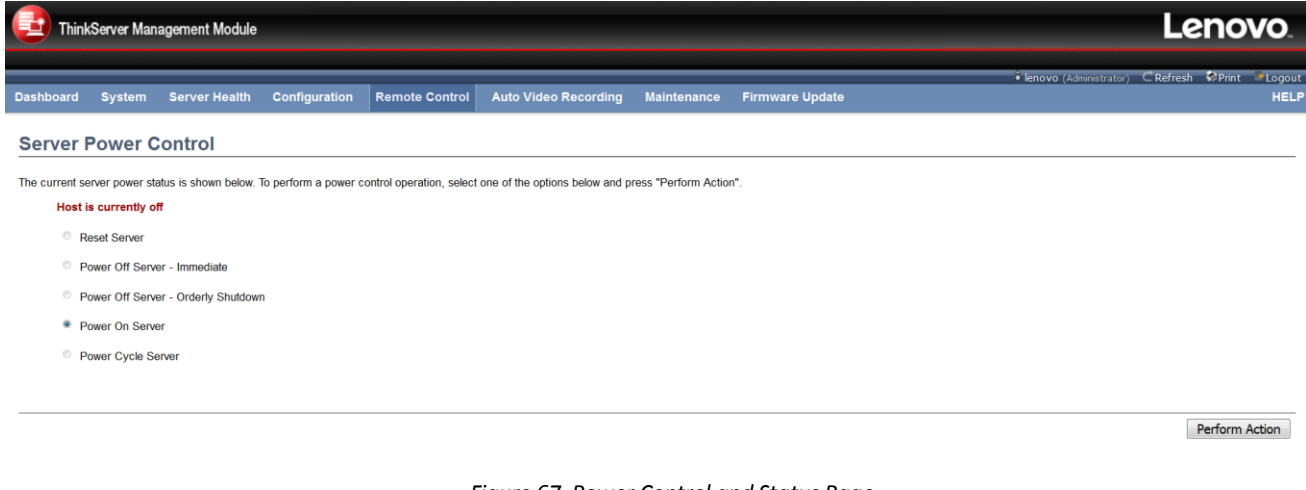

Figure 67. Power Control and Status Page

The various options of Power Control are given below.

- Reset Server: Select this option to reboot the system without powering off (warm boot).
- Power Off Server Immediate: Select this option to immediately power off the server.
- **Power Off Server Orderly Shutdown**: Select this option to initiate operating system shutdown prior to the shutdown.
- **Power On Server**: Select this option to power on the server.
- **Power Cycle Server**: Select this option to first power off, and then reboot the system (cold boot).
- **Perform Action:** Click 'Perform Action' to perform the selected option.

#### Java SOL

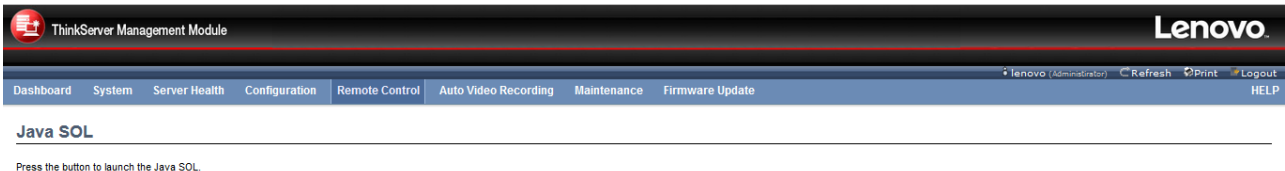

Java SOL

Figure 68. Java SOL Page

This page allows you to launch the Java SOL. Launch the Java SOL, you must have Administrator privileges or KVM privilege.

**NOTE:** A compatible JRE must be installed in the system prior to the launch of JNLP file.

1. Click the Java SOL button to open the Java SOL window.

| ٩                       | ×              |
|-------------------------|----------------|
|                         |                |
| BMC IP :                |                |
| Username :              |                |
| Password :              |                |
| Volatile-Bit-Rate :     | 9.6K 🗨         |
| Non-Volatile-Bit-Rate : | 9.6К 👻         |
|                         |                |
|                         |                |
|                         | Connect Cancel |

Figure 69. JAVA SOL Page

- 2. Enter the BMC IP address, User Name and Password in the respective fields.
- 3. Select the Volatile-Bit-Rate and Non-Volatile-Bit-Rate from the drop down lists.
- 4. Click **Connect** to open the SOL redirection.

#### NOTE:

- Before open the SOL, please enable SOL setting of BIOS Setup first.
- The Username/Password is the same as Web user.

#### **Auto Video Recording**

TMM can support triggers Video recording. A sample screenshot of the Auto Video Recording menu is given below including trigger configuration setting.

| ThinkServer Management Module                                              |                                                | Lenovo                                                                      |
|----------------------------------------------------------------------------|------------------------------------------------|-----------------------------------------------------------------------------|
| Dashboard System Server Health Configuration                               | Remote Control Auto Video Recording            | Ienovo (Administrator) CRefresh OPrint Zlogo Maintenance Firmware Update HE |
| Triggers Configuration                                                     | Triggers Configuration<br>Recorded Video       |                                                                             |
| This page allows the user to configure the events that will trigger the an | uto video recording function of the KVM server |                                                                             |
| Temperature/Voltage Critical Events                                        |                                                | Temperature/Voltage Non Critical Events                                     |
| Temperature/Voltage Non Recoverable Events                                 |                                                | ☐ Fan state changed Events                                                  |
| Watchdog Timer Events                                                      |                                                | Chassis Power on Event                                                      |
| Chassis Power off Event                                                    |                                                | Chassis Reset Event                                                         |
| Particular Date and Time Event                                             |                                                |                                                                             |
| Date: May ~ 29 ~                                                           | 2016 🗸                                         | LPC Reset Event                                                             |
| Time:<br>(hh:mm:ss) 00 51 58                                               |                                                |                                                                             |
|                                                                            |                                                |                                                                             |

Save Reset

Figure 70. Auto Video Recording Menu

## **Triggers Configuration**

Configure which event on the page will trigger the auto-video recording option to start.

To open Triggers Configuration page, click **Auto Video Recording > Triggers Configuration** from the menu bar.

- **Event List**: You can check/uncheck a box to add/remove the trigger for your system.
  - Temperature/Voltage Critical Events : trigger the recording by the critical events for Temperature/Voltage sensors.
  - Temperature/Voltage Non Recoverable Events: trigger the recording by the Non Recoverable events for Temperature/Voltage sensors.
  - Temperature/Voltage Non Critical Events : trigger the recording by the Non Critical events for Temperature/Voltage sensors.
  - **Fan state changed Events:** trigger the recording by All fan sensor events.
  - Chassis Power off Event: trigger the recording by system power off events (DC OFF).
  - Chassis Power on Event: trigger the recording by system power on events (DC ON).
  - Chassis Reset Event: trigger the recording by system reset events.
  - LPC Reset Event: trigger the recording by Host LPCRESET event.
  - Watchdog Timer Events: trigger the recording when watchdog timer be triggered.
  - Particular Date and Time Event: trigger the recording by specific date and time.
- Save: Click 'Save' to save any changes made.
   NOTE: KVM service should be enabled (under 'Configuration -> Services') to perform auto-video recording. The date and time should be in advance to the system date and time.
- **Reset**: Click 'Reset' to reset the modified changes.

#### **Recorded Video**

This page displays the list of available recorded video files. The various fields of Recorded Video are given below:

- **#:** The serial number.
- File Name: The video filename.
- Video Type: The Type of the video either Pre-Event or Post-Event.
- File Information: Day, date and time of video upload.

**NOTE:** If remote video support is enabled, 3 pre-event videos and maximum configured dump value of postevent videos can be recorded. If remote video support is disabled, 1 pre-event video and 2 post-event videos

can be recorded.

In case of mount failure in remote share, video files will be stored in local path of BMC.

To open Video Recording page, click **Auto Video Recording > Recorded Video** from the menu bar.

A sample screenshot of Recorded Video page is shown below.

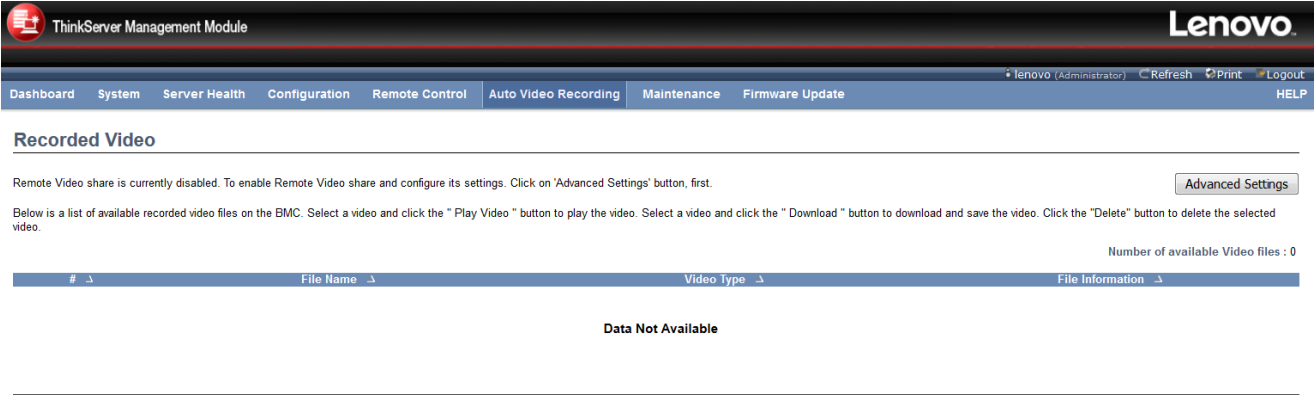

Play Video Download Delete

Figure 71. Record Video

- Advanced Settings: Click this option to configure the Remote Video Settings. Options are Enable/Disable Remote Video Support, Server Address, Source Path, Share Type, Username, Password and Domain Name.
- Play Video: Select a video and click the Play Video button to play the video file in Java Application.
- **Download:** Select a video and click the Download button to download and save the video file in the client machine. The video will be downloaded in (.avi) format.
- **Delete:** Click the Delete button to delete the selected video file.

#### **Procedure for Auto Recorded Video:**

To open Advanced Remote Video Settings page, Click Advanced Settings.

| Advanced Remote Video Settings |        |      | X      |
|--------------------------------|--------|------|--------|
| Remote Video Support           | Enable |      |        |
| Maximum Duration(Sec)          | 20     |      |        |
| Maximum Size(MB)               | 5      |      |        |
| Maximum Dumps                  | 2      |      |        |
| Server Address                 |        |      |        |
| Source Path                    |        |      |        |
| Share Type                     | NFS ~  |      |        |
| Username                       |        |      |        |
| Password                       |        |      |        |
| Domain Name                    |        |      |        |
|                                |        | Save | Cancel |

Figure 72. Advanced Remote Video Settings

This page is used to configure the Remote Video Advanced Settings. All the trusted domains are supported as well.

**NOTE:** Configured settings will be reflected during next video recording.

• **Remote Video Support**: To enable or disable Remote Video support, check or uncheck the 'Enable' checkbox respectively.

**NOTE:** By default, video files will be stored in local path of BMC. If remote video support is enabled, then the video files will be stored only in remote path, not within BMC.

- Maximum Duration (Sec): Maximum Duration should be in range from 1 to 3600 seconds.
- Maximum Size (MB): Maximum Size should be in range from 1 to 500 MB.
- Maximum Dumps: Maximum Dumps should be in range from 1 to 100.
- Server Address: Server address of the server where remote videos are to be stored. Server address will support the following:
  - IP Address (Both IPv4 and IPv6 format).
    - FQDN (Fully qualified domain name) format.
- **Source Path:** Source path to directory where the remote videos will be stored.
  - Special characters '<'(less than), '>'(greater than), ':'(colon), '\*'(asterisk), '|'(vertical bar), '.'(dot), '?'(question mark) are not allowed.
- Share Type: Share Type of the remote video server either NFS or Samba (CIFS).
- Username, Password and Domain Name: If share Type is Samba(CIFS), enter the user credentials for server authentication.
  - **NOTE:** Domain Name field is optional.
- Save: Click 'Save' to save any changes made.
- **Cancel**: Click 'Cancel' to cancel the modified changes.

## **Maintenance Group**

This group of pages allows you to do maintenance tasks on the device. The menu contains the following items:

- Preserve Configuration
- Restore Configuration

## **Preserve Configuration**

This page allows the user to configure the preserve configuration items, which will be used by the Restore factory defaults to preserve the existing configuration without overwriting with defaults/ Firmware Upgrade configuration, open Preserve Configuration page, click **Maintenance Group > Preserve Configuration** from the menu bar. A sample screenshot of Preserve Configuration page is shown below.

| Think          | Server Manag         | gement Module            |                      |                       |                                 |                    |                                           |                                 | Lenovo.                       |
|----------------|----------------------|--------------------------|----------------------|-----------------------|---------------------------------|--------------------|-------------------------------------------|---------------------------------|-------------------------------|
| Dashboard      | System               | Server Health            | Configuration        | Remote Control        | Auto Video Recording            | Maintenance        | Firmware Update                           | 🕯 lenovo (Administrator) – C Re | sfresh �Print ■Logout<br>HELI |
| Preserve       | e Configu            | uration                  |                      |                       |                                 |                    |                                           |                                 |                               |
| This page allo | ws you to seled      | ct the specific confi    | guration items to be | preserved in the case | s of "Restore Configuration", a | and "Firmware Upda | ate without Preserve Configuration option | ۳.                              |                               |
| Click here to  | go to <u>Firmwar</u> | <u>e Update or Resto</u> | re Configuration     |                       |                                 |                    |                                           | Num                             | her of Dreserved Items: 0     |
| #              | Δ                    |                          |                      | Preser                | ve Configuration Item 🗅         |                    |                                           | Preserve Status                 | for or reserved items. V      |
| 1              |                      |                          |                      |                       | SDR                             |                    |                                           |                                 |                               |
|                |                      |                          |                      |                       | IDMI                            |                    |                                           |                                 |                               |
|                |                      |                          |                      |                       | Network                         |                    |                                           |                                 |                               |
| 5              |                      |                          |                      |                       | NTP                             |                    |                                           |                                 |                               |
| 6              |                      |                          |                      |                       | SNMP                            |                    |                                           |                                 |                               |
| 7              |                      |                          |                      |                       | SSH                             |                    |                                           |                                 |                               |
| 8              |                      |                          |                      |                       | KVM                             |                    |                                           |                                 |                               |
| 9              |                      |                          |                      |                       | Authentication                  |                    |                                           |                                 |                               |
|                |                      |                          |                      |                       |                                 |                    |                                           | Check All Uncheck All           | Save Reset                    |

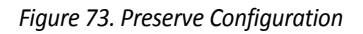

Check the configuration that needs to be preserved, while the Restore Configuration is done.

- **#:** The serial number.
- Preserve Configuration Item: The configuration item that you can preserve/overwrite.
- Preserve Status: You can either check/uncheck a check box to preserve/overwrite the configuration for your system in firmware update.
- **Check All**: Click this button to check all the configuration list.
- **Uncheck All**: Click this button to uncheck all the configuration list.
- Save: Click 'Save' to save any changes made.
   NOTE: This configuration is used by Restore Configuration process. Please also enable option "IPMI" when you select "SEL" or "NTP" as dependency configuration.
- **Reset**: Click 'Reset' to reset the modified changes.

#### **Files Preserved**

- **SDR:** This file contains the sensor data record information that is used in IPMI.
- SEL: This file contains the system event logs that are being logged by the IPMI.
- **IPMI:** This file contains the IPMI configurations such as SEL rep size, SDR rep size, interface specific, enable/disable, Primary/Secondary, IPMB Bus number etc.
- **Network:** This file contains the Network configuration such hostname, interface, PHY config, NCSI config etc.
- **NTP:** This file contains the NTP configuration.

- **SNMP:** This file contains the SNMP configuration.
- **SSH:** This file contains the SSH configuration.
- **KVM:** This file contains the KVM configuration.
- Authentication: This file contains the Authentication configuration.

#### **Restore Configuration**

This page helps to restore the configuration of the device. Please note once you enter restore configuration, widgets, other web pages and services will not work. All open widgets will be closed automatically. The device will reset and reboot within few minutes.

Open Restore Factory Defaults page, click **Maintenance > Restore Configuration** from the menu bar. A sample screenshot of Restore Factory Defaults Page is shown below.

| HinkServer Management Module                                                                                          |                                                                                                    | Lenovo                                                                                                    |
|----------------------------------------------------------------------------------------------------|----------------------------------------------------------------------------------------------------|----------------------------------------------------------------------------------------------------|
| zebboard Svetom Sonvor Hoalth (                                                                                       | Configuration Domete Control Auto Video Decording Maintonanco Eirmuvaro Indato                                                                                                    | € lenovo (Administrator) ⊂ Refresh ØPrint = Log                                                             |
| shourd System Server nearth C                                                                                         |                                                                                                    |                                                                                                    |
| estore Configuration                                                                                                  |                                                                                                    |                                                                                                    |
| s page allows you to restore the default configu                                                                      | rration for your device. You can select specific configuration items to be preserved by clicking "Enter Preserve Configura                                                                                                    | tion". Upon "Restore Configuration", the selected configuration items will be preserved while all the other |
| figuration items will be restored to their default                                                                    | values. If none are selected, all the configuration items will be restored to their default values, essentially restoring the                                                                                                    | device configuration to its factory defaults                                                                |
|                                                                                                    | trades, in fore are serviced, an are comparation terms will be restored to area default values, essentially restoring are                                                                                                    | device configuration to its racioly defaults.                                                               |
| WARNING: Please note that once you enter rest                                                                         | tore configuration, widgets, other web pages and services will not work. All open widgets will be closed automatically. T                                                                                                    | The device will reset and reboot within few minutes.                                                        |
| WARNING: Please note that once you enter res                                                                          | tore configuration, while do called a set of an and services will not work. All open widgets will be closed automatically. To be a set of a service set of the set of the set of | The device will reset and reboot within few minutes.                                                        |
| JARNING: Please note that once you enter res<br>section lists the configuration items, that will t<br># م             | tables many and protecting with the comparation terms must be closed to the central rates, costmany forcemany in<br>tare configuration, widgets, other web pages and services will not work. All open widgets will be closed automatically. The<br>be preserved during restore configuration. Click "Preserve Configuration" to modify the preserve configuration items.<br>Preserve Configuration items.                                                                                                    | Preserve Status                                                                                             |
| VARNING: Please note that once you enter res<br>section lists the configuration items, that will i<br>罪 ム             | tore configuration, widgets, other web pages and services will not work. All open widgets will be closed automatically. T<br>be preserved during restore configuration. Click "Preserve Configuration" to modify the preserve configuration items.<br>Preserve Configuration Item<br>SDR                                                                                                    | Preserve Status ⊥<br>Preserve Status ⊥<br>Preserve Status ⊥                                                 |
| WARNING: Please note that once you enter res<br>section lists the configuration items, that will I<br>#1<br>2         | tore configuration, widgets, other web pages and services will not work. All open widgets will be closed automatically. 1<br>be preserved during restore configuration. Click "Preserve Configuration" to modify the preserve configuration items.<br>Preserve Configuration Item                                                                                                    | Preserve<br>Preserve<br>Preserve<br>Preserve<br>Preserve                                                    |
| WARNING: Please note that once you enter res<br>is section lists the configuration items, that will i<br>#1<br>2<br>3 | tore configuration, widgets, other web pages and services will not work. All open widgets will be closed automatically. T<br>be preserved during restore configuration. Click "Preserve Configuration" to modify the preserve configuration items.<br>Preserve Configuration Item                                                                                                    | Preserve<br>Preserve                                                                                        |
| WARNING: Please note that once you enter res<br>is section lists the configuration items, that will it<br>#           | tore configuration, widgets, other web pages and services will not work. All open widgets will be dosed automatically "<br>be preserved during restore configuration. Click "Preserve Configuration" to modify the preserve configuration items.<br>Preserve Configuration Item<br>SOR<br>SEL<br>IPMI<br>SSH                                                                                                    | Preserve<br>Preserve<br>Preserve<br>Preserve<br>Preserve<br>Preserve<br>Preserve<br>Preserve                |

Enter Preserve Configuration Restore Configuration

Figure 74. Restore Configuration

- **#:** The serial number.
- **Preserve Configuration Item:** Display the item that will be preserved.
- **Preserve Status:** Display the preserve status of the item.
- Enter Preserve Configuration: Click this to redirect to preserve configuration page, which is used to preserve the particular configuration not to be overwritten by the default configuration.
- **Restore Configuration:** Click this to restore the firmware with default configuration.

## **Firmware Update**

This group of pages allows you to do the following. The menu contains the following items:

- Firmware Update
- BIOS Update
- Protocol Configuration

A detailed description is given below,

| ThinkServer Management Module                                                                                                    | Lenovo                                                                                                    |
|----------------------------------------------------------------------------------------------------|----------------------------------------------------------------------------------------------------|
| Dashboard System Server Health Configuration Remote Control Auto Video Recording Maintenance                                                                                                    | • Ienovo (Administrator) ⊂ Refresh ♥Print ●Logou Firmware Update HEL                                                 |
| Firmware Update                                                                                                    | Firmware Update BIOS Lindate                                                                                         |
| Upgrade firmware of the device.Press 'Enter Update Mode ' to put the device in update mode.                                                                                                    | Protocol Configuration                                                                                               |
| The protocol information to be used for firmware image transfer during this update is as follows. To configure, choose 'Protocol Configur<br><b>Protocol Type</b> : HTTP/HTTPs                                                                       | ation' under Firmware Update menu.                                                                                   |
| WARNING: Please note that after entering the update mode, the widgets, other web pages and services will not work. All the open widgets the firmware upgrade process is a crucial operation. Please do not power off system and keen the connection. | will be automatically closed. If the upgradation is cancelled in the middle of the wizard, the device will be reset. |

Preserve all Configuration. This will preserve all the configuration settings during the firmware update - irrespective of the individual items marked as preserve/overwrite in the table below All configuration items below will be preserved as default during the restore configuration operation. Click \* Enter Preserve Configuration \* to modify the Preserve status settings.

| # A | Preserve Configuration Item 🔺 | Preserve Status △ |
|-----|-------------------------------|-------------------|
| 1   | SDR                           | Overwrite         |
| 2   | SEL                           | Overwrite         |
| 3   | IPMI                          | Overwrite         |
| 4   | Network                       | Overwrite         |
| 5   | NTP                           | Overwrite         |
| 6   | SNMP                          | Overwrite         |
| 7   | SSH                           | Overwrite         |
| 8   | KVM                           | Overwrite         |
| 9   | Authentication                | Overwrite         |
|     |                               |                   |

Enter Preserve Configuration Enter Update Mode

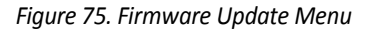

## **Firmware Update**

This wizard takes you through the process of firmware upgradation. A reset of the box will automatically follow whether the upgrade is completed or cancelled. An option to preserve configuration will be presented. Enable the option, if you wish to preserve configured settings through the upgrade.

| ThinkServer Management Module                                                                                                    |                                                                                                    | Lenovo                                                                                                    |
|----------------------------------------------------------------------------------------------------|----------------------------------------------------------------------------------------------------|----------------------------------------------------------------------------------------------------|
|                                                                                                    |                                                                                                    | 🕯 Jenovo (Administrator) - C.Refresh - 🐼 Print - 💽 Logou                                                                                                    |
| ashboard System Server Health (                                                                                                    | Configuration Remote Control Auto Video Recording Maintenance Firmware Update                                                                                                    | HEL                                                                                                    |
| Firmware Update                                                                                                    |                                                                                                    |                                                                                                    |
| Jpgrade firmware of the device.Press ' Enter Upda                                                                                                    | ate Mode ' to put the device in update mode.                                                                                                    |                                                                                                    |
| The protocol information to be used for firmware<br>Protocol Type : HTTP/HTTPs                                                                                                    | e image transfer during this update is as follows. To configure, choose 'Protocol Configuration' under Firmware                                                                                                    | Update menu.                                                                                                    |
|                                                                                                    |                                                                                                    |                                                                                                    |
| WARNING: Please note that after entering the upd.<br>The firmware upgrade process is a crucial operat                                                                                                    | ale mode, the widgets, other web pages and services will not work. All the open widgets will be automatically d<br>ion. Please do not power off system and keep the connection. If click previous page button in process, the BMC<br>all the configuration settings during the firmware update - irrespective of the individual items marked as preserv                                                                                                    | sed. If the upgradation is cancelled in the middle of the wizard, the device will be reset.<br>Will be restart.<br>s/overwritte in the table below.                                                                                          |
| VARNING: Please note that after entering the upd.<br>The firmware upgrade process is a crucial operat<br>Preserve all Configuration. This will preserve<br>I configuration items below will be preserved as o                                            | ate mode, the widgets, other web pages and services will not work. All the open widgets will be automatically d<br>fore. Please do not power off system and keep the connection. If click previous page button in process, the BMC<br>all the configuration settings during the firmware update - irrespective of the individual items marked as preserv<br>default during the restore configuration operation. Click * Enter Preserve Configuration * to modify the Preserve S                                                                                 | sed. If the upgradation is cancelled in the middle of the wizard, the device will be reset.<br>Will be restart.<br>a/overwrite in the table below.<br>atus settings.                                                                         |
| WARNING: Please note that after entering the upd.           he firmware upgrade process is a crucial operat           Preserve all Configuration. This will preserve at configuration items below will be preserved as of            #                   | The mode, the widgets, other web pages and services will not work. All the open widgets will be automatically of<br>tion. Please do not power off system and keep the connection. If click previous page button in process, the BMC<br>all the configuration settings during the firmware update - irrespective of the individual items marked as preserv<br>detault during the restore configuration operation. Click "Enter Preserve Configuration " to modify the Preserve S<br>Preserve Configuration fitem<br>SDR                                          | sed. If the upgradation is cancelled in the middle of the wizard, the device will be reset,<br>will be restart.<br>a/overwrite in the table below.<br>atus settings.<br><u>Preserve Status </u><br>Overwrite                                 |
| ARNING: Please note that after entering the upd<br>the firmware upgrade process is a crucial operat<br>Preserve all Configuration. This will preserve<br>configuration items below will be preserved as of<br>#1<br>2                                    | tate mode, the widgets, other web pages and senices will not work. All the open widgets will be automatically of<br>ton. Please do not power off system and keep the connection. If click previous page button in process, the BMC<br>all the configuration settings during the firmware update - irrespective of the individual items marked as preserv<br>default during the restore configuration operation. Click "Enter Preserve Configuration * to modify the Preserve S<br>Preserve Configuration film<br>SDR<br>SPL                                     | sed. If the upgradation is cancelled in the middle of the wizard, the device will be reset.<br>will be restart.<br>aloverwrite in the table below.<br>alus settings.<br><u>Preserve Status</u><br><u>Overwrite</u>                           |
| ARNING: Please note that after entering the upd.<br>e firmware upgrade process is a crucial operat<br>Preserve all Configuration. This will preserve a<br>configuration items below will be preserved as (<br>#                                          | tale mode, the widgets, other web pages and services will not work. All the open widgets will be automatically d<br>for. Please do not power off system and keep the connection. If click previous page button in process, the BMC<br>all the configuration settings during the firmware update - irrespective of the individual items marked as presen<br>default during the restore configuration operation. Click * Enter Preserve Configuration * to modify the Preserve S<br>Preserve Configuration Item<br>SCR<br>SEL<br>                                 | sed. If the upgradation is cancelled in the middle of the wizard, the device will be reset.<br>will be restart.<br>af/overwrite in the table below.<br>atus settings.<br>Preserve Status<br>Overwrite<br>Overwrite                           |
| ARNING: Please note that after entering the upd.<br>he firmware upgrade process is a crucial operat<br>Preserve all Configuration. This will preserve<br>configuration items below will be preserved as of<br>1<br>2<br>3<br>4                           | late mode, the widgets, other web pages and services will not work. All the open widgets will be automatically of<br>ion. Please do not power off system and keep the connection. If click previous page button in process, the BMC<br>all the configuration settings during the firmware update - irrespective of the individual items marked as presen-<br>default during the restore configuration operation. Click " Enter Preserve Configuration * to modify the Preserve S<br>Preserve Configuration Item<br>SDR<br>SEL<br>IPINI<br>Network               | sed. If the upgradation is cancelled in the middle of the wizard, the device will be reset.<br>will be restart.<br>s/overwrite in the table below.<br>alus settings.<br>Preserve Status (Constraint)<br>Overwrite<br>Overwrite               |
| ARNING: Please note that after entering the upd<br>he firmware upgrade process is a crucial operat<br>"Preserve all Configuration. This will preserve<br>configuration items below will be preserved as                                                  | late mode, the widgets, other web pages and senices will not work. All the open widgets will be automatically of<br>ton. Please do not power off system and keep the connection. If click previous page button in process, the BMC<br>all the configuration settings during the firmware update - irrespective of the individual items marked as presen-<br>default during the restore configuration operation. Click "Enter Preserve Configuration * to modify the Preserve S<br>Preserve Configuration Item △<br>SDR<br>SEL<br>IPMI<br>Network<br>NTP         | sed. If the upgradation is cancelled in the middle of the wizard, the device will be reset.<br>will be restart.<br>aloverwrite in the table below.<br>alus settings.<br>Preserve Status<br>Overwrite<br>Overwrite<br>Overwrite               |
| ARNING: Please note that after entering the upd<br>he firmware upgrade process is a crucial operat<br>I Preserve all Configuration. This will preserve a<br>configuration items below will be preserved as<br>#                                          | late mode, the widgets, other web pages and services will not work. All the open widgets will be automatically d<br>fore. Please do not power off system and keep the connection. If click previous page button in process, the BMC<br>all the configuration settings during the firmware update - irrespective of the individual items marked as preserve<br>default during the restore configuration operation. Click "Enter Preserve Configuration * to modify the Preserve<br>Preserve Configuration Item →<br>SDR<br>SEL<br>IPMI<br>Network<br>NTP<br>SNMP | sed. If the upgradation is cancelled in the middle of the wizard, the device will be reset.<br>will be restart.<br>alsoverwrite in the table below.<br>also settings.<br>Preserve Status<br>Overwrite<br>Overwrite<br>Overwrite<br>Overwrite |
| ARNING: Please note that after entering the upd<br>he firmware upgrade process is a crucial operat<br>or figuration. This will preserve<br>configuration items below will be preserved as<br>1<br>2<br>3<br>4<br>5<br>6<br>7                             | late mode, the widgets, other web pages and services will not work. All the open widgets will be automatically of<br>for. Please do not power off system and keep the connection. If click previous page button in process, the BMC<br>all the configuration settings during the firmware update - irrespective of the individual items marked as presen-<br>default during the restore configuration operation. Click "Enter Preserve Configuration * to modify the Preserve S<br>Preserve Configuration Item                                                  | sed. If the upgradation is cancelled in the middle of the wizard, the device will be reset.<br>will be restart.<br>z/overwrite in the table below:<br>atus settings:                                                                         |
| VARNING: Please note that after entering the und<br>the firmware upgrade process is a crucial operat<br>Preserve all Configuration. This will preserve il<br>configuration items below will be preserved as<br>1<br>2<br>3<br>4<br>4<br>5<br>6<br>7<br>8 | late mode, the widgets, other web pages and senices will not work. All the open widgets will be automatically of<br>ton. Please do not power off system and keep the connection. If click previous page button in process, the BMC<br>all the configuration settings during the firmware update - irrespective of the individual items marked as presen-<br>default during the restore configuration operation. Click "Enter Preserve Configuration * to modify the Preserve S<br>Preserve Configuration Item                                                   | sed. If the upgradation is cancelled in the middle of the wizard, the device will be reset.<br>will be restart.                                                                                                    |

Enter Preserve Configuration Enter Update Mode

Figure 76. Firmware Update

The various are listed below.

- **#:** The serial number.
- **Preserve Configuration Item:** Display the item that will be preserved.
- **Preserve Status:** Display the preserve status of the item.
- Enter Preserve Configuration: Click this button to be redirected to the Preserve configuration page, where the configurations are preserved from being overwritten by the default configurations.

- Enter Update Mode: Click 'Enter Update Mode' to upgrade the current device firmware.
- Procedure
- 1. Click Enter Update Mode to upgrade the current device firmware., and following the step is given below,
- 2. Closing all active client requests

| ThinkServer Management Module                                                                                                    | Lenovo                                            |
|----------------------------------------------------------------------------------------------------|---------------------------------------------------|
| Dashboard System Server Bestth Configuration Benote Control Auto Video Recording Maintenance Firmware Didate                                                                                                    | lenovo (Administrator)                            |
| Firmware Update                                                                                                    |                                                   |
| Upgrade firmware of the device.Press " Enter Update Mode " to put the device in update mode.                                                                                                    |                                                   |
| The protocol information to be used for firmware image transfer during this update is as follows. To configure, choose 'Protocol Configuration' under Firmware Update menu.<br>Protocol Type : HTTP/HTTPs                                                                                                    |                                                   |
| WARNING: Please note that after entering the update mode: the widgets, other web pages and services will not work. All the open widgets will be automatically closed. If the upgradation is cancelled in the The firmware upgrade process is a crucial operation. Please do Not power off system and keep the connection. | e middle of the wizard, the device will be reset. |
| © Closing all active client requests.                                                                                                    |                                                   |
| Preparing device for immore upgrade.                                                                                                    |                                                   |
| Verifying firmware image.                                                                                                    |                                                   |
| Finshing firmware image.                                                                                                    |                                                   |
|                                                                                                    |                                                   |
|                                                                                                    |                                                   |
|                                                                                                    |                                                   |

Figure 77. Firmware Update process

- 3. Preparing Device for Firmware Upgrade
- 4. Uploading Firmware Image
- 5. Browse and select the Firmware image to flash and click **Upload.**

| Upload Firmware                           |        |               |
|-------------------------------------------|--------|---------------|
| Please select the firmware image to flash |        |               |
|                                           | Browse |               |
|                                           |        | Upload Cancel |
|                                           |        |               |

Figure 78. Upload BMC Image Page

- 6. Verifying Firmware Image
- 7. Flashing Firmware Image
- 8. Resetting Device

#### **BIOS Update**

This wizard takes you through the process of BIOS upgradation. A reset of the box will automatically follow if the upgrade is completed or cancelled.

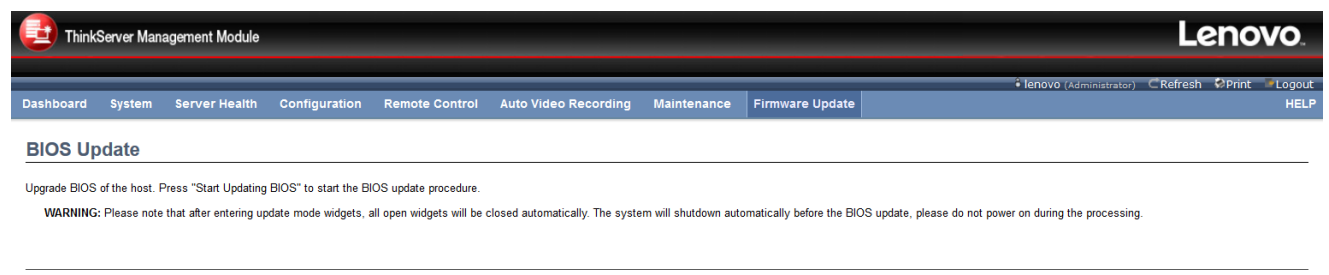

Start Updating BIOS

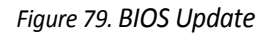

#### • Start Updating BIOS: Click 'Start Updating BIOS' to upgrade the current device BIOS.

1. Click start Updating BIOS, a sample screenshot page is shown below

|                      | ThinkServer Management Module                                                                                                    | Lenovo                         |
|----------------------|----------------------------------------------------------------------------------------------------|--------------------------------|
| Dasht                | ooserd System Server Health Configuration Remote Control Auto Video Recording Maintenance Firmware Update                                                                                                    | Ienovo (Administrator)<br>HELP |
| BIO                  | IS Update                                                                                                    |                                |
| Upgra<br>W.          | de BIOS of the host. Press "Start Updating BIOS" to start the BIOS update procedure. ARNING: Please note that after entering update mode widgets, all open widgets will be closed automatically. Please do Not power off system and keep the connection.  Preserve BIOS Configuration  Microarchine Configuration  Microarchine Configuration  Mi | Start Uredating BIOS           |
|                      | Figure 80. Start Updating BIOS Page                                                                                                    |                                |
| 2.<br>3.<br>4.<br>5. | Closing all active client requests<br>Preparing Device for Firmware Upgrade<br>Uploading Firmware Image<br>Browse and select the Firmware image to flash and click <b>Upload.</b>                                                                                                    |                                |

| Upload BIOS Image                            |               |
|----------------------------------------------|---------------|
| Please select the BIOS image to flash Browse |               |
|                                              | Upload Cancel |

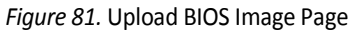

- 6. Verifying Firmware Image
- 7. Flashing Firmware Image
- 8. Resetting Device

## **Protocol Configuration**

This page is used to configure the firmware image protocol information.

| ThinkServer Management Module |                |               |                       |                |                      | Lenovo      |                 |                        |                  |                   |
|-------------------------------|----------------|---------------|-----------------------|----------------|----------------------|-------------|-----------------|------------------------|------------------|-------------------|
| Dashboard                     | System         | Server Health | Configuration         | Remote Control | Auto Video Recording | Maintenance | Firmware Update | • lenovo (Administrato | r) CRefresh 🌮rin | t PLogout<br>HELP |
| Protoco                       | I Config       |               | vare image protocol i | nformation     |                      |             |                 |                        |                  |                   |
| Protocol<br>Server A          | Type<br>ddress | HTTP/HTTPs    | •                     |                |                      |             |                 |                        |                  |                   |
| Image Na<br>Retry Co          | ame<br>ount    | 0             |                       |                |                      |             |                 |                        |                  |                   |
|                               |                |               |                       |                |                      |             |                 |                        | Save             | Reset             |

Figure 82. Image Transfer Protocol

- **Protocol Type:** Protocol to be used to transfer the firmware image into the BMC.
- Server Address: Address of the server where the firmware image is stored. It supports both IPv4 and IPv6.
  - IPv4 Address made of 4 numbers separated by dots as in "xxx.xxx.xxx.xxx".
  - Each number ranges from 0 to 255.
  - First number must not be 0.
  - IPv6 Address made of 8 groups of 4 Hexadecimal digits separated by colon as in "xxxx:xxxx:xxxx:xxxx:xxxx:xxxx".
  - Hexadecimal digits are expressed as lower-case letters.
- Image Name: Image filename on TFTP server.
- **Retry Count:** Number of times to be retried in case a transfer failure occurs. Retry count ranges from 0 to 255.
- Save: Click 'Save' to save the configured settings.
- **Reset:** Click 'Reset' to reset the modified changes.

# **Chapter 6. User Privilege**

|                      |                               | Access    | Operate   |
|----------------------|-------------------------------|-----------|-----------|
| Dashboard            |                               | A,O,U,OEM | А         |
| Sustam               | Inventory                     | A,O,U,OEM | A,O,U,OEM |
| System               | FRU Information               | A,O,U,OEM | A,O,U,OEM |
|                      | Sensor Readings               | A,O,U,OEM | A,O,OEM   |
| Server Health        | Event Log                     | A,O,U,OEM | A,OEM     |
|                      | BSOD Screen                   | A,OEM     | A,OEM     |
|                      | Active Directory              | A,O,U,OEM | A,OEM     |
|                      | DNS                           | A,O,OEM   | A,OEM     |
|                      | Event Log                     | A,O,U,OEM | A,OEM     |
|                      | Images Redirection            | A,O,U,OEM | A,OEM     |
|                      | LDAP/E-Directory              | A,O,U,OEM | A,OEM     |
|                      | Mouse Mode                    | A,O,U,OEM | A,OEM     |
|                      | Network                       | A,O,OEM   | A,OEM     |
|                      | NTP                           | A,O,U,OEM | A,OEM     |
|                      | PAM Order                     | A,O,U,OEM | A,OEM     |
|                      | PEF                           | A,O,OEM   | A,OEM     |
| Configuration        | RADIUS                        | A,O,U,OEM | A,OEM     |
|                      | Remote Session                | A,O,U,OEM | A,OEM     |
|                      | Services                      | A,O,U,OEM | A,OEM     |
|                      | Interfaces                    | A,O,OEM   | A,OEM     |
|                      | SMTP                          | A,O,OEM   | A,OEM     |
|                      | SNMP                          | A,O,U,OEM | A,OEM     |
|                      | SSL                           | A,O,U,OEM | A,OEM     |
|                      | System Firewall               | A,O,OEM   | A,OEM     |
|                      | Users                         | A,O,OEM   | A,OEM     |
|                      | Virtual Media                 | A,O,U,OEM | A,OEM     |
|                      | Cipher Suites                 | A,O,OEM   | A,OEM     |
|                      | <b>Console Redirection</b>    | A,O,U,OEM | А         |
| Remote Control       | Server Power Control          | A,O,U,OEM | A,OEM     |
|                      | Java SOL                      | A,O,U,OEM | А         |
| Auto Video Pocording | <b>Triggers Configuration</b> | A,O,OEM   | A,OEM     |
| Auto video Recording | Recorded Video                | A,O,U,OEM | A,OEM     |
| Maintonanco          | Preserve Configuration        | A,O,U,OEM | A,OEM     |
|                      | <b>Restore Configuration</b>  | A,OEM     | A,OEM     |
|                      | Firmware Update               | A,OEM     | A,OEM     |
| Firmware Update      | BIOS Update                   | A,OEM     | A,OEM     |
|                      | Protocol Configuration        | A,OEM     | A,OEM     |

This topic describes the access privilege of the TMM Web UI.

A: Administrator

O: Operator

U: User

OEM: OEM Proprietary N: No Access

# Appendix A. Notices

Lenovo may not offer the products, services, or features discussed in this document in all countries. Consult your local Lenovo representative for information on the products and services currently available in your area. Any reference to a Lenovo product, program, or service is not intended to state or imply that only that Lenovo product, program, or service may be used. Any functionally equivalent product, program, or service that does not infringe any Lenovo intellectual property right may be used instead. However, it is the user's responsibility to evaluate and verify the operation of any other product, program, or service.

Lenovo may have patents or pending patent applications covering subject matter described in this document. The furnishing of this document does not give you any license to these patents. You can send license inquiries, in writing, to:

Lenovo (United States), Inc. 1009 Think Place - Building One Morrisville, NC 27560 U.S.A. Attention: Lenovo Director of Licensing

LENOVO PROVIDES THIS PUBLICATION "AS IS" WITHOUT WARRANTY OF ANY KIND, EITHER EXPRESS OR IMPLIED, INCLUDING, BUT NOT LIMITED TO, THE IMPLIED WARRANTIES OF NON-INFRINGEMENT, MERCHANTABILITY OR FITNESS

FOR A PARTICULAR PURPOSE. Some jurisdictions do not allow disclaimer of express or implied warranties in certain transactions, therefore, this statement may not apply to you.

This information could include technical inaccuracies or typographical errors. Changes are periodically made to the information herein; these changes will be incorporated in new editions of the publication. Lenovo may make improvements and/or changes in the product(s) and/or the program(s) described in this publication at any time without notice.

The products described in this document are not intended for use in implantation or other life support applications where malfunction may result in injury or death to persons. The information contained in this document does not affect or change Lenovo product specifications or warranties. Nothing in this document shall operate as an express or implied license or indemnity under the intellectual property rights of Lenovo or third parties. All information contained in this document was obtained in specific environments and is presented as an illustration. The result obtained in other operating environments may vary.

Lenovo may use or distribute any of the information you supply in any way it believes appropriate without incurring any obligation to you.

Any references in this publication to non-Lenovo Web sites are provided for convenience only and do not in any manner serve as an endorsement of those Web sites. The materials at those Web sites are not part of the materials for this Lenovo product, and use of those Web sites is at your own risk.

Any performance data contained herein was determined in a controlled environment. Therefore, the result obtained in other operating environments may vary significantly. Some measurements may have been made on development-level systems and there is no guarantee that these measurements will be the same on generally available systems.

Furthermore, some measurements may have been estimated through extrapolation. Actual results may vary. Users of this document should verify the applicable data for their specific environment.

# Trademarks

Lenovo, the Lenovo logo, and ThinkServer are trademarks of Lenovo in the United States, other countries, or both.

Windows is a trademark of the Microsoft group of companies.

Other company, product, or service names may be trademarks or service marks of others.